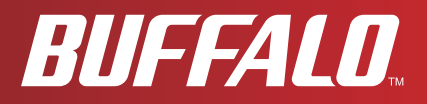

# User Manual WHR-G300N V2

802.11b/g/n Wireless Router

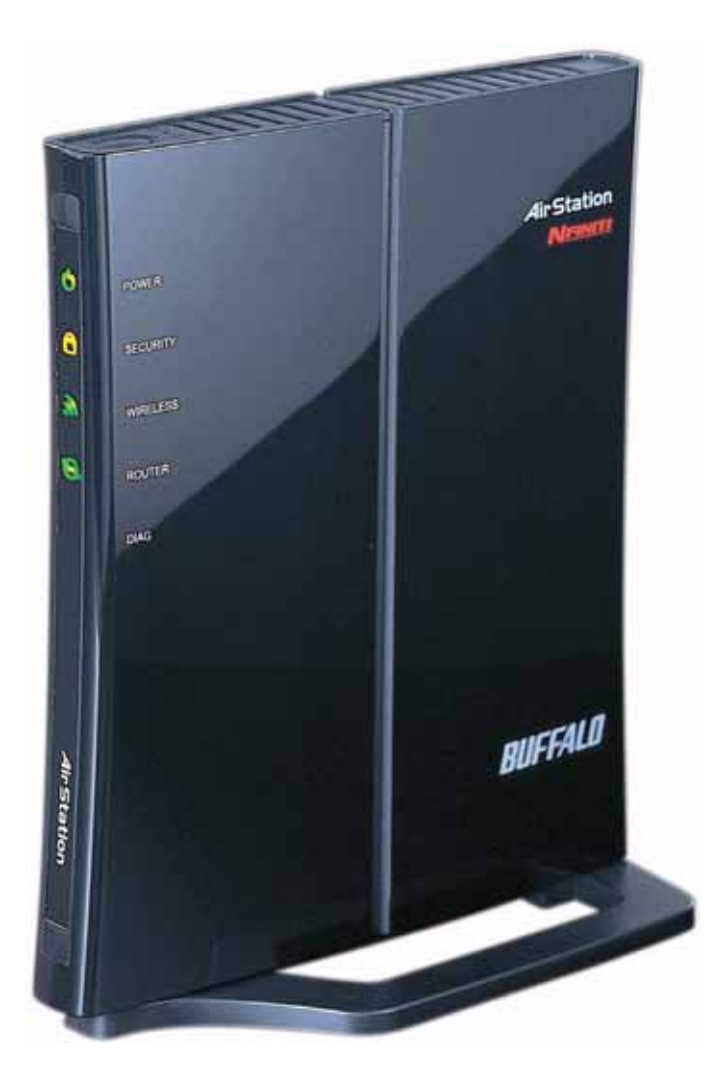

www.buffalotech.com

35010924 ver.03 v0.9

# Contents

| Chapter 1 Product Overview5                             |
|---------------------------------------------------------|
| Features 5                                              |
| Air Navigator CD Requirements 6                         |
| 300 Mbps High Speed Mode 6                              |
| Package Contents 7                                      |
| Hardware Overview 8                                     |
| Front Panel I ED's                                      |
| Back Panel 10                                           |
| Тор                                                     |
| Bottom                                                  |
| Right Side 12                                           |
| Chapter 2 Placing Your AirStation13                     |
| Vertical Placement                                      |
| Horizontal Placement 13                                 |
| Wall-Mounting                                           |
|                                                         |
| Chapter 3 Installation15                                |
| CD Setun                                                |
| Manual Setup                                            |
|                                                         |
| Chapter 4 Configuration17                               |
| Llow to Access the Mich Deced Configuration Litility 17 |
| How to Access the web-Based Configuration Utility       |
| Configuration Menu (Router Mode)                        |
| Configuration Menu (Bridge Mode)                        |
| Setup                                                   |
| Internet/LAN (LAN Config) 25                            |

| Internet (Router Mode only)                              | . 25   |
|----------------------------------------------------------|--------|
| PPPoE (Router Mode only)                                 | . 26   |
| DDNS (Router Mode only)                                  | . 29   |
| LAN                                                      | . 33   |
| DHCP Lease (Router Mode only)                            | . 35   |
| NAT (Router Mode only)                                   | . 36   |
| Route                                                    | . 37   |
| Wireless Config                                          | 38     |
| WPS                                                      | . 38   |
| AOSS                                                     | . 39   |
| Basic                                                    | . 41   |
| Advanced                                                 | . 44   |
| WMM                                                      | . 45   |
| MAC Filter                                               | . 47   |
| Multicast Control                                        | . 48   |
| WDS                                                      | . 49   |
| Security (Router Mode only)                              | 51     |
| Firewall (Router Mode only)                              | . 51   |
| IP Filter (Router Mode only)                             | 53     |
| Create and edit IP filters.                              | . 53   |
| VPN Pass Through (Router Mode only)                      | . 54   |
| Configure IPv6 pass through, PPPoE pass through, and PPT | ⊃ pass |
| through                                                  | . 54   |
| LAN Config (Router Mode only)                            | 55     |
| Port Forwarding (Router Mode only)                       | . 55   |
| DMZ (Router Mode only)                                   | . 56   |
| UPnP (Router Mode only)                                  | . 57   |
| QoS (Router Mode only)                                   | . 58   |
| Admin Config                                             | 59     |
| Name                                                     | . 59   |
| Password                                                 | . 60   |
| Time/Date                                                | . 61   |
| NTP                                                      | . 62   |

|    | Access                                                    | . 63     |
|----|-----------------------------------------------------------|----------|
|    | Log                                                       | . 64     |
|    | Save/Restore                                              | . 65     |
|    | Initialize/Restart                                        | . 66     |
|    | Update                                                    | . 67     |
|    | Diagnostic                                                | 68       |
|    | System Info                                               | . 68     |
|    | Logs                                                      | . 70     |
|    | Packet Info                                               | . 71     |
|    | Client Monitor                                            | .72      |
|    | Ping                                                      | . 73     |
| Ch | apter 5 Connect to a Wireless Network                     | .74      |
|    | Automatia Saaura Satun (AOSS/M/DS)                        | 74       |
|    | Automatic Secure Setup (AOSS/WPS)                         | 74<br>75 |
|    | Windows Vista (Client Manager V)                          | . 75     |
|    | Other Devises (e.g. Came Canada)                          | . 70     |
|    | Manual Catur                                              | . / /    |
|    |                                                           | 11       |
|    |                                                           | . / /    |
|    | Windows Vista (WLAN AutoConfig)                           | . 78     |
|    | vvindows XP (vvireless Zero Configuration)                | . 81     |
| Ch | apter 6 Troubleshooting                                   | .82      |
|    | Cannot connect to the Internet over wired connection      | 82       |
|    | Cannot access the web-based configuration utility         | 82       |
|    | Connot connect to the network wireleasly                  | 02       |
|    | Carifiot conflect to the network wirelessity.             | 00       |
|    | You forgot AirStation's SSID, Encryption Key, or Password | 83       |
|    | The link speed is slower than 300 Mbps (Maximum link spe  | eed is   |
|    | only 150Mbps)                                             | 83       |
|    | Other Tips                                                | 84       |
|    |                                                           |          |

| Appendix A Specifications                      | 87  |
|------------------------------------------------|-----|
| Appendix B Default Configuration Settings      | 88  |
| Appendix C TCP/IP Settings in Windows          | 93  |
| Appendix D Restoring the Default Configuration | 96  |
| Appendix E Regulatory Compliance Information   | 97  |
| Appendix F Environmental Information           | 102 |
| Appendix G GPL Information                     | 103 |
| Appendix H Warranty Information                | 104 |
| Appendix I Contact Information                 | 105 |

# Chapter 1 Product Overview

# **Features**

## Supports IEEE802.11n and IEEE802.11b/g

With support for Wireless-N, Wireless-G, and Wireless-B standards, the AirStations can transfer data to and from all standard 2.4 GHz wireless clients.

## **Dual speed mode**

Dual speed mode makes wireless transmission faster by using 2 channels, allowing 300Mbps transmission.

## Support for AOSS and WPS

Both AOSS (AirStation One-touch Secure System) and WPS (Wi-Fi Protected Setup) are supported. These automatic connection standards make connection with compatible wireless devices easier.

#### **Security Features**

The AirStations are equipped with the following security features:

- AOSS
- WPS
- WPA-PSK (TKIP/AES)
- WPA2-PSK(TKIP/AES)
- WPA/WPA2 mixed PSK
- WEP(128/64bit)
- Privacy Separator
- MAC address access restriction
- Deny Any Connection/SSID stealth feature
- Setting screen with password
- Firewall feature with easy rules

## **Automatic Channel Selection**

Monitors wireless interference and automatically assigns the clearest, best channel.

## Roaming

You can use multiple AirStations to cover a large area. Wireless clients can automatically switch AirStations for the best signal.

#### Initialization

To restore settings back to the factory defaults, hold down the Reset button on the bottom of the unit.

#### **Browser Based Administration**

These units can be easily configured from a web browser on your computer.

#### Auto Mode (Router/Bridge Automatic Recognition)

Auto mode detects whether your network has a router or not and automatically switches to the appropriate router or bridge mode. You can also manually switch between modes. (See page 10).

# Air Navigator CD Requirements

The AirStation wireless router and access point works with most wired and wireless devices. The automatic installation program on the CD requires Windows 7, Vista or XP to run. Client Manager software is included for Windows Vista and XP. The use of other operating systems may require that the AirStation be manually configured from a browser window.

## 300 Mbps High Speed Mode

With Wireless N connections, 300 Mbps is the maximum link speed for the WHR-G300N. The speed is for the total wireless data transferred including overhead. Because the overhead is not available for transfer of user data, the wireless throughput usable by the user will be substantially slower.

# Package Contents

The following items are included with your AirStation. If any of the items are missing, please contact your vender.

| Main unit                        | 1 |
|----------------------------------|---|
| AC adapter                       | 1 |
| Stand for vertical/wall-mounting | 1 |
| Screws for wall-mounting         | 2 |
| LAN cable                        | 1 |
| Air Navigator CD                 | 1 |
| Quick Setup Guide                | 1 |

## **Hardware Overview**

## Front Panel LED's

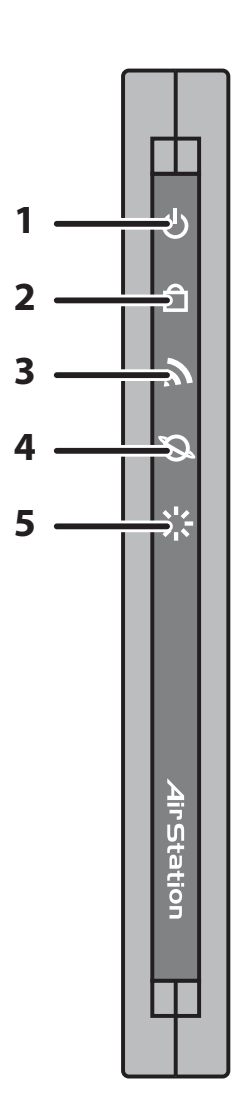

## 1 Power LED (Green)

- On: The AC adapter is connected
- Off: The AC adapter is not connected

#### 2 Security LED (Amber)

Indicates security status.

- Off: Encryption is not set
- On: Encryption has been set

Double blink: The unit is waiting for an AOSS or WPS security key

Blinking: AOSS/WPS error; failed to exchange security keys Note: When the Security LED is lit, an encryption key has been set. Wireless clients will need the same key to connect.

#### 3 Wireless LED (Green)

Indicates wireless LAN status.

Blinking: Wireless LAN is transmitting

On: Wireless LAN is connected but not active

## 4 ROUTER LED (Green)

| On:       | Router functionality is enabled  |
|-----------|----------------------------------|
| Blinking: | Router functionality is disabled |

## 5 DIAG LED (Red)

This indicates the status of the unit by the number of blinks per cycle. Note: When the unit is first turned on or restarted, the Diag LED will blink for almost a minute during boot. This is normal.

| Diag LED<br>status       | Meaning                                                           | Status                                                                                                    |
|--------------------------|-------------------------------------------------------------------|----------------------------------------------------------------------------------------------------|
| 2 blinks *1              | Flash ROM error                                                   | Cannot read or write to the flash memory.                                                                                                    |
| 3 blinks *1              | Ethernet (wired) LAN<br>error                                     | Ethernet LAN controller is malfunctioning.                                                                                                    |
| 4 blinks *1              | Wireless LAN error                                                | Wireless LAN controller is malfunctioning.                                                                                                    |
| 5 blinks                 | IP address setting error                                          | Because the network addresses of both the Internet port (WAN port) and the LAN port are the same, it is not possible to establish communication. Change the LAN side IP address of this unit. |
| Continuously blinking *2 | Updating the firmware<br>Saving settings<br>Initializing settings | Updating the firmware.<br>Saving the settings.<br>Initializing the settings.                                                                                                    |

\*1 Unplug the AC adapter from the wall socket, wait for a few seconds, and then plug it again. If the light still flashes, please contact technical support.

\*2 Never unplug the AC adapter while the Diag LED is blinking continuously.

## **Back Panel**

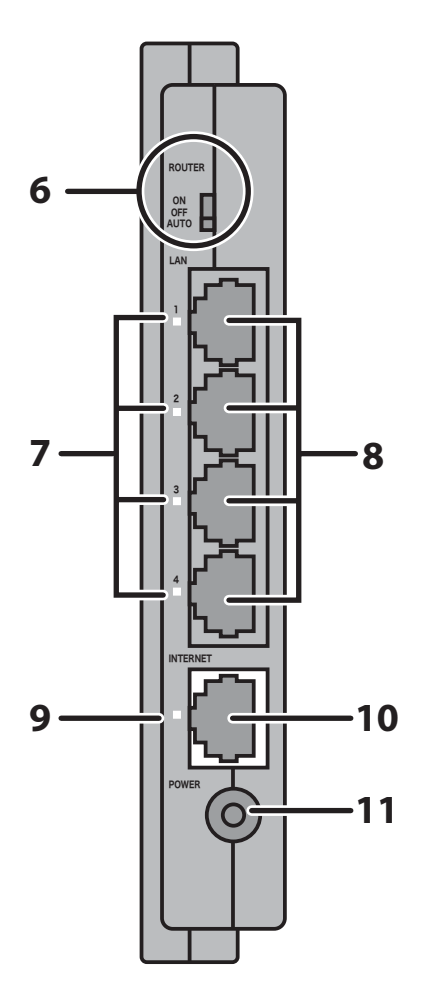

## **6** Router Switch

Switches router mode between enabled, disabled, and auto.

- On: Router is enabled (router mode).
- Off: Router is disabled (bridge/AP mode).
- Auto: This switches between modes automatically based on whether or not another router is detected on the Internet port. The default setting for this switch is Auto.

## 7 LAN LED (Green)

On: An Ethernet device is connected. Flashing: An Ethernet device is communicating.

## 8 LAN Port

Connect your computer, hub, or other Ethernet devices to these ports. This switching hub supports 10Mbps and 100Mbps connections.

## 9 Internet LED (Green)

On: The Internet (WAN) port is connected. Flashing: The Internet port is transmitting data.

**10 Internet Port** Connect your cable or DSL modem to this port. 10Mbps and 100Mbps connections are supported. In bridge/AP mode (router switch off), the Internet port becomes a regular LAN port, for a total of 5 usable LAN ports.

**11 DC Connector** Connect the included AC adapter.

## Тор

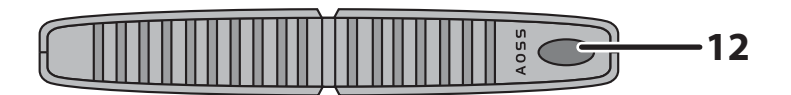

**12 AOSS Button** Hold down this button until the Security LED flashes (about 1 second), while the unit's power is on, initiates AOSS/WPS mode, allowing the unit to exchange security keys with AOSS or WPS compatible devices.

## Bottom

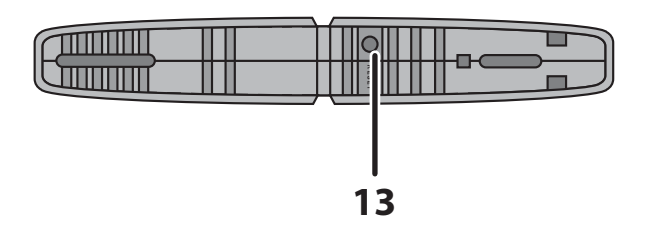

**13 RESET Button** Holding this button until the Diag LED comes on, while the unit's power is on, will initialize its settings.

## **Right Side**

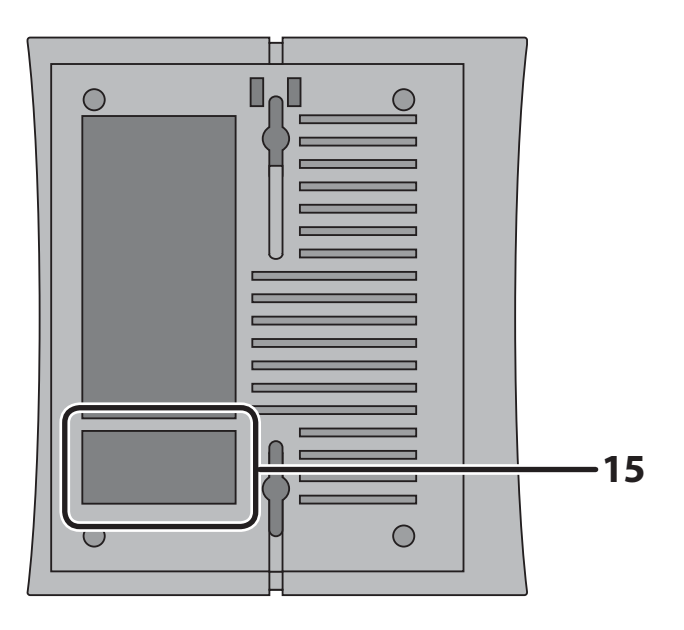

Note: The right side of the unit may become hot. Please be careful not to place anything next to it that could be damaged by heat.

**15** Factory Default Settings

This sticker shows the AirStation's SSID, WPS PIN, and default encryption key. Encryption key is blank if the AirStation is not encrypted in default settings.

# Chapter 2 Placing Your AirStation

# **Vertical Placement**

To place unit vertically, refer to the following figure to place the vertical/wall-mounting stand.

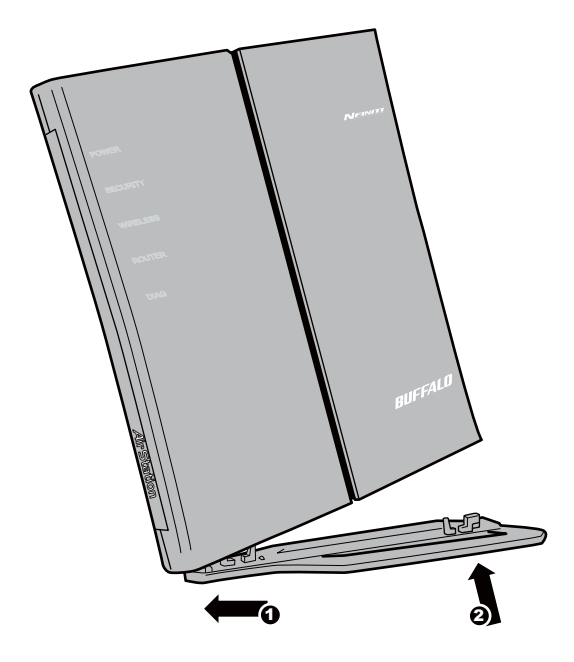

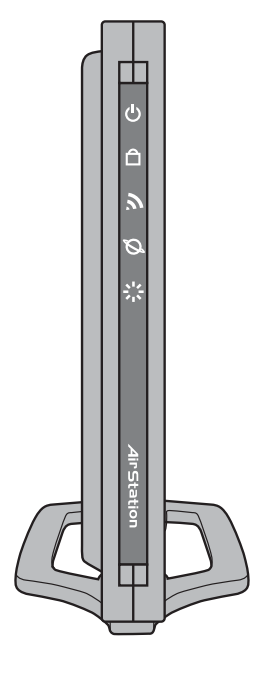

# **Horizontal Placement**

Place the unit horizontally as the figure below.

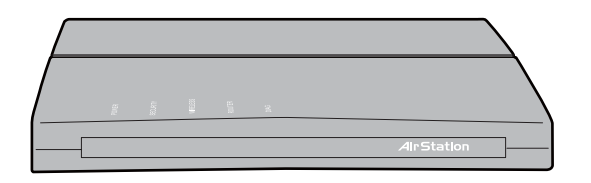

# Wall-Mounting

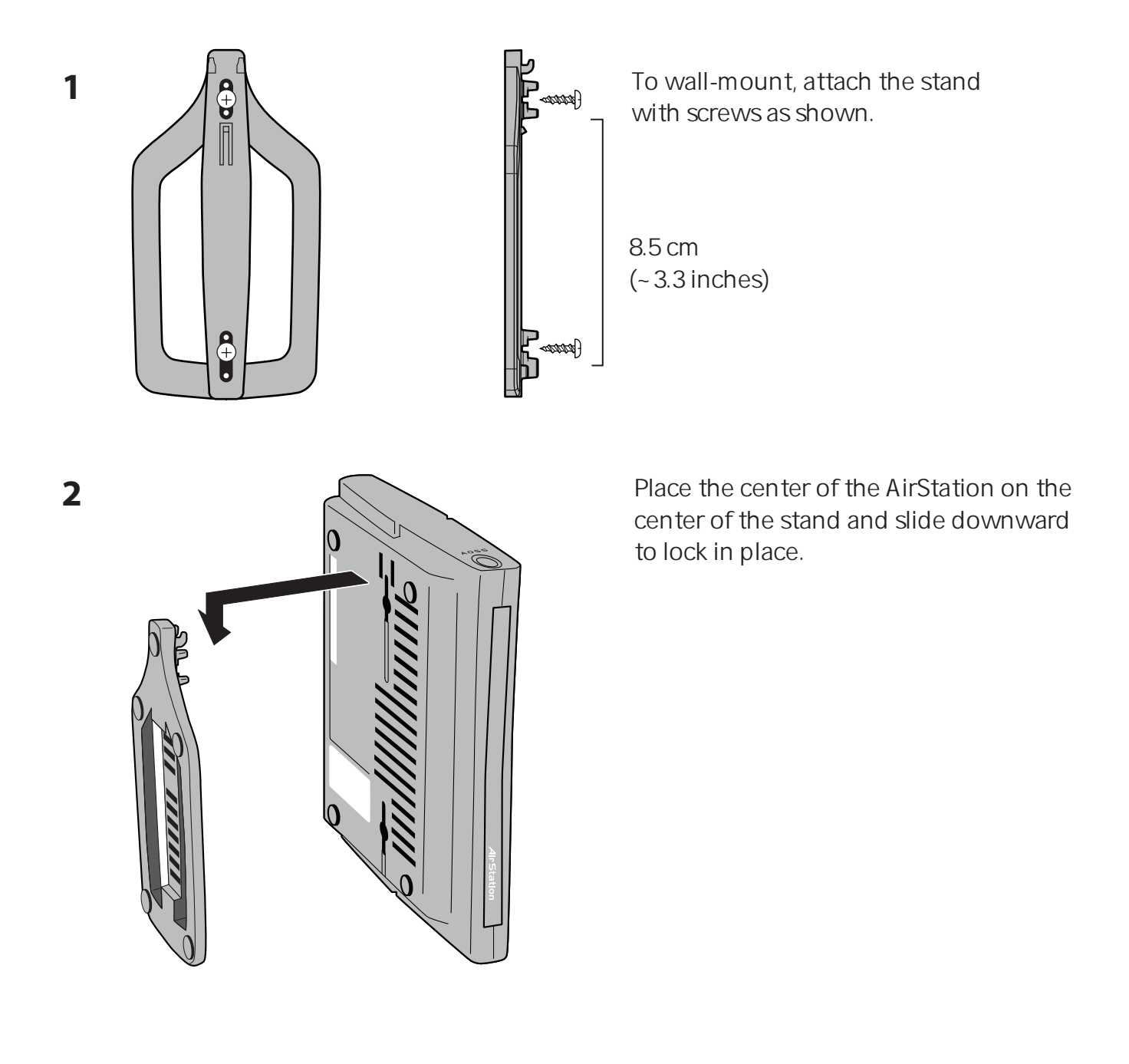

# Chapter 3 Installation

# CD Setup

You can set up this unit with the included software CD. Insert the CD into your PC and follow the instructions on the screen.

\* CD Setup is supported for Windows 7/Vista/XP only.

## **Manual Setup**

To configure your AirStation manually, follow the procedure below.

1 Turn off your computer and modem.

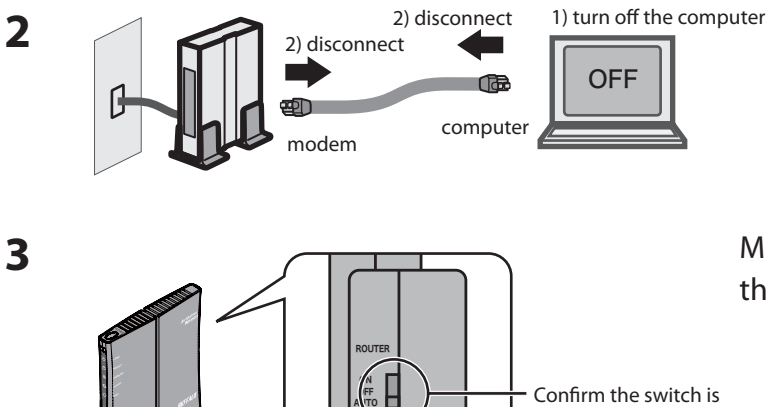

Unplug the LAN cable that connects your computer and modem.

Make sure the mode switch on the back of the AirStation is in the "*AUTO*" position.

**4** Plug one end of the LAN cable into your modem and the other side to the Internet port of the AirStation. Turn on your modem.

positioned to "AUTO".

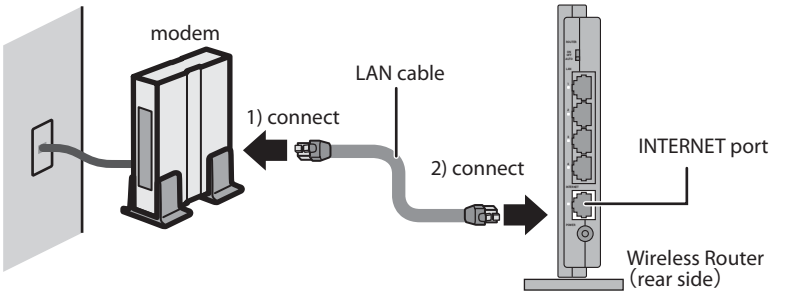

#### WHR-G300N V2 User Manual

**5** Connect you computer to one of the AirStation's LAN ports with the LAN cable. Turn on the AirStation, wait one minute, and then turn on your computer.

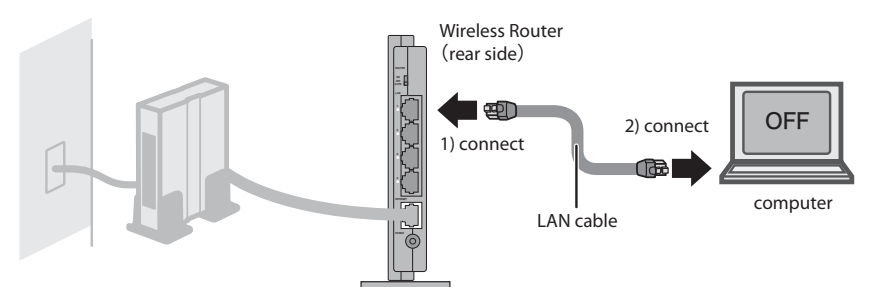

6 Confirm that the devices are connected correctly as shown below.

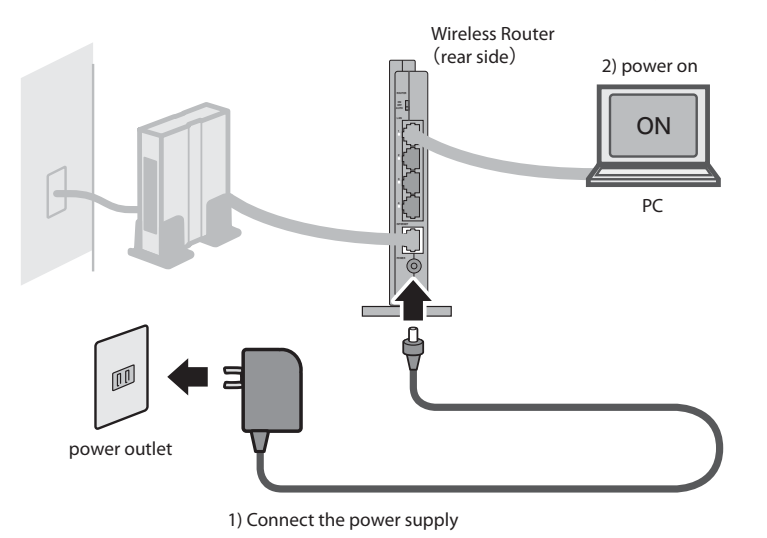

7 After a minute, the AirStation's LEDs should be lit as described below:

| POWER    | Green light on                                  |
|----------|-------------------------------------------------|
| WIRELESS | Green light on or blinking                      |
| ROUTER   | Green light on or off depending on your network |
| DIAG     | Off                                             |
| LAN      | Green light on or blinking                      |
| INTERNET | Green light on or blinking                      |
|          |                                                 |

Refer to page 8 and 10 for LED locations and other details.

8 Launch a web browser. If the "home" screen is displayed, setup is complete. If a user name and password screen is displayed, enter "*root*" (in lower case) for the user name, leave the password blank, and click "*OK*". Follow the instructions on the screen to complete setup.

You've completed initial setup of your AirStation. Refer to Chapter 4 for advanced settings.

# Chapter 4 Configuration

This chapter explains the advanced settings for the AirStation. To change advanced settings, use the AirStation's web-based configuration utility.

## How to Access the Web-Based Configuration Utility

To display the configuration of the AirStation, follow the procedure below.

#### 1 Launch a web browser.

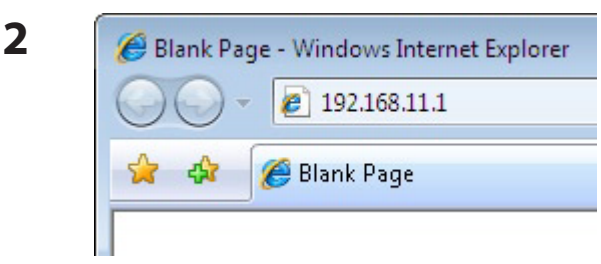

Enter the router's LAN-side IP address in the address field, and press the "Enter" key.

Note: • The AirStation's default LAN-side IP address depends on the position of the mode switch. In router mode: 192.168.11.1

In bridge mode: 192.168.11.100(\*)

Note: If the router switch is set to "AUTO" and the unit is working in bridge mode, the AirStation's IP address is assigned to it by the external DHCP server.

• If you change the IP address of this unit, use the new IP address.

| 7                                                                           |                                                                                                    |                                                                    |
|-----------------------------------------------------------------------------|----------------------------------------------------------------------------------------------------|--------------------------------------------------------------------|
| The server 1<br>and passwor<br>Warning: Thi<br>password be<br>without a ser | 92.168.11.1 at AirStation i<br>d.<br>is server is requesting that<br>i sent in an insecure manne<br>cure connection). | requires a username<br>your username and<br>r (basic authenticatic |
| <u>U</u> ser name:                                                          | 🖸 root                                                                                                    | 3                                                                  |
| Password:                                                                   | •••••                                                                                                    |                                                                    |
|                                                                             |                                                                                                    |                                                                    |

When this screen appears, enter "root" (in lower case) for the user name and the password that you set during initial setup. Click "OK".

- Note: By default, the password is blank (not set).
  - If you forget your password, hold down the Reset button (page 11) to initialize all settings. The password will then be blank. Note that all other settings will also revert to their default values.

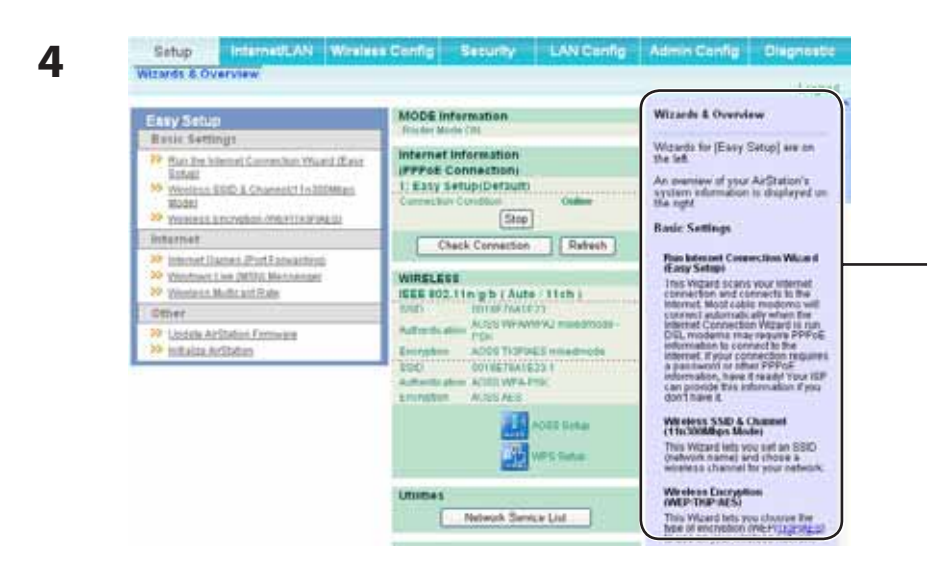

The configuration utility is displayed.

Help is always displayed on the right side of the configuration utility. Refer to the Help screens for more information on each page in the web-based configuration utilities.

# **Configuration Menu (Router Mode)**

In router mode, the AirStation's web-based configuration utility has the following menu screens. See the pages listed at right for more information about a menu screen.

| Main screen         | Descriptions                                                                                    | Page    |
|---------------------|-------------------------------------------------------------------------------------------------|---------|
| Internet/LAN        |                                                                                                 |         |
| Internet            | Configure Internet side port and settings                                                       | Page 26 |
| PPPoE               | PPPoE settings (DSL login)                                                                      | Page 27 |
| DDNS                | DNS settings                                                                                    | Page 30 |
| VPN Server          | VPN server settings                                                                             | Page 32 |
| LAN                 | LAN side port and DHCP server configuration                                                     | Page 34 |
| DHCP Lease          | DHCP lease settings                                                                             | Page 36 |
| NAT                 | Network address translation settings, used to connect LAN side devices to the Internet          | Page 37 |
| Route               | Configure the IP communication route that the AirStation uses                                   | Page 38 |
| Wireless Config     |                                                                                                 |         |
| WPS                 | WPS settings and status                                                                         | Page 39 |
| AOSS                | AOSS (AirStation One-touch Secure System) settings and status                                   | Page 40 |
| Basic               | Configure basic wireless settings                                                               | Page 42 |
| Advanced            | Configure advanced wireless settings                                                            | Page 46 |
| WMM                 | Set priorities for Wireless Multimedia Extensions (Wi-Fi Multimedia)                            | Page 47 |
| MAC Filter          | Limit access to specific devices                                                                | Page 49 |
| Multicast Control   | Configure limits on sending unnecessary multicast packets to the wireless LAN port              | Page 50 |
| WDS                 | Configure communication among AirStation                                                        | Page 51 |
| Security            |                                                                                                 |         |
| Firewall            | Protect your computer from outside intruders                                                    | Page 53 |
| IP Filter           | Edit IP filters which relates to the packets passing through the LAN side and the Internet side | Page 55 |
| VPN<br>Pass Through | Configure IPv6 passthrough, PPPoE passthrough, and PPTP passthrough                             | Page 56 |

| LAN Config                                                                |                                                                                                    |         |  |
|---------------------------------------------------------------------------|----------------------------------------------------------------------------------------------------|---------|--|
| Port Forwarding                                                           | Configure port translation and exceptions for games and other programs                                          | Page 57 |  |
| DMZ                                                                       | Configure a destination to transfer communication packets without a LAN side destination.                       | Page 58 |  |
| UPnP                                                                      | Configure UPnP (Universal Plug and Play)                                                                        | Page 59 |  |
| QoS                                                                       | Configure priority for packets that require a certain data flow                                                 | Page 60 |  |
| Admin Config                                                              |                                                                                                    |         |  |
| Name                                                                      | Configure the AirStation's name                                                                                 | Page 61 |  |
| Password                                                                  | Configure the AirStation's login password for access to configuration utilities                                 | Page 62 |  |
| Time/Date                                                                 | Configure the AirStation's internal clock                                                                       | Page 63 |  |
| NTP                                                                       | Configure the AirStation to synchronize with an NTP server to automatically set the AirStation's internal clock | Page 64 |  |
| Access                                                                    | Configure access restrictions to the AirStation's configuration utilities                                       | Page 65 |  |
| Log                                                                       | Configure a syslog server to manage the AirStation's logs                                                       | Page 66 |  |
| Save/Restore                                                              | Save or restore the AirStation's configuration from a configuration file                                        | Page 67 |  |
| Initialize/Restart                                                        | Initialize the AirStation or reboot it                                                                          | Page 68 |  |
| Update                                                                    | Update the AirStation's firmware                                                                                | Page 69 |  |
| Diagnostic                                                                |                                                                                                    |         |  |
| System Info                                                               | View current system information for the AirStation                                                              | Page 70 |  |
| Logs                                                                      | Check the AirStation's logs                                                                                     | Page 72 |  |
| Packet Info                                                               | View all packets transferred by the AirStation                                                                  | Page 73 |  |
| Client Monitor                                                            | View all devices currently connected to the AirStation                                                          | Page 74 |  |
| Ping                                                                      | Test the AirStation's connection to other devices on the network                                                | Page 75 |  |
| Logout                                                                    |                                                                                                    |         |  |
| Click this to log out of the AirStation's web-based configuration utility |                                                                                                    |         |  |

# **Configuration Menu (Bridge Mode)**

In bridge mode, the AirStation's web-based configuration utility has the following menu screens. See the pages listed at right for more information about a menu screen.

| Main screen        | Descriptions                                                                                                    | Page    |  |
|--------------------|----------------------------------------------------------------------------------------------------|---------|--|
| LAN Config         |                                                                                                    |         |  |
| LAN                | Configure LAN side ports and devices                                                                            | Page 34 |  |
| Route              | Configure the IP communication route that the AirStation uses                                                   | Page 38 |  |
| Wireless Config    |                                                                                                    |         |  |
| WPS                | WPS settings and status                                                                                         | Page 39 |  |
| AOSS               | AOSS (AirStation One-touch Secure System) settings and status                                                   | Page 40 |  |
| Basic              | Configure basic wireless settings                                                                               | Page 43 |  |
| Advanced           | Configure advanced wireless settings                                                                            | Page 46 |  |
| WMM                | Set priorities for Wireless Multimedia Extensions (Wi-Fi Multimedia)                                            | Page 47 |  |
| MAC Filter         | Limit access to specific devices                                                                                | Page 49 |  |
| Multicast Control  | Configure limits on sending unnecessary multicast packets to the wireless LAN port                              | Page 50 |  |
| WDS                | Configure communication among AirStation                                                                        | Page 51 |  |
| Admin Config       |                                                                                                    |         |  |
| Name               | Configure the AirStation's name                                                                                 | Page 61 |  |
| Password           | Configure the AirStation's login password for access to configuration utilities                                 | Page 62 |  |
| Time/Date          | Configure the AirStation's internal clock                                                                       | Page 63 |  |
| NTP                | Configure the AirStation to synchronize with an NTP server to automatically set the AirStation's internal clock | Page 64 |  |
| Access             | Configure access restrictions to the AirStation's configuration utilities                                       | Page 65 |  |
| Log                | Configure a syslog server to manage the AirStation's logs                                                       | Page 66 |  |
| Save/Restore       | Save or restore the AirStation's configuration from a configuration file                                        | Page 67 |  |
| Initialize/Restart | Initialize the AirStation or reboot it                                                                          | Page 68 |  |
| Update             | Update the AirStation's firmware                                                                                | Page 69 |  |
| Diagnostic         |                                                                                                    |         |  |
| System Info        | View current system information for the AirStation                                                              | Page 70 |  |

| Logs                                                                      | Check the AirStation's logs                                      | Page 72 |
|---------------------------------------------------------------------------|------------------------------------------------------------------|---------|
| Packet Info                                                               | View all packets transferred by the AirStation                   | Page 73 |
| Client Monitor                                                            | View all devices currently connected to the AirStation           | Page 74 |
| Ping                                                                      | Test the AirStation's connection to other devices on the network | Page 75 |
| Logout                                                                    |                                                                  |         |
| Click this to log out of the AirStation's web-based configuration utility |                                                                  |         |

# Setup

The home page of the configuration utility.

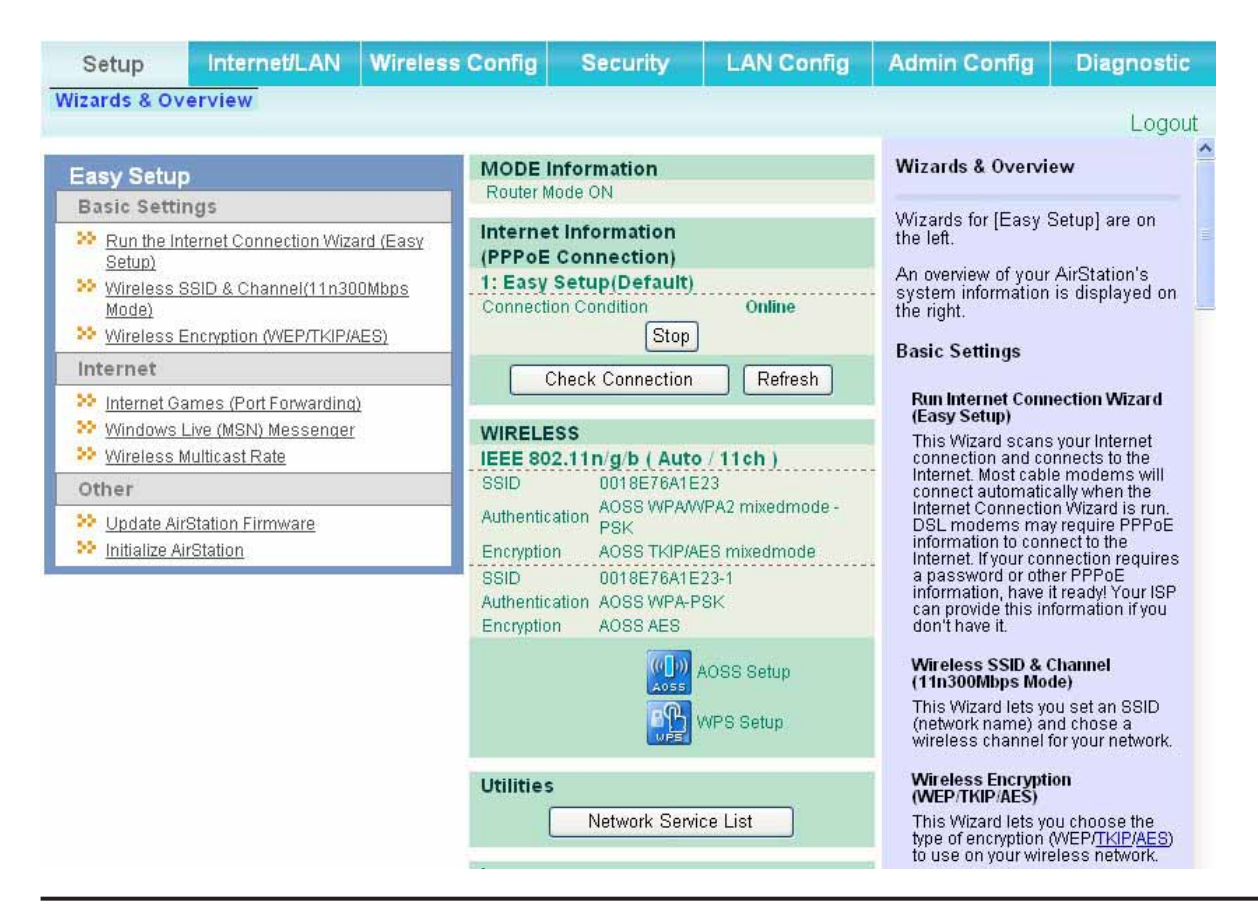

| Parameter       | Meaning                                                      |
|-----------------|--------------------------------------------------------------|
| Internet/LAN    | Configure WAN side network settings.                         |
| Wireless Config | Configure wireless settings.                                 |
| Security        | Configure security settings.                                 |
| LAN Config      | Open ports for games and applications.                       |
| Admin Config    | Open the Admin configuration screen.                         |
| Diagnostic      | Gives information and tools for troubleshooting the network. |

| Parameter            | Meaning                                                                                                    |
|----------------------|----------------------------------------------------------------------------------------------------|
| Easy Setup           | Automatically configures the AirStation's internet connection.                                                                         |
| Internet Information | Displays the current internet connection.                                                                                              |
| Check Connection     | Checks if the AirStation is connected to the Internet properly.                                                                        |
| Refresh              | Click to refresh the display.                                                                                                    |
| WIRELESS             | Displays current wireless settings.                                                                                                    |
| AOSS                 | Click to display the AOSS configuration screen.                                                                                        |
| WPS                  | Click to display the WPS configuration screen.                                                                                         |
| Network Service List | Shows a list of network services.                                                                                                    |
| Language             | Select the language you use.                                                                                                    |
| Logout               | Log out of the AirStation's web-based configuration utility. After 5 minutes of inactivity, the AirStation will log off automatically. |

# Internet/LAN (LAN Config)

## Internet (Router Mode only)

The screen to configure a port of the Internet side.

| Setup                        | Internet/LAN                               | Wireless Config                                               | Security        | LAN Config  | Admin Config                                                                                   | Diagnostic                                                 | C  |
|------------------------------|--------------------------------------------|---------------------------------------------------------------|-----------------|-------------|------------------------------------------------------------------------------------------------|------------------------------------------------------------|----|
| Internet P                   | PPOE DDNS VI                               | N Server LAN D                                                | HCP Lease       | NAT Route   |                                                                                                | Logou                                                      | ıt |
|                              |                                            |                                                               |                 |             | Internet Ethernet Se                                                                           | ettings                                                    | ^  |
| As for the II<br>"Perform Ea | P address acquisiti<br>asy Setup (Internet | on method,<br>Connection Wizard)                              | " is set up.    |             | Configuring your <u>Inter</u>                                                                  | net side port:                                             |    |
| To set up P                  | PPoE, <mark>click here</mark> .            |                                                               |                 |             | Normally, you'll conn<br><u>Internet</u> side port to a<br>network such as the                 | ect the<br>in external<br>internet.                        |    |
| Advanced                     | Settings                                   |                                                               |                 |             | Method of Acquiring<br>Select one of the follo<br>methods to acquire a                         | g IP Address<br>owing<br>Internet port                     |    |
| Default Gat                  | teway                                      |                                                               |                 |             | IP Address. Please a<br>Provider for any other                                                 | isk your<br>information                                    |    |
| Address of                   | DNS Name Server                            | Primary:<br>Secondary:                                        |                 | ]           | about your line forma<br>sure which method to<br>selecting Easy Setup<br>confirm status of the | t. If you're not<br>o choose, try<br>o. You can<br>current |    |
| Internet MA                  | C Address                                  | <ul> <li>Use Default MAC</li> <li>Use this address</li> </ul> | Address(00:18:E | 7:6A:1E:23) | Internet side IP Addre<br>System Information s<br>setting can only be c<br>the hardware mode s | ess on the<br>creen. This<br>hanged when<br>witch on the   |    |
| MTU Size o                   | f Internet Port                            | 1500 Byte                                                     | s               |             | AirSation is set to [R                                                                         | OUTER ON].                                                 |    |
| Apply                        |                                            |                                                               |                 |             | Perform Easy Setup<br>Connection Wizard)                                                       | ) (Internet                                                |    |
|                              |                                            |                                                               |                 |             | The Easy Setup sca<br>Internet connection a                                                    | ns your<br>and                                             | ¥  |

| Parameter                      | Meaning                                                                                                    |
|--------------------------------|----------------------------------------------------------------------------------------------------|
| Method of Acquiring IP Address | Specifies how the current WAN side IP address was obtained.                                                                                                    |
| Default Gateway                | Specify an IP address for the default gateway.                                                                                                    |
| Address of DNS Name Server     | Specify an IP address for the DNS server.                                                                                                    |
| Internet MAC Address           | Configure the Internet side MAC address.<br>Note: Configuring an improper MAC address may make the AirStation<br>unusable. Change this setting at your own risk. |
| MTU size of Internet Port      | Values between 578 to 1500 bytes may be entered.                                                                                                    |

## **PPPoE (Router Mode only)**

The screen to configure PPPoE settings.

| Setup Internet/LAN Wireless Config Security LAN Config  | Admin Config                                     | Diagnostic                     |
|---------------------------------------------------------|--------------------------------------------------|--------------------------------|
| Internet PPPoE DDNS VPN Server LAN DHCP Lease NAT Route | 1                                                | Logout                         |
|                                                         |                                                  | Logoui                         |
|                                                         | PPPoE Settings                                   |                                |
| Default PPPoE Connection 1 : Easy Setup                 |                                                  |                                |
| IP Unnumbered PPPoE Connection 1: Easy Satur            | If PPPoE is specified<br>Internet side configura | in the<br>ation, you'll        |
|                                                         | have more detailed se                            | etup options                   |
| Apply                                                   | the Internet side com                            | munication<br>Setup            |
|                                                         | [Internet Port], select                          | [PPPoE                         |
|                                                         | Unnumbered].                                     | aect (Ose IP                   |
| PPPoE Connection List                                   | Note:                                            |                                |
| Number Name Status                                      | If [Acquire IP addre:<br>automatically from      | ss<br>DHCP serverl             |
| 1 Easy Setup Enable                                     | or [Manual Setup] is<br>Internet side comm       | s set as the<br>iunication     |
| Edit Connection List                                    | method, or if some<br>PPPoE was detected         | thing besides<br>ed when (Easy |
| Edit of incerton Else                                   | Setup] ran, it is not<br>enter information o     | necessary to<br>n this page    |
| Preferred Connections                                   | (Even if it is set, it is<br>Additionally when I | s not used.)<br>Fasy Setupl is |
| No. Name Destination address Source address             | executed, informati                              | on set on this<br>ten          |
| No Preferred Connections are Registered.                |                                                  |                                |
| Edit Brofowed Connections                               | Default PPPoE Con                                | nection                        |
|                                                         | registered to the PPF                            | s are<br><u>PoE</u>            |
|                                                         | Destination List, the                            | destination 🛛 🗙                |

| Parameter                      | Meaning                                                                                                    |
|--------------------------------|----------------------------------------------------------------------------------------------------|
| Default PPPoE Connection       | If you have registered multiple connection destinations in<br>PPPoE Connection List, connection destinations selected here<br>have priority. You need to configure the route to which PPPoE is<br>connected to if you don't use the default setting. |
| IP Unnumbered PPPoE Connection | Select the destination from the PPPoE Connection List which is used when specifying " <i>Use IP Unnumbered</i> " in Method of Acquiring IP Address (page 25).                                                                                        |
| PPPoE Connection List          | Edit PPPoE destination. You can register up to 5 sessions.                                                                                                    |
| "Edit Connection List"         | Click this button to display the screen to edit the settings of destination.                                                                                                    |

| Parameter                    | Meaning                                                                                                    |
|------------------------------|----------------------------------------------------------------------------------------------------|
| PPPoE Connection No.*-Add    | Click " <i>Edit Connection List</i> " to display.<br><b>Name of Connection</b><br>Enter a name to identify the connection. You may enter up to 32<br>alphanumerical characters and symbols.                      |
|                              | <b>User Name</b><br>Enter the user name specified by your provider for PPPoE. You<br>may enter up to 32 alphanumerical characters and symbols.                                                                   |
|                              | <b>Password</b><br>Enter the password specified by your provider for PPPoE. You may<br>enter up to 32 alphanumerical characters and symbols.                                                                     |
|                              | <b>Service Name</b><br>Fill in this field only when your provider specifies a Service Name.<br>Leave blank otherwise. You may enter up to 32 alphanumerical<br>characters and symbols.                           |
|                              | <b>Connection Type</b><br>Specifies the timing for the AirStation to connect to your provider.                                                                                                    |
|                              | Automatic disconnection<br>Set time to disconnect after communication is stopped when the<br>connection method is set to " <i>Connect on Demand</i> " or " <i>Manual</i> ".<br>You can enter up to 1440 minutes. |
|                              | <b>Authorization</b><br>Configure an authorization method with a provider.                                                                                                    |
|                              | <b>MTU Size</b><br>Configure the MTU value between 578 and 1492 bytes.                                                                                                    |
|                              | <b>MRU Size</b><br>Configure the MRU (Maximum Receive Unit) value between 578<br>and 1492 bytes.                                                                                                    |
| Preferred Connections        | Displays connections that you've added to the preferred connection list.                                                                                                    |
| [Edit Preferred Connections] | Click this button to display the screen to edit the settings of connection destination route.                                                                                                    |

| Parameter                       | Meaning                                                                                                    |
|---------------------------------|----------------------------------------------------------------------------------------------------|
| PPPoE Connection No. *-Add      | Keep Alive<br>If Keep Alive is enabled, the AirStation issues LCP echo requests<br>to maintain the connection with the PPPoE server once a minute.<br>If the server does not respond after 6 minutes, then the line is<br>considered disconnected and the AirStation will terminate the<br>connection. If your PPPoE connection is often disconnected,<br>disable Keep Alive. |
| Preferred PPPoE Connection -Add | This is displayed when clicking "Edit Preferred Connections".                                                                                                    |
|                                 | <b>Name</b><br>The name of destination to connect by PPPoE if " <i>Destination address</i> " and " <i>Source address</i> " of the communication match. Select the destination registered to PPPoE Connection List.                                                                                                    |
|                                 | <b>Destination address</b><br>Destination address to communicate. When communicating to<br>this destination address, the AirStation will communicate with<br><i>"Name of Connection."</i>                                                                                                    |
|                                 | <b>Source address</b><br>Source address to communicate. When communicating from this<br>source address, the AirStation will communicate with " <i>Name of</i><br><i>Connection</i> ."                                                                                                    |

## DDNS (Router Mode only)

Configure Dynamic DNS settings.

| Setup Internet/L/               | AN Wireless Config | Security   | LAN Config | Admin Config                                                                                     | Diagnostic                     |
|---------------------------------|--------------------|------------|------------|--------------------------------------------------------------------------------------------------|--------------------------------|
| Internet PPPoE DDN              | VPN Server LAN     | DHCP Lease | NAT Route  |                                                                                                  | Logout                         |
|                                 |                    |            |            | Dynamic DNS Settir                                                                               | ngs                            |
| Dynamic DNS Service             | Disable 💌          |            |            | Dynamic DNS Setup,<br>Before configuring this<br>you need to sign up fi<br>DNS service provider. | s settings,<br>or a dynamic    |
|                                 |                    |            |            | Dynamic DNS Service<br>Select a dynamic DNS service                                              |                                |
| Current Dynamic DNS Information |                    |            |            | provider.<br>You can select "DynE                                                                | DNS" or                        |
| Internet Side IP Address        | 222.4.67.69        |            |            | "TZO".                                                                                           |                                |
| Domain Name                     | Disabled           |            |            | <ul> <li>DynDNS</li> </ul>                                                                       |                                |
| Status                          | Disabled           |            |            | • 120                                                                                            |                                |
| Refresh                         |                    |            | 2          | The following values a<br>depending on your dy<br>service provider.                              | ne different<br>namic DNS<br>❤ |

| Parameter                                  | Meaning                                                                                                    |
|--------------------------------------------|----------------------------------------------------------------------------------------------------|
| Dynamic DNS Service                        | Select a provider (DynDNS or TZO) for Dynamic DNS.                                                                                             |
| User Name * Only when DynDNS is selected   | Enter the user name for the Dynamic DNS service. You may enter up to 64 alphanumerical characters and symbols.                                 |
| Password<br>* Only when DynDNS is selected | Enter the password for the Dynamic DNS service. You may enter up to 64 alphanumerical characters and symbols.                                  |
| Host Name * Only when DynDNS is selected   | Enter the host name for the Dynamic DNS service. You may enter up to 255 alphanumerical characters, hyphens, and periods.                      |
| Email Address * Only when selecting TZO    | Enter the email address which is registered to the Dynamic DNS service. You may enter up to 64 alphanumerical characters and symbols.          |
| TZO Key<br>* Only when selecting TZO       | Enter the TZO Key which is registered to the Dynamic DNS service.<br>You may enter up to 64 alphanumerical characters and symbols.             |
| Domain Name<br>* Only when selecting TZO   | Enter the domain name which is registered to the Dynamic DNS service. You may enter up to 255 alphanumerical characters, hyphens, and periods. |

| Parameter                | Meaning                                                                                                    |
|--------------------------|----------------------------------------------------------------------------------------------------|
| IP Address Update Period | Specifies the period to notify the dynamic DNS service provider of<br>the current IP address. When DynDNS is selected, set it between 0<br>and 35 days. When TZO is selected, set it between 0 and 99 days. If<br>0 (zero) day is set, no periodic update is performed. |
| Internet Side IP Address | The WAN-side IP address of the AirStation's Internet port. This address is sent to the dynamic DNS service provider.                                                                                                    |
| Domain Name              | The domain name assigned by the dynamic DNS Service provider.<br>The AirStation can be accessed from the Internet using this domain<br>name.                                                                                                    |
| Status                   | Displays the status of dynamic DNS service.                                                                                                    |

## VPN server (Router Mode Only)

Configure a VPN server.

| Setup Internet                                                                                             | LAN Config                                                                                                    | Admin Config                                | Diagnostic                                                                                                    |                                                                                                    |                                                                                                    |
|----------------------------------------------------------------------------------------------------|----------------------------------------------------------------------------------------------------|---------------------------------------------|----------------------------------------------------------------------------------------------------|----------------------------------------------------------------------------------------------------|----------------------------------------------------------------------------------------------------|
| iternet PPPoE DDN                                                                                          | S VPN Server LAN DH                                                                                                    | CP Lease NAT                                | Route                                                                                                    | 2                                                                                                    | Logou                                                                                                    |
|                                                                                                    |                                                                                                    |                                             |                                                                                                    | VPN Server Setting                                                                                                  | gs                                                                                                    |
| he LAN side IP addro<br>herefore, a PC conn<br>ccess to the PC on t<br>he LAN side IP addro                | ess is set to 192.168.11<br>ected to BUFFALO's rou<br>he LAN.<br>ess and DHCP IP addres                                                                                                    | .1.<br>uter may be un<br>ss pool should     | able to<br>be changed.                                                                                                    | By using the PPTP<br>it is possible to acco<br>AirStation from the I<br>LAN from a Window                           | server function<br>ess the<br>nternet and the<br>s PPTP client.                                                         |
| Auto Input                                                                                                 | Generate Recommen                                                                                                    | ided IP Address                             |                                                                                                    | Note                                                                                                    |                                                                                                    |
| LAN Side IP Address 192.168.11.1<br>Subnet Mask 255.255.0                                                  |                                                                                                    |                                             | no.47) and no.1732 TCP port<br>filtering, then this function may not<br>work correctly.                                                       |                                                                                                    |                                                                                                    |
| DHCP Server Function                                                                                       | Enable                                                                                                    | Also, be aware that<br>the Internet side ha | if a router on<br>Is these                                                                                                    |                                                                                                    |                                                                                                    |
| DHCP IP Address Pool                                                                                       | 192.168.11.2 for 1                                                                                                    | up to 64                                    | Address(es)                                                                                                    | function cannot be                                                                                                  | used.                                                                                                    |
|                                                                                                    |                                                                                                    |                                             |                                                                                                    | Auto Input                                                                                                    |                                                                                                    |
| PPTP Server Function         Enable           Authorization Type         MS-CHAPv2 (40/128-bit Encryption) |                                                                                                    |                                             | Click this button to generate a<br>random IP address with a small<br>possibility of overlapping with IP<br>addresses of other Buffalo routers |                                                                                                    |                                                                                                    |
| Advanced Settings]                                                                                         |                                                                                                    |                                             |                                                                                                    | I AN Side IP Addre                                                                                                  | ee                                                                                                    |
| Server IP Address Auto                                                                                     |                                                                                                    |                                             | Configure the AirStation's LAN I <u>F</u><br>Address. The default is<br>192.168.11.1. If you want to                                          |                                                                                                    |                                                                                                    |
| Client IP Address                                                                                          | ress O Auto<br>O Manual for up to 5 address(es)                                                                                                    |                                             |                                                                                                    | existing LAN, specif<br>unused I <u>P Address</u> t<br>range of IP addresse                                         | on to an<br>y a unique,<br>from the LAN's<br>as.                                                                        |
| DNS Server IP Address  LAN IP address of the AirStation  Manual  Do Not Specify                            |                                                                                                    |                                             | Subnet Mask<br>Select the AirStation's LAN side<br>Subnet Mask. The default is<br>255 255 255 0. If you want to                               |                                                                                                    |                                                                                                    |
| WINS Server IP Address                                                                                     | 3 Server IP Address                                                                                                    |                                             |                                                                                                    | connect the AirStation to an<br>existing LAN, specify the Subnet                                                    |                                                                                                    |
| MTU/MRU value                                                                                              | 1396 Mask the                                                                                                    |                                             |                                                                                                    |                                                                                                    |                                                                                                    |
| 1                                                                                                    | - Inner in the second second s |                                             |                                                                                                    | DHCP Server Fund                                                                                                    | tion<br>The second second second second second second second second second second second second second second second se |
| Арріу                                                                                                    |                                                                                                    |                                             |                                                                                                    | default is enabled. If<br>another DHCP serve<br>network, one DHCP<br>disabled or the IP ra                          | there is<br>r on the<br>server must be<br>nges must be                                                                  |
| PPTP User List                                                                                             |                                                                                                    |                                             | changed to avoid co<br>by overlapping DHC                                                                                                    | nflicts caused<br>P scopes. If                                                                                      |                                                                                                    |
| User Name Connection Condition IP Address Operation                                                        |                                                                                                    |                                             | DHCP Server is ena<br>DHCP IP Address P<br>overlap existing IP A                                                                              | bled, confirm<br>lool doesn't<br>uddresses in                                                                       |                                                                                                    |
| Nor                                                                                                    | egistered users                                                                                                    |                                             |                                                                                                    | the LAN segment.                                                                                                    | <u>uuress</u> es III                                                                                                    |
| Edit User Information                                                                                      |                                                                                                    |                                             | DHCP IP Address F                                                                                                    | Pool                                                                                                    |                                                                                                    |
| Refresh                                                                                                    |                                                                                                    |                                             |                                                                                                    | This determines the<br>range from which IP<br>be distributed to DH<br>(both wired and wire<br>the starting IP addre | <u>IP Address</u><br>addresses will<br>CP clients<br>less). Enter<br>ss and the                                         |

| Parameter                      | Meaning                                                                                                    |  |  |  |
|--------------------------------|----------------------------------------------------------------------------------------------------|--|--|--|
| Auto Input                     | Click to generate a random IP address.                                                                                                    |  |  |  |
| LAN Side IP Address            | Set a LAN side IP address and subnet mask.                                                                                                    |  |  |  |
| DHCP Server                    | If enabled, the DHCP server will assign LAN-side IP addresses automatically.                                                                                         |  |  |  |
| DHCP IP Address Pool           | You may choose the range of IP addresses assigned by the DHCP<br>server and select IP addresses to be excluded from that range.<br>Values from 0-253 may be entered. |  |  |  |
| PPTP Server                    | Enable to use a PPTP server.                                                                                                    |  |  |  |
| Authorization Type             | Select the authentication method for PPTP connection.                                                                                                    |  |  |  |
| Server IP Address              | Select the server IP address.                                                                                                    |  |  |  |
| Client IP Address              | Select the IP address range.                                                                                                    |  |  |  |
| DNS Server IP Address          | Set the DNS server IP address for the DHCP server to issue to clients.                                                                                               |  |  |  |
| WINS Server IP Address         | Set the WINS server IP address for the DHCP server to issue to clients.                                                                                              |  |  |  |
| [Edit User Information]        | Click to edit user information.                                                                                                    |  |  |  |
| User Name                      | Enter the user name to connect to the PPTP server. You may enter up to 16 alphanumerical characters and symbols.                                                     |  |  |  |
| Password                       | Enter the password to connect to the PPTP server. You may enter up to 16 alphanumerical characters and symbols.                                                      |  |  |  |
| Method of Acquiring IP Address | Select the method to be used to assign the client's IP address.                                                                                                    |  |  |  |
| PPTP User List                 | Displays the PPTP connection user information.                                                                                                    |  |  |  |

## LAN

Configure LAN-side IP address settings.

| Internet       PPPOE       DDNS       VPN Server       LAN       DHCP Lease       NAT       Route         LAN Side IP Address       IP Address       192.168.11.1                                                                                                    | LAN Side Ethernet<br>Configure the AirStar<br>Address, Subnet Ma<br>DHCP Server setting                                                                                   | Logout Settings |  |
|----------------------------------------------------------------------------------------------------|----------------------------------------------------------------------------------------------------|-----------------|--|
| LAN Side IP Address IP Address 192.168.11.1<br>Subnet Mask 255.255.0<br>DHCP Server Function Enable<br>DHCP IP Address Pool<br>Excluded IP Addresses:<br>LAN Side IP Address IP Address<br>(For IP Unnumbered) IP Address<br>Subnet Mask 255.255.0<br>IP Address                                                                                                    | LAN Side Ethernet<br>Configure the AirStat<br>Address, Subnet Ma<br>DHCP Server setting                                                                                   | Settings        |  |
| LAN Side IP Address       192.168.11.1         Subnet Mask       255.255.0 ▼         DHCP Server Function       Image: Constraint of the server provided in the server provided in the serv          | Configure the AirStat<br><u>Address</u> , Subnet Ma<br>DHCP Server setting                                                                                                | tion's LAN IP   |  |
| DHCP Server Function       Image: Enable       Image: Enable       Image: Enable         DHCP IP Address Pool       192.168.11.2       for up to 64       Address(es)         Excluded IP Addresses:       Excluded IP Addresses:       Image: Enable       Image: Enable         LAN Side IP Address       IP Address       Image: Enable       Image: Enable       Image: Enable         LAN Side IP Address       Image: Enable       Image: Enable       Image: Enable       Image: Enable         LAN Side IP Address       Image: Enable       Image: Enable       Image: Enable       Image: Enable         LAN Side IP Address       Image: Enable       Image: Enable       Image: Enable       Image: Enable       Image: Enable         LAN Side IP Address       Image: Enable       Image: Enable       Image: Enable       Image: Enable       Image: Enable       Image: Enable         LAN Side IP Address       Image: Enable       Image: Enable       Ima                                                                                                    | DITOR Derver setting                                                                                                    | a hora Unloca   |  |
| DHCP IP Address Pool       192.168.11.2       for up to 64       Address(es)         Excluded IP Addresses:       Excluded IP Addresses:       Image: Constraint of the state of the state of | Note If you have an existing LAN, the AirStation's configuration must be changed to connect to it. Please refer to here to set up your AirStation on an existing network. |                 |  |
| LAN Side IP Address [P Address Subnet Mask 255,255,255,0]                                                                                                    |                                                                                                    |                 |  |
|                                                                                                    |                                                                                                    |                 |  |
| DHCP Server Settings [Advanced Settings]<br>Advanced Settings Display<br>Apply                                                                                                    |                                                                                                    |                 |  |

| Parameter                                                 | Meaning                                                                                                    |
|-----------------------------------------------------------|----------------------------------------------------------------------------------------------------|
| LAN Side IP Address                                       | Set a LAN side IP address and subnet mask.                                                                                                    |
| DHCP Server Function<br>(Router Mode only)                | Enable or disable the DHCP server, which assigns IP addresses automatically.                                                                                                    |
| DHCP IP Address Pool<br>(Router Mode only)                | Configure the range of IP addresses to be assigned by the DHCP server and IP addresses to be excluded from that range. Values from 0-253 may be entered.                              |
| LAN Side IP Address (IP Unnumbered)<br>(Router Mode only) | Set a LAN side IP address for IP unnumbered.<br>Note: A PC with a normal LAN side IP address and a PC with an LAN side IP<br>address for IP Unnumbered cannot communicate each other. |
| Advanced Settings<br>(Router Mode only)                   | Select Display to display the advanced settings options for the DHCP server.                                                                                                    |
| Lease Period<br>(Router Mode only)                        | Set the effective period of an IP address assigned by the DHCP server. Up to 999 hours may be entered.                                                                                |

| Parameter                                | Meaning                                                                                                    |
|------------------------------------------|----------------------------------------------------------------------------------------------------|
| Default Gateway<br>(Router Mode only)    | Set the default gateway IP address for the DHCP server to issue to clients.                                                           |
| DNS Servers<br>(Router Mode only)        | Set the DNS server IP address for the DHCP server to issue to clients.                                                                |
| WINS Server<br>(Router Mode only)        | Set the WINS server IP address for the DHCP server to issue to clients.                                                               |
| Domain Name<br>(Router Mode only)        | Set the domain name for the DHCP server to issue to clients. You may enter up to 127 alphanumerical characters, hyphens, and periods. |
| Default Gateway<br>(Bridge Mode only)    | Set the default gateway IP address.                                                                                                   |
| DNS Server Address<br>(Bridge Mode only) | Set the DNS server IP address.                                                                                                    |

## DHCP Lease (Router Mode only)

Configure DHCP leases.

| Setup                                                                                                    | Internet/LAN             | Wireless Co      | onfig    | Security                                                                                                    | LAN Config                  | Admin Config                                                                                                    | Diagnostic                                     |
|----------------------------------------------------------------------------------------------------|--------------------------|------------------|----------|----------------------------------------------------------------------------------------------------|-----------------------------|----------------------------------------------------------------------------------------------------|------------------------------------------------|
| Internet PI                                                                                                    | POE DDNS VP              | N Server LA      | N DHC    | P Lease NA                                                                                                    | T Route                     | 4                                                                                                    | Logout                                         |
| Add Client Information                                                                                                    |                          |                  |          |                                                                                                    | DHCP Lease Settings         |                                                                                                    |                                                |
| IP Address Address Add |                          |                  |          | Add manual IP address<br>assignment, delete automatic IP<br>Address assignment or set<br>automatic assignment to manual<br><b>Manual assignment</b><br>Assign an IP address to specified<br>MAC address manually.<br>Up to 200 devices can be<br>registered for manual assignment. |                             |                                                                                                    |                                                |
| Current DHCP Client Information                                                                                                    |                          |                  |          |                                                                                                    | Add/Edit Client information |                                                                                                    |                                                |
| IP Address                                                                                                    | MAC Address              | Lease Period     | Status   | Customize                                                                                                    |                             | This area is for addir                                                                                                    | ng or editing a                                |
| 192.168.11.3                                                                                                    | 00:1D:73:92:0B:7F        | 47:48:26         | Auto     | Manual A                                                                                                    | ssignment                   | line.                                                                                                    | 3                                              |
| (*) The IP Ao<br>(192.168.11.<br>Refresh                                                                                                    | ldress of the clie<br>2) | nt that is confi | guring t | his AirStation                                                                                                    | is                          | IP Address<br>Enter an IP address<br>assignment.<br>The default is blank<br>mode.<br>The current IP addre<br>displayed in edit mo | for manual<br>in append<br>ss is<br>de. The IP |

| Parameter                       | Meaning                                                                                                    |  |  |
|---------------------------------|----------------------------------------------------------------------------------------------------|--|--|
| IP Address                      | Enter an IP address to lease manually. The IP address should be from the same subnet as the DHCP scope, but not be within the range that DHCP is assigning to other devices. |  |  |
| MAC Address                     | Enter the MAC address which identifies the client.                                                                                                    |  |  |
| Current DHCP Client Information | Displays information for current leases. An IP address which is leased automatically can be changed to be leased manually by clicking <i>"Manual Assignment"</i> .           |  |  |
## NAT (Router Mode only)

NAT (network address translation) allows your private LAN side network devices to communicate with the Internet.

| Setup Internet/LAN V          | Vireless Config | Security  | LAN Config | Admin Config                                                                                                    | Diagnostic                 |
|-------------------------------|-----------------|-----------|------------|----------------------------------------------------------------------------------------------------|----------------------------|
| Internet PPPoE DDNS VPM       | N Server LAN D  | HCP Lease | NAT Route  | in a start a start a start a start a start a start a start a start a start a start a start a start a start a st | Logout                     |
| Address Translation           | Fnable          |           |            | Network Address Tr<br>Settings                                                                                  | anslation                  |
| Log Output of Deleted Packets | Enable          |           |            | Configure address tra<br>connect the Internet s<br>Internet.                                                    | nslation to<br>side to the |
| COPPUS                        |                 |           |            | Address Translation                                                                                             | ·                          |

| Parameter                     | Meaning                                                                  |
|-------------------------------|--------------------------------------------------------------------------|
| Address Translation           | Enable to use Network Address Translation.                               |
| Log Output of Deleted Packets | Enable to log deleted packets (such as errors) from address translation. |

#### Route

Configure the AirStation s IP communication routes.

| Setup Interne       | t/LAN Wirel                 | ess Config   | S      | ecurity   | LAN Config | Admin Config                                                                                                    | Diagnostic                                                     |   |
|---------------------|-----------------------------|--------------|--------|-----------|------------|----------------------------------------------------------------------------------------------------|----------------------------------------------------------------|---|
| Internet PPPoE D    | DNS VPN Sei                 | ver LAN      | DHC    | P Lease   | NAT Route  | 4                                                                                                    | Logout                                                         | t |
| Add Douting         |                             |              |        |           |            | Routing Information                                                                                                    | n                                                              | ^ |
| Add Routing         |                             |              |        |           |            | Configure Routing Inf                                                                                                    | ormation.                                                      |   |
| Destination Address | IP Address<br>Subnet Mask 2 | 55.255.255.0 |        | *         |            | Add/Edit Routing                                                                                                    |                                                                |   |
| Gateway             |                             |              |        |           |            | Sec. 1                                                                                                    |                                                                |   |
| Metric              | 15                          |              |        |           |            | This area is for addin<br>line.                                                                                                    | g or editing a                                                 |   |
| bbA                 |                             |              |        |           |            | Destination Address                                                                                                    | s                                                              |   |
| Routing Informatio  | n                           |              |        |           | <u></u> 23 | Specify the destination<br>or network address.<br>If you're entering an 1<br>destination, specify [<br>255.255.255.255] for<br>mask in case of entering | on IP address<br>P address as<br>Host<br>the subnet<br>ering a |   |
| Destination Address | Subnet Mask                 | Gateway I    | Metric | Operation |            | network address as o<br>specify the network a                                                                                                    | destination,                                                   |   |
| Routir              | ng Configuration is         | not Register | ed     | 1         |            | subnet mask.                                                                                                    |                                                                |   |
|                     |                             |              |        |           |            | Gateway                                                                                                    |                                                                | ¥ |

| Parameter           | Meaning                                                                                                    |
|---------------------|----------------------------------------------------------------------------------------------------|
| Destination Address | Adds a destination IP address and subnet mask to a routing table.                                                                                                    |
| Gateway             | Adds a gateway address to a routing table.                                                                                                    |
| Metric              | The metric is the maximum number of router hops a packet may take on the way to its destination address. Values between 1 and 15 may be entered. The default value is 15. |
| Routing Information | Manual entries will appear here after being added.                                                                                                    |

# **Wireless Config**

#### WPS

Configure WPS settings.

| Setup                      | Internet/LAN                                       | Wireless Config                        | Security          | LAN Config                                                                                                    | Admin Config                              | Diagnostic                         |
|----------------------------|----------------------------------------------------|----------------------------------------|-------------------|----------------------------------------------------------------------------------------------------|-------------------------------------------|------------------------------------|
| NPS AOSS                   | Basic(11n/g/b) 4                                   | dvanced(11n/g/b) \                     | WMM(11n/g/b)      | MAC Filter Multi                                                                                                | cast Control WDS                          | Logout                             |
|                            |                                                    |                                        |                   |                                                                                                    | WPS(WiFi Prote                            | cted Setup)                        |
| WPS                        | 🗹 enable                                           |                                        |                   |                                                                                                    | WPS                                       |                                    |
| External Regist            | tran Request is reject                             | ed in AOSS mode                        |                   |                                                                                                    | Configuring WPS                           |                                    |
| Apply                      |                                                    |                                        |                   |                                                                                                    | WPS is WIFI Prot<br>which correspond      | s to Windows                       |
| and a second second second |                                                    |                                        |                   |                                                                                                    | Connect Now-NET<br>WPS is also know       | T (WCN-NET).<br>whiles the Wi-Fi   |
| AirStation PIN             | 12345670 Gener                                     | ate PIN                                |                   |                                                                                                    | Simple Configurat                         | ion Protocol.                      |
| Enrollee PIN               | OK                                                 |                                        |                   |                                                                                                    | easily distribute w                       | ireless security                   |
| WPS Securit                | Information                                        |                                        |                   |                                                                                                    | (Airstation) to the                       | WPS clients.                       |
| THE D DECUIN               | y unormation                                       |                                        |                   |                                                                                                    | wireless security                         | information is                     |
| WPS status                 | configured(AOSS)                                   |                                        |                   |                                                                                                    | The Airstation has                        | s an internal                      |
|                            | SSID 0                                             | DISE76A1E23                            |                   |                                                                                                    | Registrar built-in i<br>use an External R | t, but can also<br>legistrar       |
| 11n/g/b                    | Encryption key 1                                   | PAWPA2 mixedmode - P5K<br>234567890123 | TRIPIALS mixedmod | *1                                                                                                    | The WPS device v<br>the wireless secu     | which receives<br>rity information |
|                            | A REPUBLIC AND AND AND AND AND AND AND AND AND AND |                                        |                   |                                                                                                    | from the Registrar<br>Enrollee            | r is called                        |
|                            |                                                    |                                        |                   |                                                                                                    | The default is Ena                        | ible                               |
|                            |                                                    |                                        |                   |                                                                                                    | Minaning                                  |                                    |
|                            |                                                    |                                        |                   |                                                                                                    | When the wirele                           | ss radio is                        |
|                            |                                                    |                                        |                   |                                                                                                    | disabled, WPS d                           | loes not work.                     |
|                            |                                                    |                                        |                   |                                                                                                    | External Registr                          | ar                                 |
|                            |                                                    |                                        |                   | A REPORT OF A REPORT OF A REPORT OF A REPORT OF A REPORT OF A REPORT OF A REPORT OF A REPORT OF A REPORT OF A R | When WPS is us                            | ed configure-                      |

| Parameter          | Meaning                                                                                                    |
|--------------------|----------------------------------------------------------------------------------------------------|
| WPS                | Enable to use WPS automatic configuration.                                                                                                    |
| External Registrar | Enable to accept external configure requests from other WPS devices.<br>Note: External configure requests will not be accepted if AOSS is in use.                            |
| AirStation PIN     | Displays the PIN code of the AirStation. Clicking <i>"Generate PIN"</i> will generate a new PIN code. This code can be entered into other wireless devices that support WPS. |
| Enrollee PIN       | Enter the PIN code for the other wireless device and click "OK".                                                                                                    |
| WPS status         | Displays " <i>configured</i> " if all available wireless bands are configured.<br>Displays " <i>unconfigured</i> " if at least one wireless band is unconfigured.            |

#### AOSS

Configure and use AirStation One-touch Secure System (AOSS).

| Setup              | Internet/LAN                | Wireless Config                        | Security      | LAN Config                  | Admin Config                                                                       | Diagnostic                                             |
|--------------------|-----------------------------|----------------------------------------|---------------|-----------------------------|------------------------------------------------------------------------------------|--------------------------------------------------------|
| WPS AOSS           | Basic(11n/g/b) Adv          | inced(11n/g/b)                         | VMM(11n/g/    | b) MAC Filter Multi         | cast Control   WDS                                                                 | Local                                                  |
|                    |                             |                                        |               |                             | AOSS (AirStation<br>Secure System)                                                 | one-Touch                                              |
|                    |                             |                                        |               |                             | AOSS is Buffalo's<br>technology for qui<br>secure wireless co                      | unique<br>skly forming a                               |
| AOSS Set           | tings - Edit AOSS Clien     | t Information                          |               |                             | can see AOSS's o<br>status from this so                                            | configuration and<br>rean.                             |
| Encryption         | Type of Excusive SSID for V | VEP 802 11rvig/to Sto                  | p 💌           |                             |                                                                                    |                                                        |
| Encryption I       | evel expansion function     | 002.11rVg/b End                        | bled 😁        |                             | Click this button to                                                               | start AOSS                                             |
| Dedicated V        | VEP SSID isolation          | 802.11r/g/b Dis<br>(When this function | abled 😁       | ents connecting via WEP wil | The AOSS button<br>router works the s<br>button. Refer to H                        | on top of the<br>ame as this<br>aw to use AOSS         |
| AOSS Butto         | n on the AirStation Unit    | Enable                                 |               |                             | for more details.                                                                  |                                                        |
| Current Er         | cryption Information 80     | )2.11n/g/b                             |               |                             | Disable A0                                                                         | SS] button                                             |
| Encryption<br>Type | WPA-PSK-AES (Now in use)    |                                        |               |                             | This button appea<br>enabled. Click this<br>disable AOSS. Co                       | s when AOSS is<br>button to<br>nnections to            |
| SSID               | 0018E76A1E23-1              |                                        | ],            |                             | AOSS Information                                                                   | Il be terminated,<br>removed, and                      |
| Encryption<br>key  | 1234567890123               |                                        |               |                             | Encryption Type n<br>value, AES. Curren<br>Information will also                   | eset to its default<br>nt Encryption<br>io be removed. |
| Encryption<br>Type | WPAWPA2-PSK-mised (Now I    | 1 U SA)                                |               |                             | Security are enable<br>Settings when AO                                            | ed in Advanced<br>SS is disabled.                      |
| SSID               | 0018E76A1E23                |                                        | ]             |                             | Note:                                                                              |                                                        |
| Encryption<br>key  | 1234567090123               |                                        |               |                             | Once the AOS<br>pressed, othe<br>be started un                                     | S button is<br>ir operations can't<br>ti AOSS is       |
| Encryption         | Type WEP128                 |                                        |               |                             | finished. If the<br>find a wireles                                                 | a AirStation can't<br>a client after three             |
| SSID               | 0018E76A1E23-3              |                                        | 1.            |                             | returns to its                                                                     | previous state.                                        |
|                    | 1234567890123               |                                        | Gending       | 1 Kents                     | <ul> <li>Up to 24 wire<br/>be connected</li> </ul>                                 | tess clients may<br>through AOSS.                      |
|                    | 1234567890123               |                                        | Contra la     | 101.7                       | <ul> <li>By default, AC<br/>but does not</li> </ul>                                | SS is functional<br>initiate a                         |
| Encryption         | 1234567890123               |                                        |               |                             | connection un<br>manually by p                                                     | ushing the AOSS                                        |
|                    | 1234567890123               |                                        |               |                             | of the router.                                                                     | nere or un une top                                     |
| Encryption         | Type WEPS4                  |                                        |               |                             | <ul> <li>Ose Airstatio<br/>Information p<br/>configure a w</li> </ul>              | n's System<br>age to manually<br>valess client that    |
| SID                | 0018E76A1E23-4              |                                        |               |                             | doesn't supp                                                                       | ort AOSS.                                              |
|                    | 12345                       |                                        | (Sending      | 19090                       | configured, if                                                                     | s security<br>succeeded                                |
| Incombine 1        | 12345                       |                                        |               |                             |                                                                                    |                                                        |
| and Abron 1        | 12345                       |                                        |               |                             | In the following ca                                                                | ses, the setting                                       |
|                    | 12345                       |                                        |               |                             | succeeded and All                                                                  | OSS returns                                            |
| Random             | KEY base Reset              |                                        |               |                             | Any blank is a                                                                     | ontained in SSID                                       |
| Apply              |                             |                                        |               |                             | <ul> <li>WPA-PSK is i<br/>'hexadecimal</li> <li>Any blank is o<br/>PSK.</li> </ul> | nput with<br>64 characters'.<br>ontained in WPA-       |
| AOSS Clie          | nt Information              |                                        |               |                             | In the following ca<br>of wireless securit                                         | ses, the setting                                       |
| Client Inform      | nation MAC Address Er       | crypton Type                           | Wireless      | Connection Setting          | new encryption se                                                                  | ttings.                                                |
| WU-UC-03bi         | N 00107392087F WE           | P64WEP128<br>A PSK-TKIPMPA-PSK-        | ES 802.11n/pt | Allow                       | <ul> <li>Wireless Auf<br/>WPA2-PSK*,</li> </ul>                                    | entication is                                          |
| Edit A             | OSS Client Information      |                                        |               |                             | If Wireless Author                                                                 | zation is                                              |
| AOSS Eth           | ernet Converter Inform      | ation                                  |               |                             | AOSS passes end                                                                    | cryption key to                                        |
| Client inform      | nation MAC Address End      | ryption Type                           |               |                             | initial level to WP/                                                               | PSK/TRIP.                                              |
|                    |                             |                                        |               |                             | 4                                                                                  |                                                        |

| Parameter                                                   | Meaning                                                                                                    |
|-------------------------------------------------------------|----------------------------------------------------------------------------------------------------|
| (((]))<br>A055                                              | Initiates AOSS automatic wireless configuration. Click this, then press or click the AOSS button on your AOSS-compatible wireless client. Repeat for additional AOSS clients.                                                                    |
|                                                             | Click this button to disconnect all AOSS connections.<br>Note: If AOSS connections are disconnected, the SSID and encryption keys<br>will be restored to their most recent settings before using AOSS.                                           |
| Encryption Type of Exclusive SSID for<br>WEP                | You may allow a separate SSID specifically for WEP connections. If <i>"disabled"</i> is selected, then clients will not be able to connect with WEP.                                                                                             |
| Encryption level expansion function                         | Expands security method from TKIP to WPA/WPA2-PSK-mixed mode.                                                                                                    |
| Dedicated WEP SSID isolation                                | Set a separate SSID and network segment specifically for WEP connections. Devices connected with WEP will not be able to communicate with devices connected using AES/TKIP. All connected devices will be able to communicate with the internet. |
| AOSS Button on the AirStation Unit                          | Normally, pressing the physical AOSS button on the AirStation initiates AOSS. If this box is unchecked, it will not, and the button on this page will be the only way to initiate AOSS.                                                          |
| Current Encryption Information * AOSS Connection only       | Displays the encryption type, SSID, and encryption key that AOSS has configured.                                                                                                    |
| [Random]                                                    | Click to enter random values for SSID, encryption key, and other settings.                                                                                                    |
| [KEY base]                                                  | Click to return the SSID, encryption key, and other wireless settings to the values on the case sticker.                                                                                                    |
| [Reset]                                                     | Click to return the SSID, encryption key, and other wireless settings to their previous values.                                                                                                    |
| AOSS Client Information*<br>* AOSS Connection only          | Displays basic information for AOSS clients connected to the AirStation.                                                                                                    |
| AOSS Ethernet Converter Information* * AOSS Connection only | Displays basic information for Ethernet converters connected to the AirStation via AOSS.                                                                                                    |

### Basic

Configure basic wireless settings.

| Setup                                  | Internet/LA                      | Wireless Config              | Security         | LAN Config                              | Admin Config                                                                                                    | Diagnostic                                                                         |  |
|----------------------------------------|----------------------------------|------------------------------|------------------|-----------------------------------------|----------------------------------------------------------------------------------------------------|------------------------------------------------------------------------------------|--|
| WPS AOSS Bas                           | ic(11n/g/b)                      | Advanced(11n/g/b)            | WMM(11n/g/b)     | MAC Filter Multi                        | cast Control WDS                                                                                                    | Logout                                                                             |  |
|                                        |                                  |                              |                  |                                         | Basic Wireless                                                                                                    | Setting (11n/g/b)                                                                  |  |
| Wireless Radio                         | 🕑 Enable                         |                              |                  |                                         | You can get have                                                                                                    | c configuration                                                                    |  |
| Wireless Channel                       | Auto Channel                     | 👻 (Current Channel: 6)       |                  |                                         | information for yo                                                                                                   | ur wireless LAN<br>encryption is not                                               |  |
| 300Mbps Mode                           | Band Width : 2<br>Extension Char | 0 MHz 💌<br>mel : 1 💌         |                  |                                         | used, communica<br>established just b<br>setup. Encryption                                                           | ation will be<br>by this basic<br>n is highly<br>bwever                            |  |
| Broadcast SSID                         | Allow 🛛                          |                              |                  |                                         | Wireless Padio                                                                                                    | 500000                                                                             |  |
| Use Multi Sec                          | Use Multi Security function      |                              |                  |                                         |                                                                                                    | able" will disable                                                                 |  |
| Separate feature                       | E                                | ]Use                         |                  |                                         | disabled, all wireless functionality,<br>including broadcasting, is halted.                                          |                                                                                    |  |
| SSID                                   | (                                | ) Use AirStation's MAC addre | ss(0018E76A1E23) |                                         | Default value is e                                                                                                   | nabled.                                                                            |  |
|                                        | 0                                | ) Enter:                     |                  |                                         | Vou may chann                                                                                                    | el<br>a channal                                                                    |  |
| Wireless authentic                     | ation                            | /PA/WPA2 mixedmode - PS      | sk 🛃             |                                         | (frequency band)                                                                                                    | for your wireless                                                                  |  |
| Wireless encryption TKIP/AES mixedmode |                                  |                              |                  |                                         | wireless clients n                                                                                                   | ear the                                                                            |  |
| WPA-PSK (Pre-Shared Key):              |                                  |                              |                  | interference. Cha                       | nge to a different                                                                                                   |                                                                                    |  |
| Rekey interval : 60 minutes            |                                  |                              |                  | channel in this ca<br>channels vary wit | ase. Available<br>h which wireless                                                                                   |                                                                                    |  |
| Apply                                  |                                  |                              |                  |                                         | standard you <sup>2</sup> re u<br>channel is select<br>channel is select<br>11n/g/b : Auto, 1-<br>(Default value : A | sing. When Auto<br>ed, a vacant<br>ed automatically.<br>11 Channel<br>uto channel) |  |

| Parameter        | Meaning                                                                                                    |
|------------------|----------------------------------------------------------------------------------------------------|
| Wireless Radio   | Determines whether or not to allow wireless communication. If this is unchecked, then no wireless connections will be allowed.                                                                                                    |
| Wireless Channel | Sets a channel (a range of frequencies) used for wireless<br>connections. Channels 1-11 are available. If Auto Channel selected,<br>the AirStation will automatically use the best available channel.                                                                                                    |
| 300Mbps Mode     | 300/150 Mbps mode uses twice the normal frequency range, 40<br>MHz instead of 20 MHz. In uncongested areas this can increase<br>performance. To use 300/150 Mbps mode, set the Bandwidth to 40<br>MHz and choose an Extension Channel.<br>Note: If using Auto Channel for the wireless channel, then the Extension<br>Channel is set automatically. |

| Parameter                                                             | Meaning                                                                                                    |
|-----------------------------------------------------------------------|----------------------------------------------------------------------------------------------------|
| Broadcast SSID                                                        | If " <i>Allow</i> " is checked, then the AirStation will respond to SSID searches from wireless devices by broadcasting its SSID. If " <i>Allow</i> " is unchecked, then the AirStation ignore SSID searches from wireless devices.                                                                                                   |
| [Use Multi Security function]<br>[Do not use Multi Security function] | Clicking "Use Multi Security function" will enable Multi Security,<br>allowing the use of multiple SSIDs, each with different wireless<br>security settings. Clicking "Do not use Multi Security function" will<br>disable the Multi Security function. The AirStation will then allow<br>one SSID and one type of wireless security. |
|                                                                       | Note: When using Multi Security, you need to enable at least one of the following SSID1, SSID2, or SSID3.                                                                                                    |
| SSID1                                                                 | Multi Security SSID1 can use WPA-PSK-TKIP or WPA/WPA2-Mixed for wireless security.                                                                                                    |
| SSID2                                                                 | Multi Security SSID2 can use WPA-PSK-AES for wireless security.                                                                                                    |
| SSID3                                                                 | Multi Security SSID3 can use WEP for wireless security.                                                                                                    |
| Separate feature                                                      | When " <i>Use</i> " is checked, wireless devices connected to the AirStation can communicate only with the Internet side, not with each other.                                                                                                    |
| SSID                                                                  | SSIDs may contain 1-32 alphanumeric characters.                                                                                                    |
| Wireless authentication                                               | Choose an authentication method for wireless connections.                                                                                                    |

| Parameter                | Meaning                                                                                                    |
|--------------------------|----------------------------------------------------------------------------------------------------|
| Wireless encryption      | Select a type of data encryption for wireless communication from the following options:                                                                                                    |
|                          | <b>No encryption</b><br>Data is transmitted without encryption. Avoid this option since<br>any communication may be intercepted.<br><i>"No encryption"</i> can be selected only when <i>"No authentication"</i> is<br>selected for wireless authentication.                                               |
|                          | <b>WEP</b><br>WEP is a common encryption method supported by most devices.<br>It uses an encryption key. WEP can only be selected when " <i>No</i><br><i>authentication</i> " is selected for wireless authentication.                                                                                    |
|                          | <b>TKIP</b><br>TKIP is an encryption method which is more secure than WEP, but<br>slower. Use an pre-shared-key to communicate with a wireless<br>device. TKIP can be selected only when WPA-PSK or WPA2-PSK is<br>selected for wireless authentication.                                                  |
|                          | AES<br>AES is more secure than TKIP, and faster. Use a pre-shared-key to<br>communicate with a wireless device.<br>AES can be selected only when WPA-PSK or WPA2-PSK is selected<br>for wireless authentication.                                                                                          |
|                          | <b>TKIP/AES mixed mode</b><br>TKIP/AES mixed mode allows both TKIP and AES authentication.<br>TKIP/AES mixed mode can be selected only when WPA/WPA2<br>mixed mode - PSK is selected for wireless authentication.                                                                                         |
| WPA-PSK (Pre-Shared Key) | There are two different ways to enter pre-shared keys. <i>Character</i> keys may contain between 8 and 63 case-sensitive alphanumeric characters. <i>Hexadecimal</i> keys contain exactly 64 characters. Only 0 - 9 and a - f (not case-sensitive) should be used in hexadecimal keys.                    |
| Rekey interval           | The rekey interval determines how often an encryption key is updated. Values from 0 to 1440 minutes may be entered.                                                                                                    |
| Setup WEP encryption key | There are two different ways to enter WEP encryption keys.<br><i>Character</i> keys may contain either 5 or 13 case-sensitive<br>alphanumeric characters. <i>Hexadecimal</i> keys may contain either 10<br>or 26 digits. Only 0 - 9 and a - f (not case-sensitive) should be used<br>in hexadecimal keys. |

#### Advanced

Don't change advanced wireless settings unless you know what you're doing.

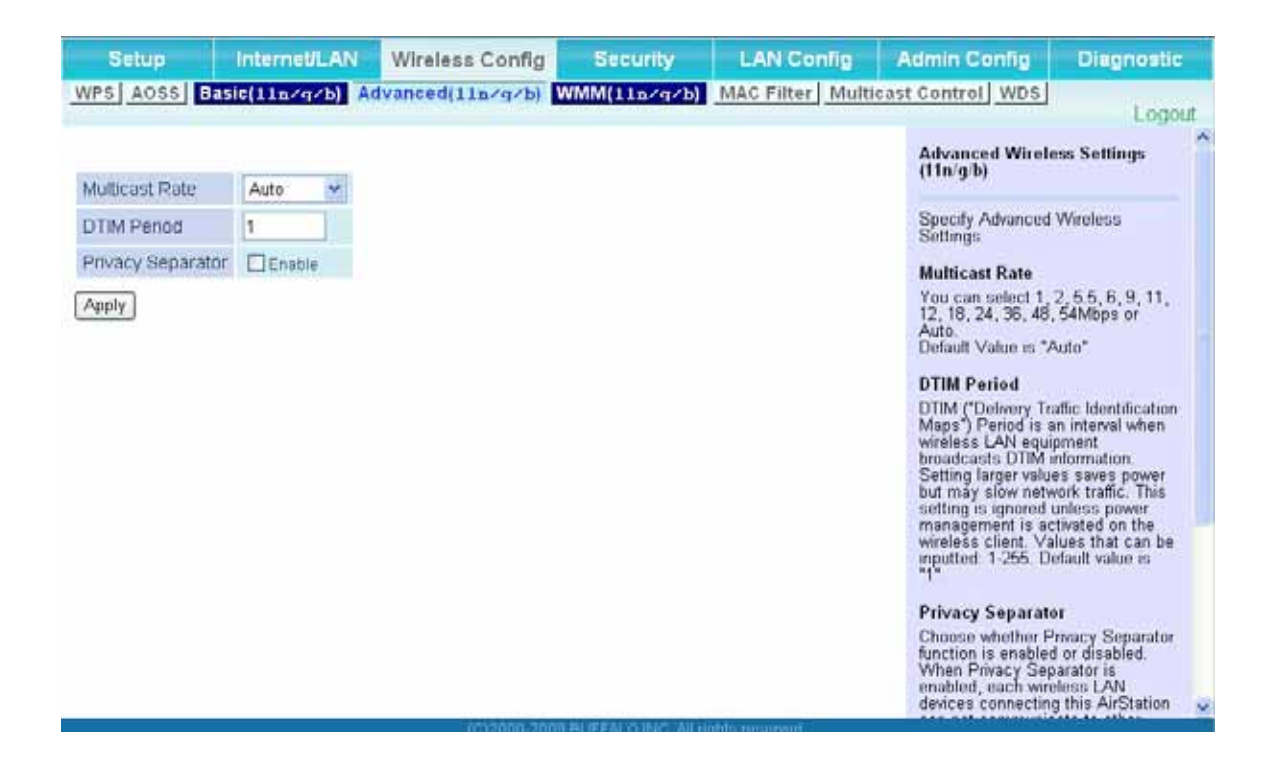

| Parameter         | Meaning                                                                                                    |
|-------------------|----------------------------------------------------------------------------------------------------|
| Multicast Rate    | Set the communication speed of multi-cast packets.                                                                                                    |
| DTIM Period       | Set the interval (1 -255) for the beacon to respond to a wireless device. This setting is only effective when power management is enabled on the wireless device.                                                                                                    |
| Privacy Separator | If enabled, the Privacy Separator blocks communication between<br>wireless devices connected to the AirStation. Wireless devices will<br>be able to connect to the Internet but not with each other. Devices<br>that are connected to the AirStation with wired connections will<br>still be able to connect to wireless devices normally. |

#### WMM

Configure QoS priorities here.

| Setup          | Internet/LAN       | Wi     | reless Config | Security     | LAN Config       | A    | dmin Config                                                          | Diagnostic                                      |   |
|----------------|--------------------|--------|---------------|--------------|------------------|------|----------------------------------------------------------------------|-------------------------------------------------|---|
| WPS AOSS       | Basic(11n/q/b)     | Advan  | ced(11n/q/b)  | WMM(11n/g/b) | MAC Filter Multi | cast | Control WDS                                                          | 10.000                                          |   |
| WMMEDCA        | Parameters         |        |               |              |                  | ~    |                                                                      | Logou                                           | 1 |
| Briority       | Doramotor          |        |               |              |                  |      | WMM Settings (1                                                      | 1n/g/b)                                         |   |
| Priority       | P-drameter         | For AP | ForSTA        |              |                  |      | Prioritized AirStati                                                 | 00                                              |   |
|                | CWmin:             | 15     | 15            |              |                  |      | communication for                                                    | specific                                        |   |
|                | CWmaic             | 1023   | 1023          |              |                  |      | provides some rea                                                    | time                                            |   |
| AC_BK(Low)     | AIFSN:             | 7      | 7             |              |                  |      | improve the quality                                                  | of VOIP or                                      |   |
|                | TXOP Limit:        | 0      | 0             |              |                  |      | other streaming pr                                                   | otocols                                         | - |
|                | Admission Control: |        | Disable 💌     |              |                  |      |                                                                      |                                                 |   |
|                |                    | For AP | For STA       |              |                  |      | WMM EDCA Para                                                        | meters                                          | - |
|                | CWmin.             | 15     | 15            |              |                  |      | WMM Settings (1                                                      | In/g/b)                                         | 2 |
|                | CWmax.             | 63     | 1023          |              |                  |      | _                                                                    |                                                 |   |
| AC_BE(Normal)  | AIFEN:             | 3      | 3             |              |                  |      | Prioritized AirStati<br>communication for                            | on<br>specific                                  |   |
|                | TXOP Limit         | 0      | 0             |              |                  |      | transactions. This                                                   | settings                                        |   |
|                | Admission Control: |        | Disable 💌     |              |                  |      | communication, w                                                     | hich can help                                   |   |
|                |                    | ForAP  | ForSTA        |              |                  |      | other streaming pr                                                   | otocols                                         |   |
|                | CWmin:             | 7      | 7             |              |                  | 1    |                                                                      |                                                 |   |
|                | CWmax              | 15     | 15            |              |                  |      | WMM.EDCA Para                                                        | meters                                          |   |
| AC_VI(High)    | AIFSN:             | 1      | 2             |              |                  |      | Think to car I are                                                   | meters                                          |   |
|                | TXOP Limit         | 94     | 94            |              |                  |      | It is usually not ne                                                 | cessary to                                      |   |
|                | Admission Control. | 144    | Disable 🌱     |              |                  |      | change this value.                                                   |                                                 |   |
|                |                    | For AP | For STA       |              |                  |      | Priority                                                             |                                                 |   |
|                | Civimin:           | 3      | 3             |              |                  |      | (High)4 : (Normal)2                                                  | ed (Highest)8<br>? : (Low)1 for                 |   |
|                | CWmax.             | 7      | Z             |              |                  |      | each packet.                                                         |                                                 |   |
| AC_VO(Highest) | AIFSN:             | 1      | 2             |              |                  |      | Parameter                                                            |                                                 |   |
|                | TXOP Limit:        | 47     | 47            |              |                  |      | CWmin, CWmax                                                         | d minimum units                                 |   |
|                | Admission Control: | ·      | Disable 💌     |              |                  |      | for the contention                                                   | window. The                                     |   |
| Apply          |                    |        |               |              |                  | ~    | control the frame<br>avoidance system<br>Values that can b<br>32767. | collision<br>n in IEEE802.11.<br>e inputted: 1- | ~ |

| Parameter           | Meaning                                                                                                    |
|---------------------|----------------------------------------------------------------------------------------------------|
| WMM-EDCA Parameters | You don't usually need to change these settings. Using the default settings is recommended.                                                                                                    |
|                     | <b>Priority</b><br>The following priorities may be applied to individual transmission<br>packets: (Highest) 8, (High) 4, (Normal) 2, and (Low) 1. From the<br>queue, these packets are processed in order of priority.                                                                                                    |
|                     | <b>CWmin, CWmax</b><br>The maximum and minimum value of the contention window.<br>The contention window is used in the frame collision avoidance<br>structure performed in IEEE802.11, and generally the smaller the<br>value in the window, the higher the probability that the queue<br>obtains the right to send.                      |
|                     | AIFSN<br>The interval to send frames. The unit of the AIFSN is a slot, just as<br>the window defined by CWmin and CWmax is. The smaller the<br>interval of sending frames, the faster the algorithm can restart. As<br>a result, the priority of the queue is higher.                                                                     |
|                     | <b>TXOP Limit</b><br>The period of time that the queue can use after obtaining the right to send. The unit is 32 ms. The longer this time, the more frames can be sent per right to send. However, the que may interfere with other packet transmissions. If TXOP Limit is set to 0 (zero), only one frame can be sent per right to send. |
|                     | <b>Admission Control</b><br>Restricts new frames from interfering with a previous queue. New<br>packets are prioritized lower until a queue of them is collected. As<br>the new queue accumulates more packets, its priority increases.                                                                                                   |

#### **MAC Filter**

This screen lets you restrict wireless access to wireless devices with specific MAC addresses.

| Setup                                                          | Internet/LAN                                             | Wireless Config | Security     | LAN Config      | Admin Config                                                                                                    | Diagnostic                                                                                                    |
|----------------------------------------------------------------|----------------------------------------------------------|-----------------|--------------|-----------------|----------------------------------------------------------------------------------------------------|----------------------------------------------------------------------------------------------------|
| WPS AOSS                                                       | asic(11n/g/b) A                                          | vanced(11m/g/b) | WMM(11a/g/b) | MAC Filter Mult | icast Control   WDS                                                                                                    | Logout                                                                                                    |
| Enforce MAC Fi                                                 | itering Enable                                           |                 |              |                 | Wireless MAC Fi<br>Wireless connecti<br>AirStation can be<br>specific client MA<br>enhance security<br>unwanted network<br>enabled, only wre<br>enabled, only wre                                                                                                    | hering<br>imited to<br>C addresses to<br>against<br>wistors. When<br>less Clent<br>cheed MAC                                                                                                    |
| Registration L<br>MAC Address<br>No Registered<br>Ed4 Registra | ist<br>Connection Status<br>d MAC Addresses<br>tion List |                 |              |                 | adapters with regi<br>adapters with regi<br>connect to the Air<br>wireless MAC filt<br>AOSS is in use<br>Enforce MAC Filt<br>Check Enable to<br>filtering. Then, only<br>with registered MA<br>can connect to the<br>However, even if IE<br>checked, MAC filt<br>disabled in no MAC<br>configured. The de<br>MAC filtering is di<br>Registration List<br>The list of MAC Ai | alfowed to<br>Station. The<br>r is ignored while<br>letting<br>use MAC<br>y wrolens clients<br>of Addresses<br>in ArStation.<br>Enable is<br>ening remains<br>CAddresses are<br>reault value for<br>sabled |

| Parameter                                                    | Meaning                                                                                                    |
|--------------------------------------------------------------|----------------------------------------------------------------------------------------------------|
| Enforce MAC Filtering                                        | Enable to restrict wireless connections to devices with registered MAC addresses.                                                                |
| Registration List                                            | Displays the MAC addresses of registered devices which are permitted to connect wirelessly.                                                      |
| [Edit Registration List]                                     | Click this button to add a MAC address of a wireless device to the list of permitted devices.                                                    |
| MAC Addresses to be Registered                               | Enter a MAC address of a wireless device you permit to connect to the AirStation. Click " <i>Register</i> " to add that MAC address to the list. |
| List of all clients that are associated with this AirStation | Display the list of all MAC addresses of wireless devices connected to the AirStation.                                                           |

#### **Multicast Control**

Restrict unnecessary multicast packets from wireless LAN ports.

| Setup in             | ternet/LAN  | Wireless Config  | Security     | LAN Config       | Admin Config                                                                                                    | Diagnostic                                                                                                    |
|----------------------|-------------|------------------|--------------|------------------|----------------------------------------------------------------------------------------------------|----------------------------------------------------------------------------------------------------|
| WPS AOSS Basic       | (11m/g/b) A | dvanced(11n/g/b) | WMM(11n/g/b) | MAC Filter Multi | cast Control WDS                                                                                                    | Logout                                                                                                    |
|                      |             |                  |              |                  | Multicast Control                                                                                                    |                                                                                                    |
| Snooping             | Enable      |                  |              |                  | This setting contro<br>packet transfer to                                                                                                    | ls multicast<br>wireless LAN                                                                                                    |
| Multicast Aging Time | 300         | Sec.             |              |                  | port.                                                                                                    |                                                                                                    |
| Αρρίγ                |             |                  |              |                  | Shooping observer<br>control packets lik<br>control unnecessa<br>transfer to wired a<br>transfer to wired a<br>transfer to wired a<br>multicast Shoopin<br>"Wired port contro<br>performed when bi<br>If your wineless cli<br>multicast tunnel tr<br>this unit uses tunn<br>automatically to tr<br>stream stability.<br>Multicast Shoopin<br>learning informatio<br>configure the hold<br>Enter bioger value<br>IGMP/MLD query | a multicast<br>e IGMP to<br>ry packet<br>divireless port,<br>enable<br>g foature.<br>I is not<br>idge mode is on,<br>mits aupports<br>ansfer mode,<br>el transfer mode<br>ansfer mode,<br>el transfer mode<br>ansfer multicast<br>Time<br>g feature keeps<br>n. This setting<br>ng lime<br>rather than<br>interval. |

| Parameter            | Meaning                                                                                                    |
|----------------------|----------------------------------------------------------------------------------------------------|
| Snooping             | If enabled, snooping supervises multicast administrative packets such as IGMP and restricts unnecessary multicast transfers to wired or wireless ports.      |
| Multicast Aging Time | Set the time to hold the data from multicast snooping in the range<br>of 1 to 3600 (seconds). Enter a value larger than the interval of a<br>IGMP/MLD query. |

### WDS

WDS bridging allows communication between AirStations.

| Setup                                       | Internet/LAN  | Wireless Config  | Security                | LAN Config                        | Admin Config                          | Diagnostic                           |
|---------------------------------------------|---------------|------------------|-------------------------|-----------------------------------|---------------------------------------|--------------------------------------|
| WPS AOSS Bas                                | ic(11n/g/b) A | dvanced(11n/g/b) | WMM(11n/g/b)            | MAC Filter Multi                  | cast Control WDS                      | Logout                               |
| WDS Vse                                     |               |                  |                         |                                   | WDS                                   | ^                                    |
| Specify Master/Slav                         | ve Master 👻   |                  |                         |                                   | Configure establis connection with a  | h the wireless<br>nother AirStation. |
| SSID                                        |               |                  | Search                  |                                   | If the communicat                     | tion between                         |
| Wireless authentication Do not authenticate |               |                  |                         |                                   | shed or constant                      |                                      |
| Encryption for wireless Not encrypted 👻     |               |                  |                         | far away, Install<br>n Master and |                                       |                                      |
| Apply                                       |               |                  |                         |                                   | Slave wireless de<br>WDS to solve the | vices by using<br>se problems        |
|                                             |               | (C)2000-200      | 19 BUFFALO INC. All rid | ahts reserved.                    |                                       | 10 Ad                                |

| Parameter            | Meaning                                                                                                    |
|----------------------|----------------------------------------------------------------------------------------------------|
| WDS                  | Check to use WDS bridging.                                                                                                    |
| Specify Master/Slave | Define this AirStation's role in a WDS bridge.                                                                                                    |
|                      | Master<br>This AirStation will the master in a WDS bridge. It will have the<br>Internet connection, and other AirStations in the bridge will be<br>connected through this AirStation.<br>Slave                                                                                                    |
|                      | Slave AirStations are connected to the master AirStation.                                                                                                    |
|                      | Automatically switches between Master and Slave modes<br>depending on the surrounding network.<br>If an AirStation works as a router, it will automatically be set as a<br>master.<br>If the Airstation works as a bridge and a DHCP server exists<br>in the network, it will automatically be set as a master . If the<br>AirStation works as a bridge and no DHCP server is available, it<br>will automatically be set as a slave. |

| Parameter                | Meaning                                                   |
|--------------------------|-----------------------------------------------------------|
| SSID                     | Configure the Master Airstation's SSID.                   |
| [ Search ]               | Click to search for other AirStations' SSIDs.             |
| Wireless authentication  | Configure authentication method for the master AirStation |
| Encryption for wireless  | Choose encryption type for the master AirStation.         |
| WPA-PSK (Pre Shared Key) | Set the master AirStation's Encryption key.               |

Notes: A master AirStation can communicate with two slaves only.

A slave AirStation cannot communicate with any AirStation other than its master.

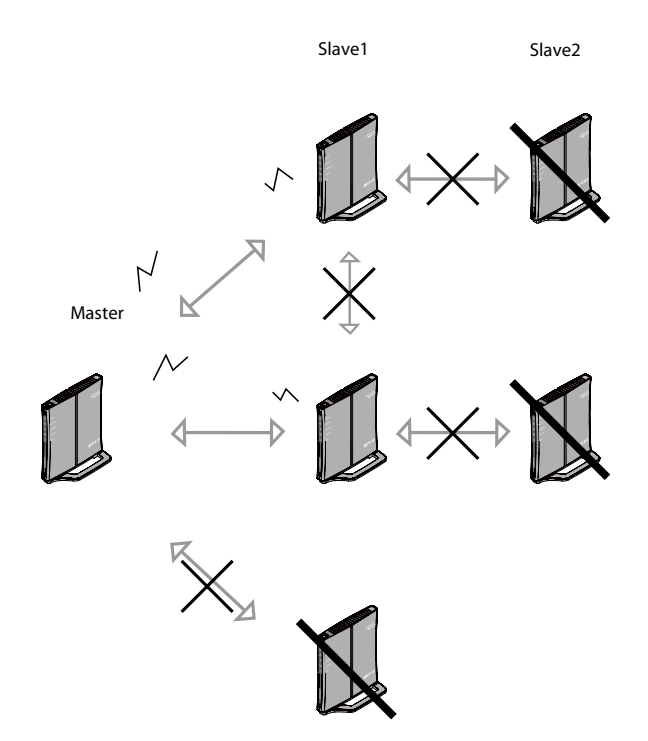

# Security (Router Mode only)

Firewall (Router Mode only)

| Setup    | Internet/LAN                                                                                                    | Wireless Config | Security | LAN Config | Admin Config                                                                             | Diagnostic                            |  |  |  |
|----------|----------------------------------------------------------------------------------------------------|-----------------|----------|------------|------------------------------------------------------------------------------------------|---------------------------------------|--|--|--|
| Firewall | Firewall IP Filter VPN Pass Through                                                                                                    |                 |          |            |                                                                                          |                                       |  |  |  |
| Log Out  | put Enable                                                                                                    |                 |          |            | Firewall<br>Limits the type of pac<br>to pass between the t                              | kets allowed nternet and              |  |  |  |
| Enable   | Basic Rules Number of Packets AirStation, the firewall evaluates                                                                                                    |                 |          |            |                                                                                          |                                       |  |  |  |
|          | Prohibit NBT and Microsoft-DS Routing PPPoE1: Easy Setup Prohibit O the packets, and forwards packets that don't match any filter to their destination. The Firewall blocks |                 |          |            |                                                                                          |                                       |  |  |  |
|          | Reject IDENT Requests                                                                                                    | ř.              | 0        |            | Internet side and prevents leaking                                                       |                                       |  |  |  |
|          | Block Ping from Internet                                                                                                    | t<br>p Ignore   | 0        | 0 side.    |                                                                                          |                                       |  |  |  |
| Apply    | n                                                                                                    |                 |          |            | Log Output<br>Checking this box wil<br>Firewall information to<br>The default setting is | l record<br>o a log.<br>disabled. 🗸 🗸 |  |  |  |

| Parameter   | Meaning                                                                                                    |  |  |
|-------------|----------------------------------------------------------------------------------------------------|--|--|
| Log Output  | Enable to output a log of firewall activity.                                                                                                    |  |  |
| Basic Rules | Enable to use any of the quick filters. Preconfigured quick filters include:                                                                                                    |  |  |
|             | Prohibit NBT and Microsoft-DS Routing<br>When enabled, this prevents Microsoft networking from<br>communicating between the LAN side and the WAN side. You can<br>configure this with PPPoE if you select "Use PPPoE Client" or "Use IP<br>Unnumbered" in Method of Acquiring IP address, or if Easy Setup<br>identified a PPPoE connection during setup. |  |  |

| Parameter | Meaning                                                                                                    |
|-----------|----------------------------------------------------------------------------------------------------|
|           | <b>Reject IDENT Requests</b><br>Enabling this option will answer IDENT requests from the Internet<br>side with corresponding rejection packets. Enable this option<br>if you experience slow transfer speeds for network applications<br>such as email, ftp, or browsing. If you have configured transfer of<br>IDENT requests to the LAN side in the address translation settings<br>(DMZ or TCP port:113), that setting has higher priority, and<br>overrides this setting. |
|           | <b>Block Ping from Internet</b><br>If this is enabled, the AirStation will not respond to pings from the<br>Internet side. You can configure this with PPPoE if you select "Use<br>PPPoE Client" or "Use IP Unnumbered" in Method of Acquiring IP<br>address (page 25), or if Easy Setup identified a PPPoE connection<br>during setup.                                                                                                    |

## IP Filter (Router Mode only)

Create and edit IP filters.

| Setup        | Internet/L/                                  | AN Wireless Config                                                              | Security           | LAN Config                              | Admin Config                                                                                                    | Diagnostic                                                                                                    |
|--------------|----------------------------------------------|---------------------------------------------------------------------------------|--------------------|-----------------------------------------|----------------------------------------------------------------------------------------------------|----------------------------------------------------------------------------------------------------|
| Firewall     | P Filter VPN Pas                             | sThrough                                                                        |                    | 62 ···································· | 1                                                                                                    | Logout                                                                                                    |
|              |                                              |                                                                                 |                    |                                         | IP Filter Settings                                                                                                    | ^                                                                                                    |
| Log Output   | Enable                                       |                                                                                 |                    |                                         | Limits the type of<br>to pass between th<br>LAN.<br>The maximum nur<br>32.<br>If the packet meet<br>monitoring condition<br>before it is routed,<br>action will be take | packets allowed<br>he Internet and<br>hber of rules is<br>sone of the<br>ons (see below)<br>the specified<br>o If multiple |
| Add IP Add   | dress Based Fil                              | ter                                                                             |                    |                                         | conditions (see be<br>appropriate action                                                                                                    | low) are met, the<br>will be                                                                                               |
| Operation    | Ignored 💌                                    | 7                                                                               |                    |                                         | the condition.                                                                                                    | e packet meets                                                                                                    |
| Direction    | Internet→LAN ¥                               |                                                                                 |                    |                                         | Log Output                                                                                                    |                                                                                                    |
| IP Address   | Source Address:                              | → [                                                                             | Destination:       |                                         | Checking this box                                                                                                    | will record IP                                                                                                    |
|              | O All                                        |                                                                                 |                    |                                         | Operation is Acce                                                                                                    | pted, log output                                                                                                    |
|              | OICMP                                        |                                                                                 |                    |                                         | The default is Disa                                                                                                    | bled.                                                                                                    |
| Protocol     | O Manual                                     | Protocol Number:                                                                |                    |                                         |                                                                                                    |                                                                                                    |
|              | ⊙ TCP/UDP                                    | TCP Port Manual Setting                                                         | Specification meth | od                                      | Add/Edit IP Addr<br>Filter                                                                                                    | ess Based                                                                                                    |
| Add Rule     |                                              |                                                                                 |                    |                                         | This area is for add<br>line.                                                                                                    | ding or editing a                                                                                                    |
| IP Filter In | formation                                    |                                                                                 |                    |                                         | Operation<br>Select the action t<br>on packets that,<br>meet filter criteria                                                                                            | o be performed                                                                                                    |
| Operation    | Direction Source<br>Destin:<br>The IP Filter | Address Protocol Co<br>ation Address Protocol Co<br>has not been configured yet | ount Customize     |                                         | Ignored<br>Stop the packet ar<br>it.<br>Rejected<br>Return the rejected<br>point of origin.<br>Accepted                                                                 | nd do not route<br>d packet to the                                                                                         |
|              |                                              | (C)2000-2009                                                                    | BUFFALO INC. All n | ghts reserved.                          |                                                                                                    |                                                                                                    |

| Parameter             | Meaning                                                                          |
|-----------------------|----------------------------------------------------------------------------------|
| Log Output            | If enabled, IP filter activity is saved to a log.                                |
| Operation             | Specify how to process target packets.                                           |
| Direction             | Specify the transmission direction of target packets.                            |
| IP Address            | Specify the sender's IP address and receiver's IP address of the target packets. |
| Protocol              | Select a protocol for target transmission packet.                                |
| IP Filter Information | Display the list of IP filters which have been registered.                       |
|                       |                                                                                  |

## VPN Pass Through (Router Mode only)

Configure IPv6 pass through, PPPoE pass through, and PPTP pass through.

| Setup Internet     | LAN Wire    | ess Config     | Security        | LAN Config        | Admin Config                   | Diagnostic   |
|--------------------|-------------|----------------|-----------------|-------------------|--------------------------------|--------------|
| Firewall IP Filter | PN Pass Thr | bugh           |                 |                   | 2                              | Logout       |
|                    |             |                |                 |                   | VPN Pass Through               |              |
| IPv6 Pass Through  | Enable      |                |                 |                   | Specify VPN Pass The settings. | nrough       |
| PPPoE Path Through | Enable      |                |                 |                   | IPv6 Pass Through              |              |
| PPTP Pass Through  | 🗹 Enable    |                |                 |                   | Select whether to use          | e IPv6 Pass- |
| Apply              |             |                |                 |                   | The default setting is         | disabled.    |
|                    |             |                |                 |                   | Note:                          | ~            |
|                    |             | (C)2000-2009 F | LIFEAL O INC. A | I rights reserved |                                |              |

| Parameter          | Meaning                                                                                                    |  |  |  |  |  |
|--------------------|----------------------------------------------------------------------------------------------------|--|--|--|--|--|
| IPv6 Pass Through  | Enable to use IPv6 Pass Through for address translation.                                                                                                    |  |  |  |  |  |
| PPPoE Pass Through | Enable to use PPPoE bridge. Using PPPoE bridge lets you<br>automatically obtain an IP address from your provider using the<br>PPPoE protocol from your computer connected to the LAN side<br>because all PPPoE packets can pass through between the Internet<br>and LAN. |  |  |  |  |  |
| PPTP Pass Through  | Enable to use PPTP Pass Through for address translation.                                                                                                    |  |  |  |  |  |

# LAN Config (Router Mode only)

## Port Forwarding (Router Mode only)

#### Configure port translation.

| Setup        | Internet/                                           | LAN W                               | ireless Config                              | Security              | LAN Config          | Admin Config                                                                                                    | Diagnostic                                                                            |
|--------------|-----------------------------------------------------|-------------------------------------|---------------------------------------------|-----------------------|---------------------|----------------------------------------------------------------------------------------------------|---------------------------------------------------------------------------------------|
| Port Forwa   | rding DMZ                                           | UPnP                                | )oS                                         |                       |                     |                                                                                                    | Logout                                                                                |
| Add Port F   | Forwarding                                          |                                     |                                             |                       |                     | Port Forwarding S                                                                                                    | ettings                                                                               |
| Group        |                                                     | New Gro                             | up 👻 🛛 Group Name                           | e:                    |                     | Address Translation<br>communication which                                                                                             | only for<br>th is started                                                             |
| Internet Sid | le IP Address                                       | AirStation                          | n's Internet IP Addre<br>Address:           | :58                   | ~                   | from the LAN side ,<br>applications, such a<br>games, require that<br>communications from                                              | certain<br>s network<br>you allow<br>n the <u>Internet</u>                            |
|              |                                                     | O AII<br>O ICMP                     |                                             |                       |                     | (the Internet) side via<br>Edit the rules for cor<br>from outside the inter<br>the LAN side networ                                     | a ( <u>Static NAT</u> ).<br>mmunicating<br>mnal network to<br>k device( <u>Static</u> |
| Protocol     |                                                     | ⊙ Manua                             | DP Protocol Number                          | er:<br>ual Setup 💌 Si | pecification Method | internet game's doci<br>necessary. Up to 32<br>registered.                                                                             | uning your<br>umentation as<br>rules can be                                           |
| LAN Side IF  | P Address                                           | 192.168.1                           | 11.2                                        |                       |                     | Add/Edit Port Forw                                                                                                    | varding                                                                               |
| LAN Side P   | ort                                                 | TCP/UDP                             | Port:                                       |                       |                     | You can add new po                                                                                                    | urt forwarding                                                                        |
| Add          |                                                     |                                     |                                             |                       |                     | information and edit<br>information.<br>Group                                                                                          | existing                                                                              |
| Port Forw    | arding Regi                                         | stration l                          | nformation                                  |                       |                     | to configured <u>Static</u><br>multiple <u>Static NAT</u> s<br>and manage them to                                                      | NATs and give<br>s one name                                                           |
| Group LA     | ernet Side IP A<br>N Side IP Addi<br>Port Forwardii | Address F<br>ress L<br>ng has not b | Protocol<br>AN Side Port<br>been set up yet | stomize               |                     | By giving names to<br>can [Enable] or [Dis<br>separately.<br>To add a <u>Static NAT</u><br>existing group, selec<br>from the drop-down | groups, you<br>able) each<br>rule to<br>ct the group<br>box and                       |
|              |                                                     |                                     |                                             |                       |                     | choose [Add].                                                                                                    | n select (New 🚩                                                                       |

| Parameter                | Meaning                                                                                                    |
|--------------------------|----------------------------------------------------------------------------------------------------|
| Group                    | Specify a group name for a new rule to belong to. Select " <i>New Group</i> " and enter the new group name in the Group Name field to create a new group. A group name can include up to 16 alphanumeric letters. |
| Internet Side IP Address | Enter the Internet side IP address (before translation) for the port translation table entry.                                                                                                    |
| Protocol                 | Select the Internet side protocol (before translation) for the port translation table entry.                                                                                                    |

| Parameter                                   | Meaning                                                                                               |
|---------------------------------------------|----------------------------------------------------------------------------------------------------|
| LAN Side IP Address                         | Enter the LAN side IP address (after translation) for the port translation table entry.               |
| LAN Side Port                               | Select the LAN side (after translation) port number (1 - 65535) for the port translation table entry. |
| Port Forwarding Registration<br>Information | Shows current entries in the port translation table.                                                  |

#### DMZ (Router Mode only)

Configure a destination to transfer communication packets without a LAN side destination.

| Port Forwarding DMZ UPnP QoS                                                                       |                                                                                                    | Logout                                                                                                    |
|----------------------------------------------------------------------------------------------------|----------------------------------------------------------------------------------------------------|----------------------------------------------------------------------------------------------------|
|                                                                                                    |                                                                                                    | Logout                                                                                                    |
| (*) The IP Address of the client that is configuring this AirStation is<br>[192.168.11.2]<br>Apply | DMZ Settings<br>IP Address of DMZ<br>Specify the address of<br>network device to whi<br>communication packet<br>transferred. When an<br>entered for the DMZ,<br>possible to access the<br>that address from out | of a LAN side<br>ich rejected<br>ets are to be<br>IP address is<br>it becomes<br>ne device at<br>side the |

| Parameter         | Meaning                                                                                                    |
|-------------------|----------------------------------------------------------------------------------------------------|
| IP Address of DMZ | Enter the IP address of the destination to which packets which are<br>not routed by a port translation table are forwarded.<br>Note: RIP protocol packets (UDP port number 520) will not be<br>forwarded. |

## UPnP (Router Mode only)

Configure Universal Plug and Play.

| Port Forwarding DMZ UPnP QoS       Logout         UPnP ♥ Enable       UPnP Settings         Apply       Setting up the internet gateway function of UPnP: On a PC which supports UPnP (WindowsXP, etc.), The AirStation is automatically | Port Forwarding       DMZ       UPnP       QoS       Logout         UPnP       ✓ Enable       Setting up the internet gateway function of UPnP: On a PC which supports UPnP (WindowsXP, etc.), The AirStation is automatically recognized on the LAN as an (C)2000-2009 BUFFALO INC. All rights reserved.       COUNT                                                                                                    | Setup Internet/LAN     | Wireless Config | Security | LAN Config | Admin Config                                                                                                    | Diagnostic                                                        |
|----------------------------------------------------------------------------------------------------|----------------------------------------------------------------------------------------------------|------------------------|-----------------|----------|------------|----------------------------------------------------------------------------------------------------|-------------------------------------------------------------------|
| UPnP     ✓ Enable       Apply     ✓ Setting up the internet gateway function of UPnP: On a PC which supports UPnP (WindowsXP, etc.), The AirStation is automatically                                                                     | UPnP       Image: Colored colored col | Port Forwarding DMZ UP | PnP QoS         |          |            |                                                                                                    | Logout                                                            |
| UPnP     ✓ Enable     Setting up the internet gateway function of UPnP: On a PC which supports UPnP (WindowsXP, etc.), The AirStation is automatically                                                                                   | UPnP       ✓ Enable         Apply       Setting up the internet gateway function of UPnP: On a PC which supports UPnP (WindowsXP, etc.), The AirStation is automatically recognized on the LAN as an (C)2000-2009 BUFFALO INC. All rights reserved.                                                                                                    |                        |                 |          |            | UPnP Settings                                                                                                    | -                                                                 |
| recognized on the LAN as an                                                                                                    | (C)2000-2009 BUFFALO INC. All rights reserved.                                                                                                    | UPnP CEnable           |                 |          |            | Setting up the interne<br>function of UPnP: On<br>supports UPnP (Wind<br>The AirStation is auto<br>recognized on the LA | t gateway<br>a PC which<br>dowsXP, etc.),<br>matically<br>N as an |
| Parameter Meaning                                                                                                    |                                                                                                    |                        |                 |          |            |                                                                                                    |                                                                   |

## QoS (Router Mode only)

Configure the priority of packets sent to the Internet.

| S    | etup        | Internet/LAN          | Wireless Config | Secur     | ity LA      | N Cont   | fig | Admin Config                                                           | Diagnostic                                             | 5  |
|------|-------------|-----------------------|-----------------|-----------|-------------|----------|-----|------------------------------------------------------------------------|--------------------------------------------------------|----|
| Port | Forward     | ing DMZ UPnP          | QoS             |           |             |          |     |                                                                        | Logo                                                   | ut |
|      |             |                       |                 |           |             |          |     | QoS Setting                                                            |                                                        | ^  |
| QoS  | ) for trans | mission to the Interr | net 🔽 Enable    |           |             |          |     | QoS is a technolog                                                     | y to use the                                           |    |
| Unio | ad bandı    | width 1000            | Khne            |           |             |          |     | effectively.<br>When two or more                                       | packets arrive                                         |    |
| No   | Enable      | annlication name      | proto           | rol desti | nation nort | nriority |     | at the same time, the<br>higher priority is pro<br>This can be used to | ne packet with<br>icessed first.<br>i give priority to |    |
| 1    |             | VolP                  | UDP             | ×         |             | high     | ~   | communications the time processing, su                                 | at require real<br>ich as VOIP.                        |    |
| 2    |             | ssh                   | ТСР             | 22        |             | medium   | *   | QoS for transmiss                                                      | ion to the                                             |    |
| 3    |             | telnet                | ТСР             | 23        |             | medium   | *   | If checked, this give                                                  | s priority to                                          |    |
| 4    |             | ftp                   | ТСР             | ✓ 21      |             | low      | ~   | Internet. When enal<br>able to add four leve                           | oled, you will be<br>als of increased                  |    |
| 5    |             |                       | ТСР             | ~         |             | low      | *   | By default, this is d                                                  | applications.<br>isabled.                              |    |
| 6    |             |                       | TCP             | ~         |             | low      | *   | Uplink Bandwidth                                                       | 9.                                                     |    |
| 7    |             |                       | TCP             | *         |             | low      | ~   | from this unit to the                                                  | Ith transferred<br>Internet in                         |    |
| 8    |             |                       | ТСР             | <b>~</b>  |             | low      | ~   | kbps.<br>The real uplink band<br>be entered                            | Jwidth should                                          |    |
| Appl | ly          |                       |                 |           |             |          |     | If a bandwidth value<br>real line speed is er                          | larger than the<br>tered, the                          | *  |
|      |             |                       |                 |           |             |          |     | Control Chandwidth wi                                                  | I he limited by                                        |    |

| Parameter                            | Meaning                                                                                                    |
|--------------------------------------|----------------------------------------------------------------------------------------------------|
| QoS for transmission to the Internet | Enable to give priority to specific types of Internet traffic.                                                                                                 |
| Upload bandwidth                     | Specify the upstream bandwidth in kbps from the AirStation to the internet side. Set the actual value for the upstream bandwidth.                              |
| Enable                               | Check to enable desired entries, then click [apply].                                                                                                    |
| application name                     | Enter an application name. Names may use up to 32 alpha<br>numerical characters, double or single tick marks ("'), quotation<br>marks ("), and semicolons (;). |
| protocol                             | Select either TCP or UDP.                                                                                                    |

| Parameter        | Meaning                                                                                                    |
|------------------|----------------------------------------------------------------------------------------------------|
| destination port | Specify a destination port with the value of 1 - 65535. If this field is empty, a random port is selected.                                                              |
| priority         | Select high, medium or low. If packets do not qualify for classification<br>as a type on the list, then their priority is treated as a level between<br>medium and low. |

## Admin Config

#### Name

Configure the AirStation's name.

| Setup                                                                                   | Internet/LAN       | Wireless Config | Security | LAN Config      | Admin Config                                                   | Diagnostic                 |
|-----------------------------------------------------------------------------------------|--------------------|-----------------|----------|-----------------|----------------------------------------------------------------|----------------------------|
| Name Password Time/Date NTP Access Log Save/Restore<br>Initialize/Restart Update Logout |                    |                 |          |                 |                                                                | Logout                     |
|                                                                                         | 11                 |                 |          |                 | AirStation Name                                                | <u>^</u>                   |
| AirStation Name AP0018E76A1E23                                                          |                    |                 |          | AirStation Name |                                                                |                            |
| List Networ                                                                             | k Services 🛛 🗹 Ena | able            |          |                 | This can be used to a<br>specific descriptive n<br>AirStation. | assign a<br>ame for the    |
| Арріу                                                                                   |                    |                 |          |                 | The AirStation name<br>64 alphanumeric cha                     | may be up to<br>racters in |

| Parameter             | Meaning                                                                                              |
|-----------------------|----------------------------------------------------------------------------------------------------|
| AirStation Name       | Enter a name for the AirStation. Names may include up to 64 alphanumeric characters and hyphens (-). |
| List Network Services | Enable display the computers and devices on your network with their supported services               |

#### Password

Configure the login password for the AirStation's configuration utility.

| Setup Internet/                                                                                                    | AN Wireless Config | Security                                    | LAN Config | Admin Config                    | Diagnostic |
|----------------------------------------------------------------------------------------------------|--------------------|---------------------------------------------|------------|---------------------------------|------------|
| Name Password Time/Date NTP Access Log Save/Restore<br>Initialize/Restart Update Logout                                   |                    |                                             |            |                                 |            |
| Administrator Name                                                                                                    | root (fixed)       |                                             |            | AirStation Administ<br>Password | trator     |
| Administrator Password                                                                                                    |                    |                                             |            | Administrator name              |            |
| Apply (Confirm) Inits is the user name us into the AirStation's confirm screens. It cannot be characteristic from 'root'. |                    | e used to log<br>configuration<br>e changed |            |                                 |            |
|                                                                                                    |                    |                                             |            | Administrator passv             | word 🐱     |

| Parameter              | Meaning                                                                                                    |
|------------------------|----------------------------------------------------------------------------------------------------|
| Administrator Name     | "root" is the configuration utility's user name for login. This name is fixed.                                                                           |
| Administrator Password | Enter a password for logging in to the AirStation's configuration utility. The password may contain up to 8 alphanumeric characters and underscores (_). |

### Time/Date

Configure the AirStation's internal clock.

| Course and the second course course and the course                               | Admin Config                                                         | Diagnostic                                        |
|----------------------------------------------------------------------------------|----------------------------------------------------------------------|---------------------------------------------------|
| Name Password Time/Date NTP Access Log Save/Restore<br>Initialize/Restart Update |                                                                      | Logout                                            |
| The NTP function may have changed some values                                    | Time/Date                                                            | <b>^</b>                                          |
| Local Date 2009 Year 8 Month 25 Day                                              | Set the AirStation's i<br>Set the internal clock                     | nternal clock.                                    |
| Local Time 23 Hour 56 Minute 18 Seconds                                          | Note:<br>The AirStation's inte                                       | rnal clock is                                     |
| Time Zone (GMT-06:00)Central Standard Time: CST                                  | reset to its default s<br>whenever power is                          | etting<br>lost because it                         |
| Apply Refresh Get Current Time from your PC                                      | However, the AirStat<br>configured to adjust<br>automatically even v | ny.<br>tion may be<br>tits clock<br>when rebooted |

| Parameter  | Meaning                                                                                   |
|------------|-------------------------------------------------------------------------------------------|
| Local Date | You may manually set the date of the AirStation's internal clock.                         |
| Local Time | You may manually set the time of the AirStation's internal clock.                         |
| Time Zone  | Specify the time zone (offset of Greenwich Mean Time) of the AirStation's internal clock. |

#### NTP

Configure the AirStation's internal clock to automatically synchronize with an NTP server.

| Setup Inter                                                                            | net/LAN                  | Wireless Config       | Security        | LAN Config         | Admin Config                                                       | Diagnostic                     |
|----------------------------------------------------------------------------------------|--------------------------|-----------------------|-----------------|--------------------|--------------------------------------------------------------------|--------------------------------|
| Name Password<br>Initialize/Restart                                                    | Time/Da<br>Update        | te NTP Access L       | og Save/Re      | store              |                                                                    | Logout                         |
|                                                                                        |                          |                       |                 |                    | NTP                                                                | ^                              |
| NTP Functionality                                                                      | NTP Functionality Chable |                       |                 |                    | infigured the                                                      |                                |
| NTP Server time.nist.gov AirStation will access the sp<br>NTP server and adjust its in |                          |                       | s the specified |                    |                                                                    |                                |
| Update Interval 24 hours clock to conform with the server's time. NTP is an            |                          | the NTP<br>an acronym |                 |                    |                                                                    |                                |
| Apply                                                                                  |                          |                       |                 |                    | of Network Time Prot<br>server distributes acc<br>network devices. | ocol. An NTP<br>surate time to |
|                                                                                        |                          | (C)2000-2009 E        | BUFFALO INC. AI | I rights reserved. |                                                                    | ~                              |

| Parameter         | Meaning                                                                                                    |
|-------------------|----------------------------------------------------------------------------------------------------|
| NTP Functionality | Enable to use an NTP server to automatically set the AirStation's internal clock.                                                                                            |
| NTP Server        | Enter the name of the NTP server as a host name, host name with domain name, or IP address. Up to 255 alphanumeric characters, hyphens (-), and underscores (_) may be used. |
| Update Interval   | How often should the AirStation submit a time request to the NTP server? Intervals of 1 - 24 hours may be set.                                                               |

#### Access

You may restrict access to the AirStation's settings screens.

| Setup                  | Internet/LAN Wireless Co                                                                | nfig Security     | LAN Config | Admin Config                                                                                                    | Diagnostic           |  |
|------------------------|-----------------------------------------------------------------------------------------|-------------------|------------|----------------------------------------------------------------------------------------------------|----------------------|--|
| Name    <br>Initialize | Name Password Time/Date NTP Access Log Save/Restore<br>Initialize/Restart Update Logout |                   |            |                                                                                                    |                      |  |
| Log Out                | put Enable                                                                              |                   |            | Management Acces<br>You may prohibit ma<br>the AirStation in spec                                                                    | nagement of          |  |
| Enable                 | Management Access                                                                       | Number of Packets |            | circumstances. Enabling any of<br>these limitations will prevent<br>changes being made to the<br>AirStation's settings from PCs that |                      |  |
|                        | Prohibit configuration from wireless LAN                                                | 0                 |            |                                                                                                    |                      |  |
|                        | Prohibit configuration from wired LAN                                                   | 0                 |            | Note that checking all of these                                                                                                    |                      |  |
| Internet               | Side Remote Access Setting                                                              |                   |            | difficult to make futur<br>the AirStation's settir                                                                                   | e changes to<br>ngs. |  |
| Enable                 | Management Access                                                                       |                   |            | Log Output                                                                                                    |                      |  |
|                        | Permit configuration from wired Internet                                                |                   |            | Checking this box wil                                                                                                    | Il record            |  |
| Apply                  |                                                                                         |                   |            | to a log. Logging is d<br>default.                                                                                                   | isabled by           |  |
|                        | IPADDDE                                                                                 |                   |            |                                                                                                    | ~                    |  |

| Parameter                                   | Meaning                                                                                                    |
|---------------------------------------------|----------------------------------------------------------------------------------------------------|
| Log Output                                  | Enabling outputs a log of changes to access settings.                                                                                                    |
| Prohibit configuration from wireless<br>LAN | If enabled, prevents access to settings screens from wirelessly connected devices (only wired devices may configure).                                                       |
| Prohibit configuration from wired<br>LAN    | If enabled, prevents access to settings screens from wired devices (only wirelessly connected devices may configure).                                                       |
| Permit configuration from wired<br>Internet | If enabled, allows access to settings screens from network devices on the Internet side.                                                                                    |
| Permitted IP address                        | Displayed only if Internet side configuration is enabled. Enter the IP address of the device that is permitted to configure the AirStation remotely from the Internet side. |
| Permitted Port                              | Displayed only if Internet side configuration is enabled. Set a port<br>number (1 - 65535) if configuring the AirStation from the Internet<br>side.                         |

### Log

You may use a syslog server to manage the AirStation's logs.

| Setup I                       | nternet/LAN Wireles                                                                                                    | s Config                                                                                                    | Security                  | LAN Config | Admin Config                                                                                                    | Diagnostic                                                                       |
|-------------------------------|----------------------------------------------------------------------------------------------------|----------------------------------------------------------------------------------------------------|---------------------------|------------|----------------------------------------------------------------------------------------------------|----------------------------------------------------------------------------------|
| Name Passy<br>Initialize/Rest | vord Time/Date NTP<br>tart Update                                                                                                    | Access Lo                                                                                                    | g Save/Re                 | store      |                                                                                                    | Logout                                                                           |
|                               |                                                                                                    |                                                                                                    |                           |            | Syslog Setup                                                                                                    | <u>^</u>                                                                         |
| Log Transfer                  | Enable                                                                                                    |                                                                                                    |                           |            | Suclea transfore the                                                                                                    | AirStation's                                                                     |
| Syslog Server                 |                                                                                                    |                                                                                                    |                           |            | log information to a s                                                                                                    | yslog server.                                                                    |
| Transfer Log:                 | <ul> <li>Address Translation</li> <li>Firewall</li> <li>Dynamic DNS</li> <li>DHCP Server</li> <li>Wireless Client</li> <li>Setting Changes</li> <li>NTP Client</li> </ul> | <ul> <li>IP Filter</li> <li>PPPoE Cli</li> <li>DHCP Clie</li> <li>AOSS</li> <li>Authentica</li> <li>System Bo</li> <li>Wired Link</li> </ul> | ent<br>ent<br>tion<br>pot |            | Log Transfer<br>Checking [Enable] wi<br>AirStation to transmit<br>information to a Sysl-<br>default is disabled.<br>Syslog Server<br>Specify the name of<br>Server by host name<br>with domain or IP Ad | Il instruct the<br>log<br>og server. The<br>your Syslog<br>, host name<br>dress. |
| Apply Sele                    | ct All Clear All                                                                                                    |                                                                                                    |                           |            | Alphanumeric charac<br>' and dot '.' may be<br>The Syslog Server Na<br>start or end with a hy                                                                                                    | ters, hyphen<br>used.<br>ame can't<br>phen '-' or dot 🛛 🗸                        |

| Parameter     | Meaning                                                                                                    |
|---------------|----------------------------------------------------------------------------------------------------|
| Log Transfer  | Enable to send logs to a syslog server.                                                                                                    |
| Syslog Server | Identify the syslog server by host name, host name with domain<br>name, or IP address. You may enter up to 255 alphanumeric<br>characters, hyphens (-), and underscores (_). |
| Transfer Logs | Choose which logs will be transferred to the syslog server.                                                                                                    |

#### Save/Restore

You may save your AirStation's settings as a file and restore settings from that file later.

| Setup                        | Internet/LAN               | Wireless Config             | Security              | LAN Config     | Admin Config                                                     | Diagnostic                                        |
|------------------------------|----------------------------|-----------------------------|-----------------------|----------------|------------------------------------------------------------------|---------------------------------------------------|
| Name Passy<br>Initialize/Res | vord Time/Date tart Update | NTP Access Log              | Save/Restore          | a.             |                                                                  | Logout                                            |
| Carlos actividad             | Save                       |                             |                       |                | Save/Restore AirS<br>Settings                                    | tation                                            |
| Save current                 | Encrypt                    | the configuration file with | n a password          |                | Save Current Sett                                                | ings                                              |
|                              |                            |                             |                       |                | Once you've got you<br>set up the way you<br>may save the curren | ur AirStation<br>want it, you<br>at configuration |
| Restore Conf                 | iguration from Backi       | Backup file                 |                       | Browse         | that you're using for                                            | configuration.                                    |
|                              | igaracon nom baon          | Enter pass                  | word                  |                | Note:<br>The AirStation will                                     | not be able to                                    |
|                              |                            | (C)2000-2009                | I BUFFALO INC. All ri | ahts reserved. | save file in the follo                                           | owing v                                           |

| Parameter                                 | Meaning                                                                                                    |
|-------------------------------------------|----------------------------------------------------------------------------------------------------|
| Save current settings                     | Clicking "Save" will save the current configuration of the AirStation<br>to a file. If the "Encrypt the configuration file with a password" option<br>is checked, then the configuration file will be password protected<br>with the current Administrator Password.                                                                                                    |
| Restore Configuration from Backup<br>File | Restore the configuration of the AirStation from a saved configuration file by clicking the " <i>Browse</i> " button, navigating to the configuration file, and then clicking Restore. If the configuration file was password protected, then put a check next to " <i>To restore from the file you need the password</i> ", enter the password, and click " <i>Open</i> ". |

### Initialize/Restart

Reboot or initialize the AirStation.

| Setup                                                                                                    | Internet/LAN                          | Wireless Config              | Security         | LAN Config       | Admin Config                                | Diagnostic   |
|----------------------------------------------------------------------------------------------------|---------------------------------------|------------------------------|------------------|------------------|---------------------------------------------|--------------|
| Name Pas<br>Initialize/R                                                                                                    | ssword Time/Da<br>estart Update       | te NTP Access I              | Log Save/Re      | store            |                                             | Logout       |
| la contra de la contra de la co |                                       |                              |                  |                  | Initialize/Restart                          | Â            |
| Restart                                                                                                    | his reboots your AirSl<br>Restart Now | ation.                       |                  |                  | Restart                                     |              |
|                                                                                                    |                                       |                              |                  |                  | This reboots your Air                       | Station.     |
|                                                                                                    | 142 - 224 - 24 - 24                   |                              |                  |                  | Settings affected:<br>Restarting will reset | the clock to |
| Initialize (                                                                                                    | Initialize Now                        | AirStation to the factory de | efault settings. |                  | default time.                               |              |
|                                                                                                    |                                       |                              |                  | -                | Initialias                                  | V            |
|                                                                                                    |                                       | (C)2000-2009 (               | BUFFALO INC. AII | rights reserved. |                                             |              |

| Parameter  | Meaning                                                          |
|------------|------------------------------------------------------------------|
| Restart    | Click "Restart Now" to restart the AirStation.                   |
| Initialize | Click "Initialize Now" to initialize and restart the AirStation. |

## Update

Update the AirStation's firmware.

| Setup                   | Internet/LAN                    | Wireless Config                        | Security        | LAN Config          | Admin Config                                                    | Diagnostic                         |
|-------------------------|---------------------------------|----------------------------------------|-----------------|---------------------|-----------------------------------------------------------------|------------------------------------|
| Name Pa<br>Initialize/R | ssword Time/Da<br>estart Update | te NTP Access I                        | Log] Save/Re    | store               |                                                                 | Logout                             |
|                         |                                 |                                        |                 |                     | Firmware Update                                                 | ^                                  |
| Firmware<br>Version     | WHR-G300N Ver.1.                | 61                                     |                 |                     | Update the AirStation                                           | n's firmware.                      |
| Firmware<br>File Name   |                                 |                                        |                 | Browse              | Current Firmware<br>Displays the firmwa                         | re version of                      |
| Update f                | Firmware                        |                                        |                 |                     | Firmware file name                                              |                                    |
| *Get upda               | ited firmware file              | es from our websit<br>Iownload Service | te:             |                     | Use the browse but<br>firmware file that wil<br>the AirStation. | ion to find the<br>I be applied to |
|                         |                                 |                                        |                 | BUILTING CONTRACTOR | "Browse" button                                                 | ~                                  |
|                         |                                 | (C)2000-2009                           | BUFFALO INC. AI | l rights reserved.  |                                                                 |                                    |

| Parameter          | Meaning                                                                                           |
|--------------------|---------------------------------------------------------------------------------------------------|
| Firmware Version   | Displays the current firmware version of the AirStation.                                          |
| Firmware File Name | Click " <i>Browse</i> " and navigate to a firmware update file. Click " <i>Update Firmware</i> ." |

## Diagnostic

### System Info

This screen displays the AirStation's system information.

| Setup Internet/L                                                           | AN Wireless Co                          | nfig Security                   | LAN Config | Admin Config                            | Diagnostic                 |  |  |
|----------------------------------------------------------------------------|-----------------------------------------|---------------------------------|------------|-----------------------------------------|----------------------------|--|--|
| System Info Logs Pa                                                        | cket Info Client M                      | onitor Ping                     |            | h.                                      |                            |  |  |
|                                                                            |                                         |                                 |            |                                         | Logout                     |  |  |
|                                                                            |                                         |                                 |            | System Information                      |                            |  |  |
| Model WHR-G300N Ver.1.61 (R3.01/B1.00) Display the AirStation's I settings |                                         |                                 |            |                                         |                            |  |  |
| AirStation Name                                                            | AP0018E76A1E23                          |                                 |            |                                         |                            |  |  |
| Mode Switch Status                                                         | Automatic Mode                          |                                 |            | Model<br>Displays the model n           | ama and                    |  |  |
| Operational Mode                                                           | Router Mode ON                          |                                 |            | firmware version of the                 | e AirStation.              |  |  |
|                                                                            | Method of Acquiring<br>IP Address       | Auto Detect Mode - PP           | PoE        | AirStation Name                         | ala haat                   |  |  |
|                                                                            | . <del></del>                           |                                 |            | name.                                   | in s nost —                |  |  |
|                                                                            | Name of Connection<br>Connection Status | Easy Setup (Default C<br>Online | onnection) | Status of the hardw<br>switch           | are mode                   |  |  |
|                                                                            | Operation                               | Stop                            |            | Displays the status o<br>ROUTER switch. | f the                      |  |  |
| Internet                                                                   | PPP Server IP                           | 222.4.07.09                     |            | Operational Mode                        |                            |  |  |
|                                                                            | DNS1(Primary)                           | 210.196.3.183 (Auto)            |            | Displays the current r                  | mode of                    |  |  |
|                                                                            | DNS2(Secondary)                         | 210.141.112.163 (Auto           | o)         | operation.                              |                            |  |  |
|                                                                            | MTU Size                                | 1454                            |            | Internet                                |                            |  |  |
|                                                                            |                                         |                                 |            | AirStation's Internet p<br>information. | i <u>ort</u> side          |  |  |
|                                                                            | Wired Link                              | 100Base-TX (Full-dup            | lex)       | Method of Acquiring                     | IP Address                 |  |  |
|                                                                            | MAC Address                             | 00:18:E7:6A:1E:23               |            | Acquiring a Internet I                  | P address.                 |  |  |
|                                                                            | IP Address                              | 192.168.11.1                    |            | Name of the Connec                      | tion                       |  |  |
| LAN                                                                        | Subnet Mask                             | 255.255.255.0                   |            | The name of the PPF                     | <sup>D</sup> 0E<br>Lin the |  |  |
|                                                                            | MAC Address                             | 00:18:E7:6A:1E:23               |            | configuration.                          | ini uno                    |  |  |
|                                                                            | Wireless Status                         | Enabled                         |            | <b>Connection Status</b>                |                            |  |  |
|                                                                            | SSID                                    | 0018E76A1E23                    |            | Displays the current<br>status          | Internet side              |  |  |
|                                                                            | Authentication                          | WPAWPA2 mixedmod                | ie - PSK   |                                         |                            |  |  |
|                                                                            | Encryption                              | TKIP/AES mixedmode              |            | The Operational Mode                    | te will show if            |  |  |
| Wireless(802.11n/g/b)                                                      | Broadcast SSID                          | Enable                          |            | any DHCP or PPPoE                       | configuration              |  |  |
|                                                                            | Privacy Separator                       | Disable                         |            | following commands                      | s can be                   |  |  |
|                                                                            | Wireless Channel                        | 11 (Auto)                       |            | <ul> <li>Release) · Release</li> </ul>  | ases the IP                |  |  |
|                                                                            | 300Mbps Mode                            | 20 MHz                          |            | address assigne                         | ed by the                  |  |  |
|                                                                            | MAC Address                             | 00.10.E7.0A.1E.23               |            | <ul> <li>[Renew] : Renew</li> </ul>     | /s the IP                  |  |  |
|                                                                            |                                         |                                 |            | address from the<br>Server.             | DHCP                       |  |  |
| Refresh                                                                    |                                         |                                 |            | ana.000                                 |                            |  |  |
|                                                                            |                                         |                                 |            | The following comm                      | ands can be 🔜              |  |  |

| Parameter          | Meaning                                                                  |
|--------------------|--------------------------------------------------------------------------|
| Model              | Displays the product name of the AirStation and the firmware version.    |
| AirStation Name    | Displays the AirStation's Name.                                          |
| Mode Switch Status | Displays the status of the mode switch on the back of the<br>AirStation. |
| Operational Mode   | Displays the current operational mode of the AirStation.                 |
| Internet           | Displays the information about the Internet port.                        |
| LAN                | Displays the information about the LAN port.                             |
| Wireless           | Displays the wireless status.                                            |

#### Logs

Check the AirStation's logs.

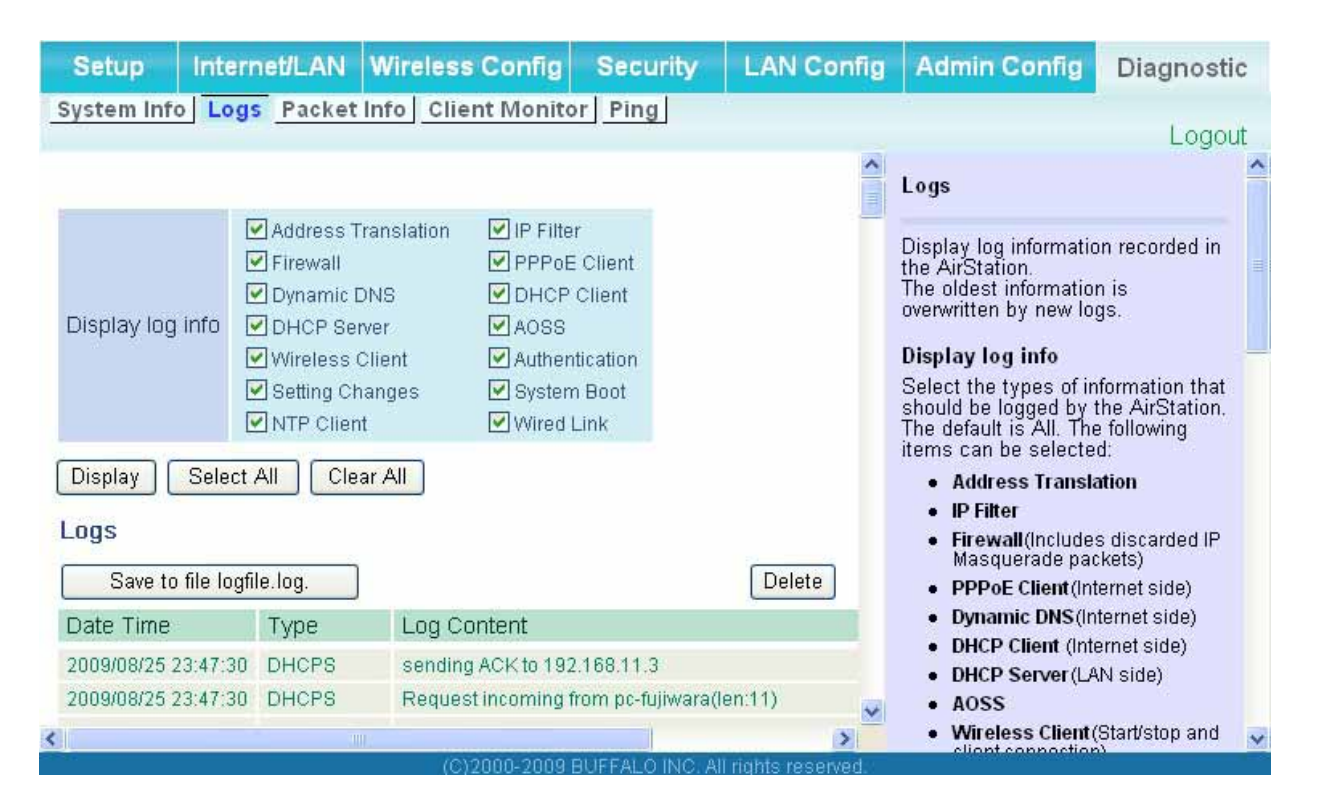

| Parameter        | Meaning                                         |
|------------------|-------------------------------------------------|
| Display log info | Choose the types of log information to display. |
| Save to file     | Saves selected logs to the file logfile.log.    |

## Packet Info

Verify transferred packets.

| Setup Internet/LAN                               | Wireless | Config   | Secur       | ity       | LAN Config      | Admin Config                                                         | Diagnostic |  |  |
|--------------------------------------------------|----------|----------|-------------|-----------|-----------------|----------------------------------------------------------------------|------------|--|--|
| System Info Logs Packet Info Client Monitor Ping |          |          |             |           |                 |                                                                      |            |  |  |
|                                                  |          |          |             |           |                 | Packet Traffic Infor                                                 | mation     |  |  |
|                                                  | Sent     |          | Received    |           |                 |                                                                      |            |  |  |
| Interrace                                        | Normal   | Errors   | Normal      | Errors    |                 | The total numbers of packets ser<br>and received by the AirStation a |            |  |  |
| Wired Internet                                   | 3268     | 0        | 5529        |           | D               | well as the errors sending and                                       |            |  |  |
| Wired LAN                                        | 10423    | 0        | 6741        |           | 0               | receiving, are displayed.                                            |            |  |  |
| PPPoE No.1:<br>Easy Setup                        | 3071     | 0        | 5370        |           | D               | [Refresh] button<br>Displayed packet information is                  |            |  |  |
| Wireless LAN (802.11n/g/b)                       | 392      | 0        | 181         |           | D               | when this button is c                                                | licked.    |  |  |
| Refresh                                          |          |          |             |           |                 |                                                                      |            |  |  |
|                                                  |          |          |             |           |                 |                                                                      |            |  |  |
|                                                  | (C)      | 2000-200 | 9 BUFFALO I | NC. All r | ights reserved. |                                                                      |            |  |  |
|                                                  |          |          |             |           |                 |                                                                      |            |  |  |

| Parameter | Meaning                                                                                                    |
|-----------|----------------------------------------------------------------------------------------------------|
| Sent      | Displays the number of packets sent to the Internet side of<br>Ethernet, the LAN side of the Ethernet, and the LAN side of the<br>wireless connection.      |
| Received  | Displays the number of packet received from the Internet side of<br>Ethernet, the LAN side of the Ethernet, and the LAN side of the<br>wireless connection. |
# **Client Monitor**

This screen list connected devices.

| Setup I                                                 | nternet/LAN         | V Wirele    | ss Config S             | ecurity L                  | AN Config   | Admin Config          | Diagnostic |
|---------------------------------------------------------|---------------------|-------------|-------------------------|----------------------------|-------------|-----------------------|------------|
| System Info Logs Packet Info Client Monitor Ping Logout |                     |             |                         |                            |             | Logout                |            |
|                                                         |                     |             |                         |                            |             | Client Monitor        |            |
| MAC Address                                             | Lease IP<br>Address | Hostname    | Communication<br>Method | Wireless<br>Authentication | 802.11n     | Displays the LAN sid  | de clients |
| 00:11:09:5C:86:F1                                       | -                   | 7)          | Wired                   | -                          | -           | AirStation.           | sing the   |
| 00:1D:73:92:0B:7F                                       | 192.168.11.3        | pc-fujiwara | Wireless                | Authorized                 | Enable      | The following informa | tion is    |
| Refresh Refresh MAC address Refresh                     |                     |             |                         | addroco 💌                  |             |                       |            |
|                                                         |                     |             | (C)2000-2009 BUFF       | ALO INC. All right         | s reserved. |                       |            |
| Parameter                                               |                     |             | Mear                    | ning                       |             |                       |            |

| Client Monitor | Displays information ( MAC address, lease IP address, host name, |
|----------------|------------------------------------------------------------------|
|                | communication method, wireless authentication and 802.11n) for   |
|                | devices that are connected to the AirStation.                    |

# Ping

A Ping test checks whether the AirStation can communicate with a specific network device.

| Setup                            | Internet/LAN                                                   | Wireless Config                                                               | Security                                                 | LAN Config         | Admin Config                                                                                                    | Diagnostic                                                            |
|----------------------------------|----------------------------------------------------------------|-------------------------------------------------------------------------------|----------------------------------------------------------|--------------------|----------------------------------------------------------------------------------------------------|-----------------------------------------------------------------------|
| System Info                      | Logs Packet                                                    | Info Client Monito                                                            | or Ping                                                  |                    |                                                                                                    | l ogout                                                               |
|                                  |                                                                |                                                                               |                                                          |                    | Ping                                                                                                    | Logoat                                                                |
| Destination<br>Execute<br>Result | Address                                                        |                                                                               |                                                          | ]                  | A Ping test can be pa<br>the AirStation. With a<br>you can determine w<br>AirStation can comm<br>specific network device | erformed from<br>a ping test,<br>hether the<br>iunicate with a<br>ce. |
| Destination                      | 192.168.11.1                                                   |                                                                               |                                                          |                    | Destination Address                                                                                                    | s                                                                     |
| Result                           | 64 bytes from 192.<br>64 bytes from 192.<br>64 bytes from 192. | 168.11.1: icmp_seq=0 tt<br>168.11.1: icmp_seq=1 tt<br>168.11.1: icmp_seq=2 tt | l=64 time=0.4 ms<br>l=64 time=0.2 ms<br>l=64 time=0.2 ms |                    | Enter the network IP<br>you want to ping; e.g<br>192.168.11.3 or<br>www.buffalotech.com                                  | address that                                                          |
|                                  |                                                                |                                                                               |                                                          |                    | Execute                                                                                                    |                                                                       |
|                                  |                                                                | (C)2000-2009 (                                                                | BUFFALO INC. AI                                          | l rights reserved. |                                                                                                    |                                                                       |

| Parameter           | Meaning                                                                                                    |
|---------------------|----------------------------------------------------------------------------------------------------|
| Destination Address | Enter an IP address or a host name for the target device and click " <i>Execute</i> ". The AirStation will attempt to communicate with that device and the result will be displayed in the " <i>Result</i> " field. |

# Chapter 5 Connect to a Wireless Network

# Automatic Secure Setup (AOSS/WPS)

AOSS and WPS are systems which enable you to automatically configure wireless LAN settings. Just pressing the buttons will connect wireless devices and complete security settings. Easily connect to any wireless devices, computers, or game machines which support AOSS or WPS.

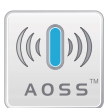

AOSS (AirStation One-Touch Secure System) was developed by Buffalo Technology. WPS was created by the Wi-Fi Alliance.

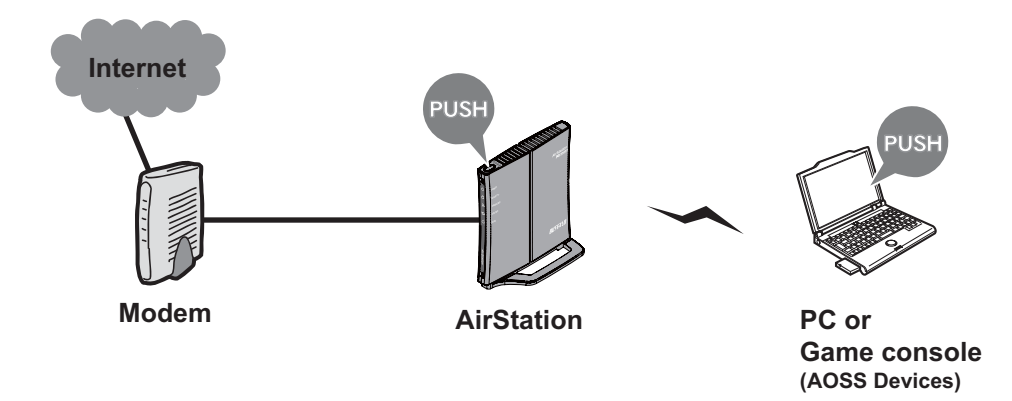

- Before using AOSS or WPS to connect to a Buffalo wireless client, install Client Manager software from the included AirNavigator CD. Consult your wireless client's documentation for more information.
- Buffalo's Client Manager software can be used with the wireless LAN devices built into your computer. However, it is not guaranteed to work with all wireless LAN devices available. Some wireless clients may require manual setup.

# Windows Vista (Client Manager V)

If you are using Windows Vista, use the included Client Manager V software to connect wirelessly with AOSS/WPS.

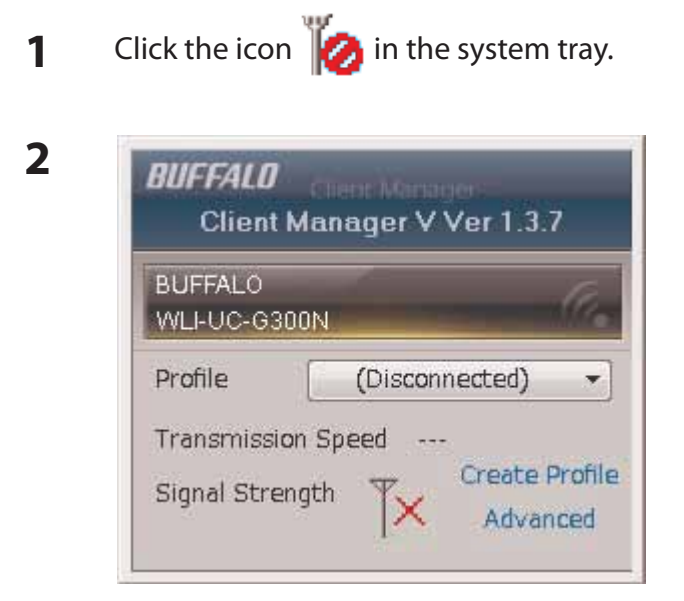

When the screen at left is displayed, click "Create Profile".

3 When the message "A Program needs your permission to continue" appears, click "Continue".

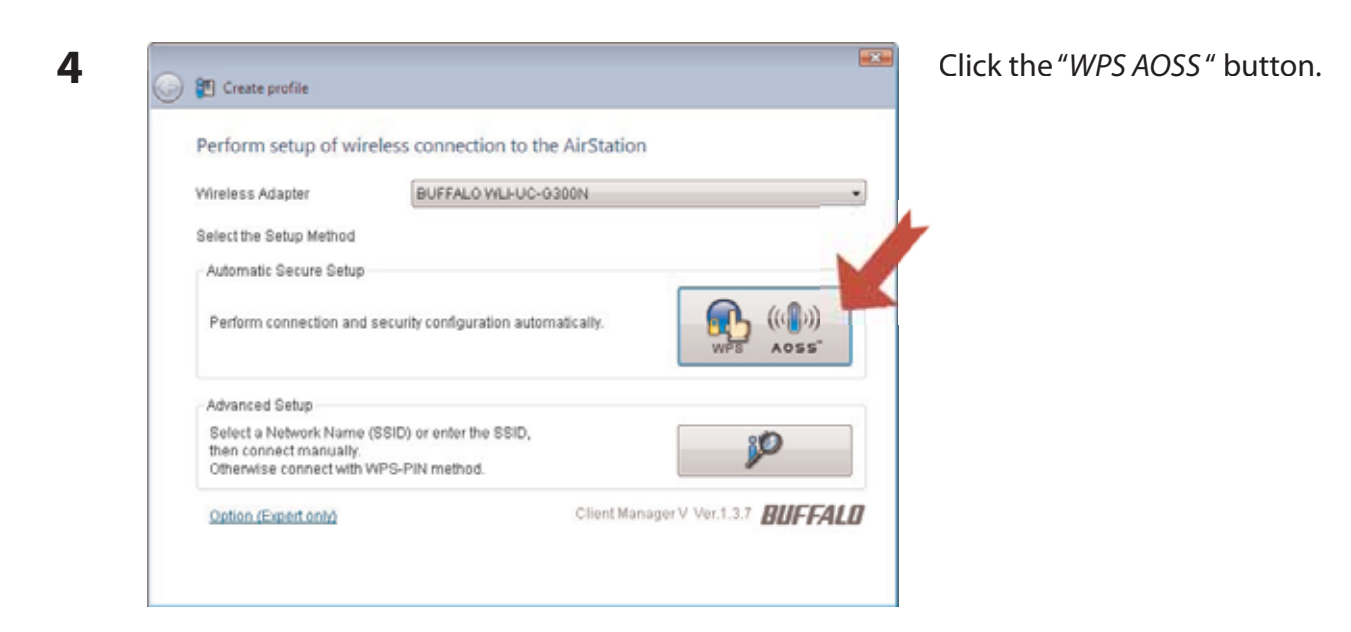

Follow any instructions displayed on the screen. When the Security LED on the front of the AirStation stops flashing and is lit steadily, the connection is complete.

# Windows XP (Client Manager 3)

If you are using Windows XP, use Client Manager 3 to connect wirelessly with AOSS/WPS.

**1** Right click on the **?** icon in the system tray, and select "*Profile*".

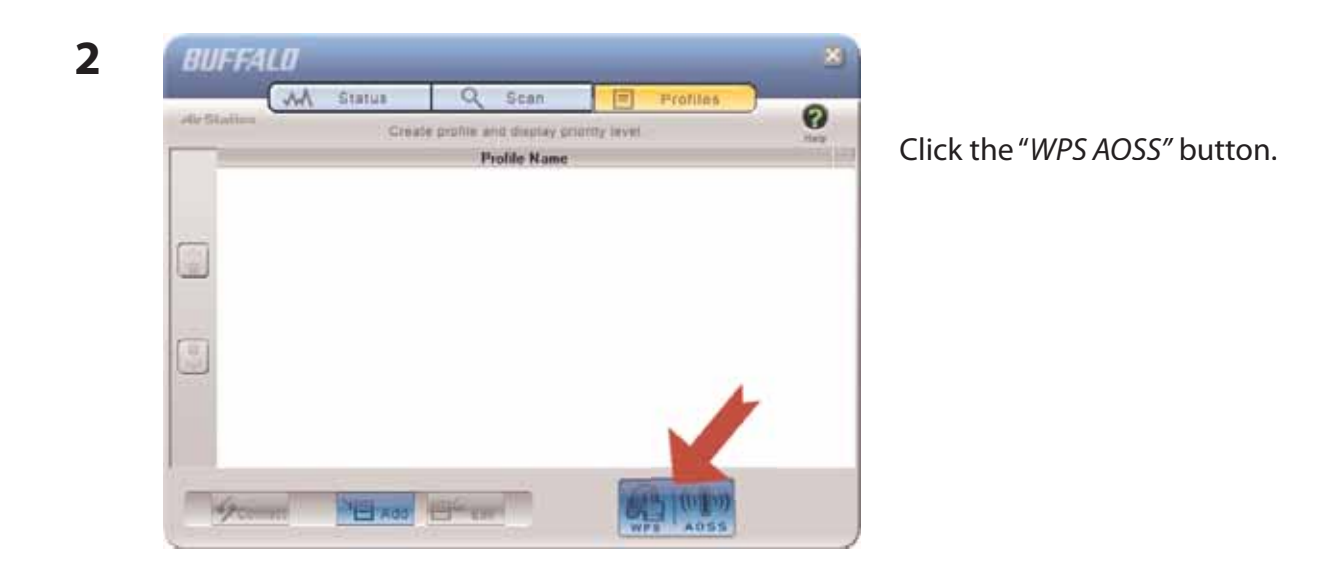

Follow any instructions displayed on the screen. When the Security LED on the front of the AirStation stops flashing and is lit steadily, the connection is complete.

# Other Devices (e.g. Game Console)

If you are using a game machine which supports AOSS or WPS, refer to that device's manual to initiate AOSS/WPS. When instructed, hold down the AOSS button on the AirStation for 1 second.

When the Security LED stops blinking and is lit steadily, the connection is complete.

# Manual Setup

1

You can also connect to the AirStation without installing Client Manager V or Client Manager 3 by using the utility built-in to Windows. The procedure varies depending on which version of Windows you are using.

in the system tray.

# Windows 7 (WLAN AutoConfig)

Click on the network icon

With Windows 7, use WLAN AutoConfig to connect to the AirStation.

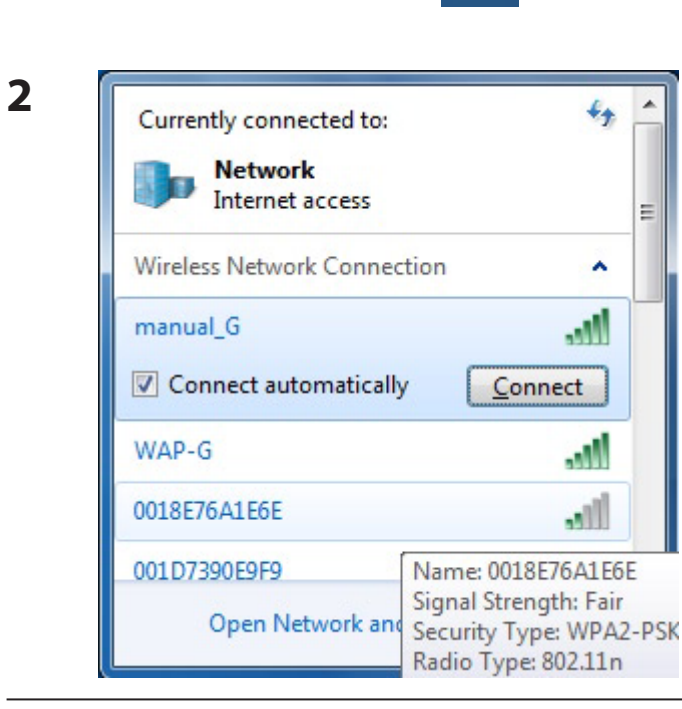

Select the target AirStation's name and click "Connect". If you will be connecting to this device in the future, checking "Connect automatically" is recommended.

WHR-G300N V2 User Manual

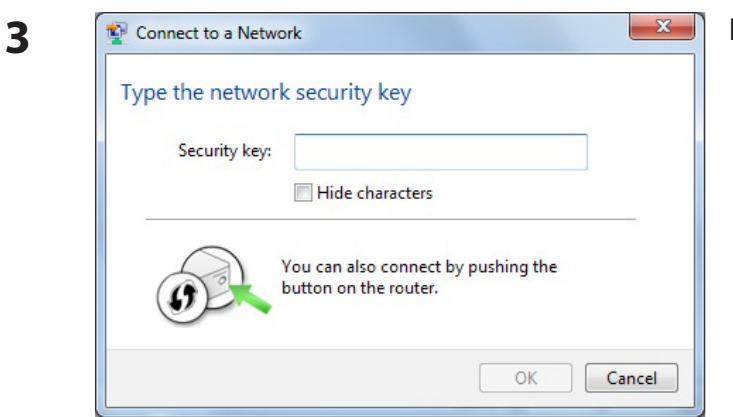

Enter the encryption key and click "OK".

# Windows Vista (WLAN AutoConfig)

With Vista, use WLAN AutoConfig to connect to the AirStation.

- 1 Right click on the wireless network icon in the system tray.
- 2 Click "Connect to a network".

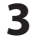

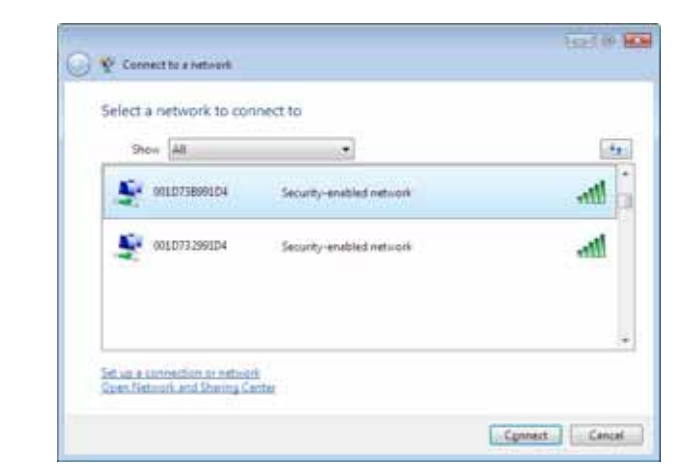

When the screen at left is displayed, select the network to connect to and click "*Connect*".

If the screen below is displayed, click "I want to enter the network key or passphrase instead". Otherwise, go to step 4.

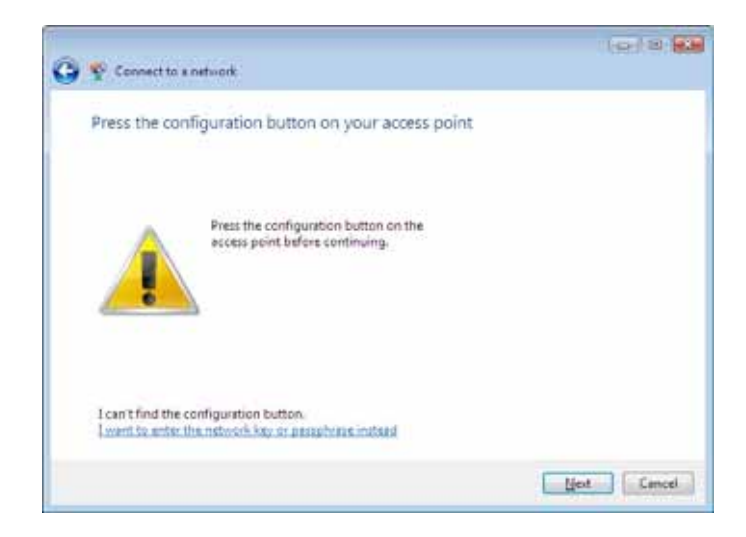

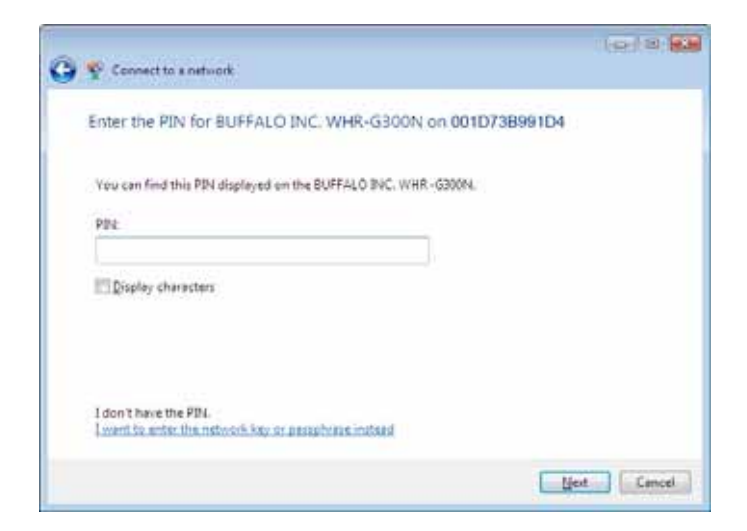

WHR-G300N V2 User Manual

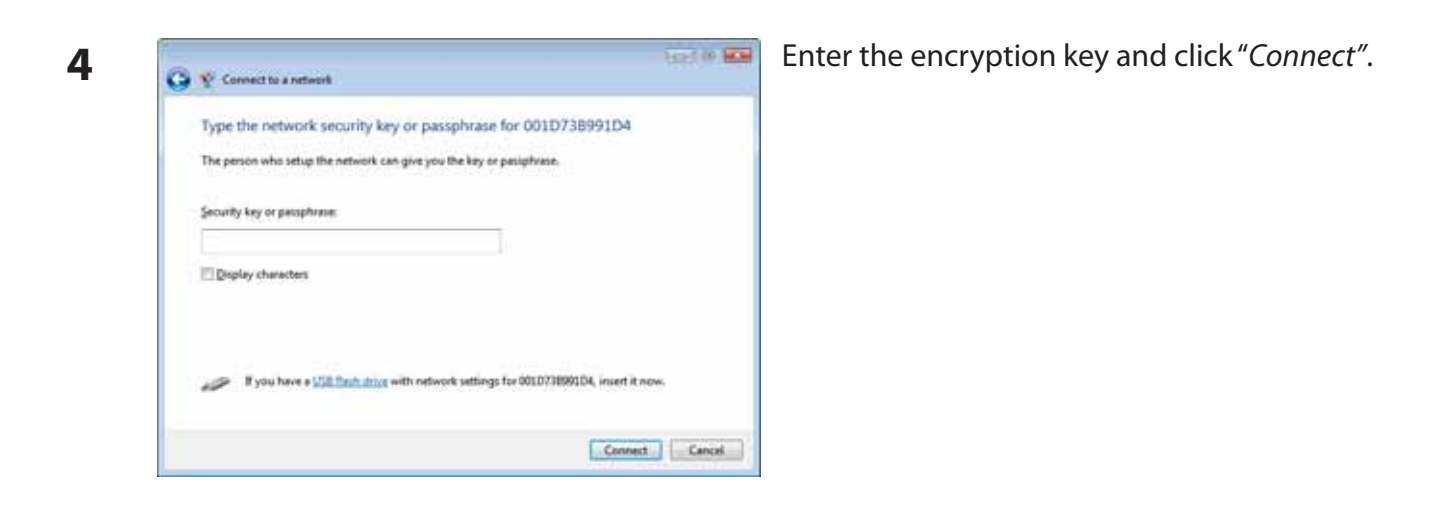

Step through the wizard to finish configuration. If the Set Network Location screen is displayed, select "Home", "Work", or "Public location" depending where you're using the AirStation.

# Windows XP (Wireless Zero Configuration)

Windows XP includes a built-in utility to connect to your AirStation.

- Note: If Client Manager 3 is installed on your computer, Wireless Zero Configuration is disabled. Uninstall Client Manager 3 to use Wireless Zero Configuration, or just use Client Manager 3 to connect to the AirStation.
- 1 Right click on the wireless network icon 🛃 displayed in the system tray.
- 2 Click "View Available Wireless Networks".

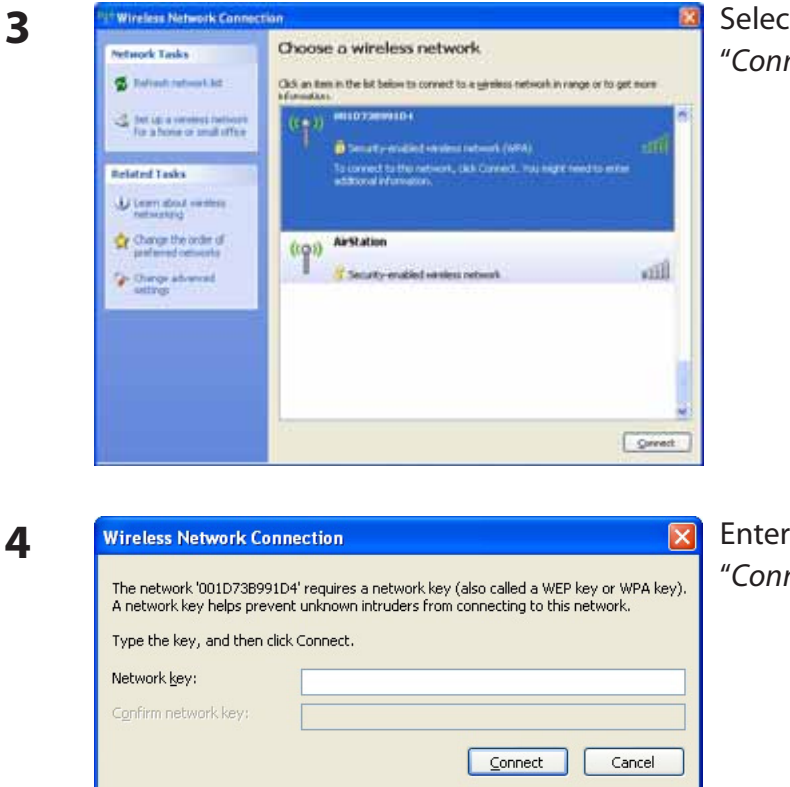

Select the network to connect to and click "Connect".

Enter the encryption key (twice) and click "Connect".

Follow the instructions displayed on the screen to finish configuration.

# Chapter 6 Troubleshooting

# Cannot connect to the Internet over wired connection.

- Make sure that your AirStation is plugged in!
- Check that the status LEDs of your AirStation are lit as below:

| POWER    | Green light is ON                                            |
|----------|--------------------------------------------------------------|
| WIRELESS | Green light is ON or flashing                                |
| ROUTER   | Green light may be ON or OFF (depending on your environment) |
| DIAG     | OFF                                                          |
| LAN      | Green light is ON or flashing                                |
| INTERNET | Green light is ON or flashing                                |

- Make sure that your computer is set to "obtain an IP address automatically" (see appendix C).
- Restart your AirStation.

# Cannot access the web-based configuration utility.

- See chapter 4 for instructions to open the AirStation's configuration utility.
- Enter the correct user name and password to login to the configuration screen. The factory defaults are "*root*" (in lower case) for the user name and a blank password (enter nothing). If you changed the password, enter the new password that you set.
- Verify that your web browser is not set to use proxies.
- Make sure that your computer is configured to "Obtain an IP Address Automatically" (see appendix C).
- Restart your AirStation.

# Cannot connect to the network wirelessly.

 Configure your wireless client with the same SSID, encryption type, and encryption key as set on the AirStation.

The factory defaults are:

| SSID -            | The AirStation's MAC address (printed on the label)                   |
|-------------------|-----------------------------------------------------------------------|
| Encryption Type - | WPA/WPA2 mixed mode - PSK (Connect with either WPA-PSK TKIP or        |
|                   | WPA2-PSK AES).                                                        |
| Encryption Key -  | Printed on the label of the AirStation (if not, the AirStation is not |
|                   | encrypted in the default configuration.)                              |

- Place your AirStation and wireless devices 2 10 feet apart.
- Restart your AirStation.

# You forgot AirStation's SSID, Encryption Key, or Password.

Hold down the Reset button on the base of your AirStation for 5 seconds to initialize its settings. All settings, including your password, SSID, and encryption key will be initialized to their defaults. The factory defaults are:

| SSID -            | The AirStation's MAC address (printed on the label)                                                            |
|-------------------|----------------------------------------------------------------------------------------------------|
| Encryption Type - | WPA/WPA2 mixed mode - PSK (Connect with either WPA-PSK TKIP or WPA2-PSK AES).                                  |
| Encryption Key -  | Printed on the label of the AirStation (if not, the AirStation is not encrypted in the default configuration.) |

# The link speed is slower than 300 Mbps (Maximum link speed is only 150Mbps).

By default, the AirStation's 300 Mbps mode is not enabled. You may enable it with the following procedure:

- 1. Open the configuration utility (chapter 4).
- 2. Click "Wireless SSID & Channel (11n 300Mbps Mode)" in Easy Setup.
- 3. Change the value in "300Mbps Mode" "Band Width" to 40 MHz and click "Apply".

If you still cannot connect at 300 Mbps, check the settings of your wireless client device.

# **Other Tips**

### Issue:

I reset my wireless router to factory settings and forgot how to log in to the configuration utility.

### Answer:

Open your browser and enter 192.168.11.1 as the browser address and hit Enter. You will be prompted to log in. Enter the user name as root and the password box is left empty (no password). Click "*OK*" to complete the login and the option to reset your password will be available on the first page.

### Issue:

How do I forward ports on my wireless router for my gaming console?

### Answer:

Log in to the router's configuration utility. From the home page, go to the Internet Game/ Port Mapping section. Enter the port that needs to be forwarded, and the IP address of the gaming console.

### Issue:

How do I enable or modify security encryption settings on the wireless router?

### Answer:

Log in to the configuration utility with your browser. Go to the Wireless Config tab and then select the Security tab. Buffalo recommends WPA for wireless encryption. The passphrase/key should be at least 8 characters in length.

### Issue:

How do I change my wireless router's broadcasted network name (SSID)?

### Answer:

Log in to the configuration utility. Go to the Wireless Config tab and then select the Basic tab if necessary. Find the settings area for SSID. Select the "*Use*" radio button and enter the name you

wish to use for your network in the text field provided. Click "*Apply*" to save the settings. Once the wireless router has rebooted, you will need to manually select the new network name for all wireless devices and enter your encryption key if necessary.

### Issue:

What can I do if my wireless connection drops randomly or seems slow?

### Answer:

There are many environmental factors that may cause this. First, ensure the issue is not range related by moving the wireless router and the client device closer together. If the the connection drops continue, continue, then range is probably not the issue.

Other 2.4 GHz devices such as microwaves, other wireless networks, and 2.4 GHz wireless phones may impact performance. Try a different wireless channel for your wireless router. Log in to the wireless router with your browser. Click on the Wireless Config tab and then the Basic tab. Wireless channels from 1 - 11 may be selected. Try the Auto-Channel option if available. Otherwise, manually select an alternate channel and click "*Apply*".

### Issue:

Though I am able to successfully make a connection with my wireless router, I am unable to access the Internet with my web browser.

### Answer:

First, power off the Cable or DSL modem, the wireless router, and your computer. Move the router's mode switch to the *on* position. Verify that the modem is connected to the wireless router with an Ethernet cable to the WAN port. Power on the modem and wait one minute. Power on the wireless router and wait another minute. Power on the computer. Open a browser on the computer and navigate to a familiar website to verify whether the Internet connection is functioning normally. If after these steps, an Internet connection is still unavailable, power off the Cable or DSL modem and computer again and directly connect your computer to the Cable or DSL modem with a cable between the computer and the port on the modem. Power on the modem and wait one minute. Power on the computer and the port on the modem.

If an Internet connection IS NOT available with a direct connection to the computer, please call the

Internet Service Provider who installed the modem.

If an Internet connection IS available with a direct connection to the computer, please call our customer support.

### Issue:

Where can I download the latest drivers, firmware and instructions for my Buffalo wireless products?

### Answer:

The latest drivers and firmware are available online at *www.buffalotech.com* 

# Appendix A Specifications

| Wireless LAN Interface |                                                                                                    |
|------------------------|----------------------------------------------------------------------------------------------------|
| Standard Compliance    | IEEE802.11b / IEEE802.11g / IEEE802.11n                                                                                                    |
| Transmission Method    | Direct Sequence Spread Spectrum (DSSS), OFDM, MIMO                                                                                                    |
| Frequency Range        | 2,412 - 2,462MHz (Channels 1 - 11)                                                                                                    |
| Transmission Rate      | 802.11b/g:<br>54, 48, 36, 24, 18, 12, 9, 6, 11, 5.5, 2, 1Mbps<br>802.11n<br>20MHz Channel<br>(LongGl) 130/117/104/78/52/39/26/13Mbps (mcs15-8) (2stream)<br>65/58.5/52/39/26/19.5/13/6.5Mbps (mcs7-0) (1stream)<br>40MHz Channel<br>(LongGl) 270.0/243.0/216.0/162.0/108.0/81.0/54.0/27.0Mbps (mcs15-8)<br>(2streem)<br>135/121.5/108.0/81.0/54.0/40.5/27.0/13.5Mbps(mcs7-0) (1streem)<br>(ShortGl) 300.0Mbps (mcs15) (2streem)<br>150.0Mbps (mcs7) (1streem) |
| Access Mode            | Infrastructure Mode                                                                                                    |
| Security               | AOSS, WPA2-PSK (TKIP/AES), WPA/WPA2 mixed PSK, WPA-PSK (TKIP/AES), 128/64bit WEP, Mac Address Filter                                                                                                    |
| Wired LAN Interface    |                                                                                                    |
| Standard Compliance    | IEEE802.3u (100BASE-TX), IEEE802.3 (10BASE-T)                                                                                                    |
| Transmission Rate      | 10 / 100Mbps                                                                                                    |
| Transmission Encoding  | 100BASE-TX 4B5B/MLT-3, 10BASE-T Manchester Cording                                                                                                    |
| Access Method          | CSMA/CD                                                                                                    |
| Speed and Flow Control | 10/100, Auto Sensing, Auto MDIX                                                                                                    |
| Number of LAN Ports    | 4                                                                                                    |
| LAN Port Connector     | RJ-45                                                                                                    |
| Other                  |                                                                                                    |
| Power Supply           | External AC 100-240V Universal, 50/60Hz                                                                                                    |
| Power Consumption      | Approx. 6.4W (Max)                                                                                                    |
| Dimensions             | 143mm x 127mm x 24mm (5.6 x 5.0 x 0.9 in.)                                                                                                    |
| Weight                 | 200g (7.1 oz. ) not included base                                                                                                    |
| Operating Environment  | 0-40°C (32-104°F) , 20-80% (non-condensing)                                                                                                    |

# Appendix B Default Configuration Settings

| Feature            | Parameter                          | Default Setting                                                            |  |
|--------------------|------------------------------------|----------------------------------------------------------------------------|--|
| Internet           | Method of Acquiring IP Address     | Easy Setup (Internet Connection Wizard)                                    |  |
| (Router Mode only) | Default Gateway                    | none                                                                       |  |
|                    | Address of DNS Name Server         | none                                                                       |  |
|                    | Internet MAC Address               | Use Default MAC Address                                                    |  |
|                    | MTU Size of Internet Port          | 1500 Bytes                                                                 |  |
| PPPoE              | Default PPPoE Connection           | No Active Session                                                          |  |
| (Router Mode only) | IP Unnumbered PPPoE<br>Connection  | No Active Session                                                          |  |
|                    | PPPoE Connection List              | none                                                                       |  |
|                    | Preferred Connections              | none                                                                       |  |
| DDNS               | Dynamic DNS Service                | Disabled                                                                   |  |
| (Router Mode only) | Current Dynamic DNS<br>Information | none                                                                       |  |
| VPN Server         | LAN Side IP Address                | 192.168.11.1(255.255.255.0)                                                |  |
| (Router Mode only) | DHCP Server Function               | Enabled                                                                    |  |
|                    | DHCP IP Address Pool               | 192.168.11.2 for up to 64 Address(es)                                      |  |
|                    | PPTP Server Function               | Disable                                                                    |  |
|                    | Authorization Type                 | MS-CHAPv2 (40/128-bit Encryption)                                          |  |
|                    | Server IP Address                  | Auto                                                                       |  |
|                    | Client IP Address                  | Auto                                                                       |  |
|                    | DNS Server IP Address              | LAN IP address of the AirStation                                           |  |
|                    | WINS Server IP Address             | None                                                                       |  |
|                    | PPTP User List                     | None                                                                       |  |
| LAN                | LAN Side IP Address                | Router Mode:<br>192.168.11.1 (255.255.255.0)                               |  |
|                    |                                    | Bridge Mode (Router Switch OFF):<br>192.168.11.100 (255.255.255.0)         |  |
|                    |                                    | Bridge Mode (Router Switch AUTO):<br>Obtain automatically from DHCP Server |  |

| Feature                          | Parameter                                                    | Default Setting                                                                  |                                                                          |
|----------------------------------|--------------------------------------------------------------|----------------------------------------------------------------------------------|--------------------------------------------------------------------------|
|                                  | DHCP Server Function<br>(Router Mode only)                   | Enabled                                                                          |                                                                          |
|                                  | DHCP IP Address Pool<br>(Router Mode only)                   | 192.168.11.2 - 192.168.11.6                                                      | 5                                                                        |
|                                  | LAN Side IP Address<br>(IP Unnumbered)<br>(Router Mode only) | none                                                                             |                                                                          |
|                                  | Lease Period<br>(Router Mode only)                           | 48 Hours                                                                         |                                                                          |
|                                  | Default Gateway<br>(Router Mode only)                        | AirStation's IP Address                                                          |                                                                          |
|                                  | DNS Servers<br>(Router Mode only)                            | AirStation's IP Address                                                          |                                                                          |
|                                  | WINZ Server<br>(Router Mode only)                            | Do Not Specify                                                                   |                                                                          |
|                                  | Domain Name<br>(Router Mode only)                            | Assigned Domain Name                                                             |                                                                          |
|                                  | Default Gateway<br>(Bridge Mode only)                        | none                                                                             |                                                                          |
|                                  | DNS Server Address<br>(Bridge Mode only)                     | none                                                                             |                                                                          |
| DHCP Lease<br>(Router Mode only) | Current DHCP Client Information                              | none                                                                             |                                                                          |
| NAT                              | Address Translation                                          | Enabled                                                                          |                                                                          |
| (Router Mode only)               | Log Output of Deleted Packets                                | Disabled                                                                         |                                                                          |
| Route                            | Routing Information                                          | none                                                                             |                                                                          |
| WPS                              | WPS                                                          | Enabled                                                                          |                                                                          |
|                                  | External Registrar                                           | Enabled                                                                          |                                                                          |
|                                  | AirStation PIN                                               | An 8-digit random value<br>(Printed on the label of the AirStation)              |                                                                          |
|                                  | WPS Security Information                                     | WPS status:configurSSID:AirStaticSecurity:WPA-PSIauthentiEncryption key:A 13-dig | red<br>on's MAC Address<br>< AES, or no<br>ication<br>it random value or |
|                                  |                                                              | blank.                                                                           |                                                                          |

| Feature  | Parameter                          | Default Setting                                                           |                |             |  |
|----------|------------------------------------|---------------------------------------------------------------------------|----------------|-------------|--|
| AOSS     | Encryption level expansion         | Enabled                                                                   |                |             |  |
|          | Dedicated WEP SSID isolation       | Disabled                                                                  |                |             |  |
|          | AOSS Button on the AirStation Unit | Enabled                                                                   |                |             |  |
| Basic    | Wireless Radio                     | Enabled                                                                   |                |             |  |
|          | Wireless Channel                   | Auto Channel                                                              |                |             |  |
|          | 300Mbps Mode                       | Band Width: 20MHz<br>Extension Channel: -                                 |                |             |  |
|          | Broadcast SSID                     | Allow                                                                     |                |             |  |
|          | Separate feature                   | not used                                                                  |                |             |  |
|          | SSID                               | Configure AirStation's MA                                                 | C address      |             |  |
|          | Wireless authentication            | WPA/WPA2 mixedmode-F                                                      | PSK, or no aut | hentication |  |
|          | Wireless encryption                | TKIP/AES mixedmode, or no encryption                                      |                |             |  |
|          | WPA-PSK (Pre-Shared Key)           | A 13-digit random value (Printed on the label of the AirStation) or blank |                |             |  |
|          | Rekey interval                     | 60 minutes                                                                |                |             |  |
| Advanced | Multicast Rate                     | Auto                                                                      |                |             |  |
|          | DTIM Period                        | 1                                                                         |                |             |  |
|          | Privacy Separator                  | Disable                                                                   |                |             |  |
| WMM      | WMM-EDCA Parameters                |                                                                           | For AP         | For STA     |  |
|          | (Priority AC_BK (Low) )            | CWmin                                                                     | 15             | 15          |  |
|          |                                    | CWmax                                                                     | 1023           | 1023        |  |
|          |                                    | AIFSN                                                                     | 7              | 7           |  |
|          |                                    | TXOP Limit                                                                | 0              | 0           |  |
|          |                                    | Admission Control                                                         |                | Disable     |  |
|          | WMM-EDCA Parameters                |                                                                           | For AP         | For STA     |  |
|          | (Priority AC_BE (Normal))          | CWmin                                                                     | 15             | 15          |  |
|          |                                    | CWmax                                                                     | 63             | 1023        |  |
|          |                                    | AIFSN                                                                     | 3              | 3           |  |
|          |                                    | TXOP Limit                                                                | 0              | 0           |  |
|          |                                    | Admission Control                                                         |                | Disable     |  |

| Feature                               | Parameter                                       | Default Setting                               |        |          |  |  |
|---------------------------------------|-------------------------------------------------|-----------------------------------------------|--------|----------|--|--|
|                                       | WMM-EDCA Parameters<br>(Priority AC_VI (High) ) |                                               | For AP | For STA  |  |  |
|                                       |                                                 | CWmin                                         | 7      | 7        |  |  |
|                                       |                                                 | CWmax                                         | 15     | 15       |  |  |
|                                       |                                                 | AIFSN                                         | 1      | 2        |  |  |
|                                       |                                                 | TXOP Limit                                    | 94     | 94       |  |  |
|                                       |                                                 | Admission Control                             |        | Disable  |  |  |
|                                       | WMM-EDCA Parameters                             |                                               | For AP | For STA  |  |  |
|                                       | (Priority AC_VO (Highest) )                     | CWmin                                         | 3      | 3        |  |  |
|                                       |                                                 | CWmax                                         | 7      | 7        |  |  |
|                                       |                                                 | AIFSN                                         | 1      | 2        |  |  |
|                                       |                                                 | TXOP Limit                                    | 47     | 47       |  |  |
|                                       |                                                 | Admission Control                             |        | Disable  |  |  |
| MAC Filter                            | Enforce MAC Filter                              | Disable                                       |        |          |  |  |
|                                       | Registration List                               | none                                          |        |          |  |  |
| Multicast                             | Snooping                                        | Enable                                        |        |          |  |  |
| Control                               | Multicast Aging Time                            | 300 Sec.                                      |        |          |  |  |
| WDS                                   | WDS                                             | Use                                           |        |          |  |  |
|                                       | Specify Master/Slave                            | Master                                        |        |          |  |  |
| Firewall                              | Log Output                                      | Disable                                       |        |          |  |  |
| (Router Mode only)                    | Basic Rules                                     | Prohibit NBT and Microsoft-DS Routing Disable |        | Disabled |  |  |
|                                       |                                                 | Reject IDENT Requests                         |        | Enabled  |  |  |
|                                       |                                                 | Block Ping from Internet                      |        | Enabled  |  |  |
| IP Filter<br>(Bouter Mode only)       | Log Output                                      | Disabled                                      |        |          |  |  |
|                                       | IP Filter Information                           | none                                          |        |          |  |  |
| VPN Pass                              | IPv6 Pass Through                               | Enabled                                       |        |          |  |  |
| (Router Mode only)                    | PPPoE Pass Through                              | Disabled                                      |        |          |  |  |
|                                       | PPTP Pass Through                               | Disabled                                      |        |          |  |  |
| Port Forwarding<br>(Router Mode only) | Port Forwarding Registration Infor-<br>mation   | none                                          |        |          |  |  |
| DMZ<br>(Router Mode only)             | IP Address of DMZ                               | none                                          |        |          |  |  |
| UPnP<br>(Router Mode only)            | UPnP                                            | Enabled                                       |        |          |  |  |

| Feature                   | Parameter                            | Default Setting                                                                                                    |
|---------------------------|--------------------------------------|----------------------------------------------------------------------------------------------------|
| QoS<br>(Router Mode only) | QoS for transmission to the Internet | Disabled                                                                                                    |
| Name                      | AirStation Name                      | AP + AirStation's MAC Address                                                                                                    |
|                           | List Network Services                | Enabled                                                                                                    |
| Password                  | Administrator Name                   | root (fixed)                                                                                                    |
|                           | Administrator Password               | none                                                                                                    |
| Time/Date                 | Local Date                           | 2009 Year 1 Month 1 Day                                                                                                    |
|                           | Local Time                           | 0 Hour 0 Minute 0 Seconds                                                                                                    |
|                           | Time Zone                            | (GMT–06:00) Central Standard Time: CST                                                                                                    |
| NTP                       | NTP Functionality                    | Enabled                                                                                                    |
|                           | NTP Server                           | time.nist.gov                                                                                                    |
|                           | Update Interval                      | 24 hours                                                                                                    |
| Access                    | Log Output                           | Disabled                                                                                                    |
|                           | Access Limits                        | Prohibit configuration from wireless LAN Disabled                                                                                                    |
|                           |                                      | Prohibit configuration from wired LAN Enabled                                                                                                    |
|                           |                                      | Permit configuration from WAN Enabled                                                                                                    |
| Log                       | Log Transfer                         | Disabled                                                                                                    |
|                           | Syslog Server                        | none                                                                                                    |
|                           | Transfer Logs                        | Router Mode:<br>Address Translation, IP Filter, Firewall, PPPoE Cli-<br>ent, Dynamic DNS, DHCP Client, DHCP Server,<br>AOSS, Wireless Client, Authentication, Setting<br>Changes, System Boot, NTP Client, and Wired<br>Link |
|                           |                                      | Bridge Mode:<br>IP Filter, DHCP Client, AOSS, Wireless Client, Au-<br>thentication, Setting Changes, System Boot, NTP<br>Client, and Wired Link                                                                              |

# Appendix C TCP/IP Settings in Windows

# Windows 7

To perform the settings for Windows 7, follow the procedure below.

- 1 Click Start > Control Panel > Network and Internet.
- **2** Double click "Network and Sharing Center".
- **3** Click *"Change Adapter Settings"* on the left side menu.
- **4** Right click on "Local Area Connection", then click "Properties".
- 5 If the message "Windows needs your permission to continue" appears, click "Continue".
- **6** Select "Internet Protocol Version 4 (TCP/IPv4)" then click "Properties".
- **7** Select "Obtain an IP address automatically" and "Obtain DNS server address automatically", then click "OK".
- **8** Click *"OK"*.

# Windows Vista

To perform the settings for Windows Vista, follow the procedure below.

- 1 Click Start > Settings > Control Panel.
- **2** Double click "Network and Sharing Center".
- **3** Click *"Manage network connections"* on the left side menu.
- **4** Right click on "Local Area Connection", then click "Properties".
- 5 When the message "Windows needs your permission to continue" appears, click "Continue".
- **6** Select "Internet Protocol Version 4 (TCP/IPv4)" then click "Properties".
- **7** Select "Obtain an IP address automatically" and "Obtain DNS server address automatically", then click "OK".
- 8 Click "Close".

# Windows XP

To perform the settings for Windows XP, follow the procedure below.

- 1 Click Start > Settings > Control Panel.
- **2** Double click "*Network*".
- **3** Right click on "Local Area Connection", then click "Properties".
- **4** Select "Internet Protocol (TCP/IP)", then click "Properties".
- **5** Select "Obtain an IP address automatically" and "Obtain DNS server address automatically", and then click "OK".
- **6** Click "Close".

# Appendix D Restoring the Default Configuration

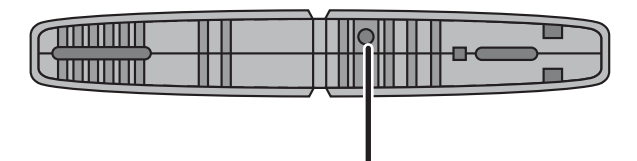

Hold down this button for 5 seconds. The AirStation will be initialized.

# Appendix E Regulatory Compliance Information

# **Federal Communication Commission Interference Statement**

This equipment has been tested and found to comply with the limits for a Class B digital device, pursuant to Part 15 of the FCC Rules. These limits are designed to provide reasonable protection against harmful interference in a residential installation. This equipment generates, uses and can radiate radio frequency energy and, if not installed and used in accordance with the instructions, may cause harmful interference to radio communications. However, there is no guarantee that interference will not occur in a particular installation. If this equipment does cause harmful interference to radio or television reception, which can be determined by turning the equipment off and on, the user is encouraged to try to correct the interference by one of the following measures:

- Reorient or relocate the receiving antenna.
- Increase the separation between the equipment and receiver.
- Connect the equipment into an outlet on a circuit different from that to which the receiver is connected.
- Consult the dealer or an experienced radio/TV technician for help.

## **FCC Caution:**

Any changes or modifications not expressly approved by the party responsible for compliance could void the user's authority to operate the equipment.

This device complies with Part 15 of the FCC Rules. Operation is subject to the following two conditions: (1) This device may not cause harmful interference, and (2) this device must accept any interference received, including interference that may cause undesired operation.

# Important Note - FCC Radiation Exposure Statement:

This equipment complies with FCC radiation exposure limits set forth for uncontrolled equipment. This equipment should be installed and operated with minimum distance 20cm between the radiator and your body.

This transmitter must not be co-located or operating in conjunction with any other antenna or transmitter.

The availability of some specific channels and/or operational frequency bands are country dependent and are firmware programmed at the factory to match the intended destination. The firmware setting is not accessible by the end user.

For product available in the USA/Canada market, only channel 1~11 can be operated. Selection of other channels is not possible.

# **European Union Notice:**

This device complies with the essential requirements of the R&TTE Directive 1999/5/EC. The following test methods have been applied in order to prove presumption of conformity with the essential requirements of the R&TTE Directive 1999/5/EC:

- EN60950-1: 2006 Safety of Information Technology Equipment
- EN 50385: 2002

Product standard to demonstrate the compliance of radio base stations and fixed terminal stations for wireless telecommunication systems with the basic restrictions or the reference levels related to human exposure to radio frequency electromagnetic fields (110MHz - 40 GHz) - General public

• EN 300 328 V1.7.1 (2006-10)

Electromagnetic compatibility and Radio spectrum Matters (ERM); Wideband transmission systems; Data transmission equipment operating in the 2,4 GHz ISM band and using wide band modulation techniques; Harmonized EN covering essential requirements under article 3.2 of the R&TTE Directive

• EN 301 489-1 V1.8.1 (2008-04))

Electromagnetic compatibility and Radio Spectrum Matters (ERM); ElectroMagnetic Compatibility (EMC) standard for radio equipment and services; Part 1: Common technical requirements

### •EN 301 489-17 V1.3.2 (2008-04)

Electromagnetic compatibility and Radio spectrum Matters (ERM); ElectroMagnetic Compatibility (EMC) standard for radio equipment and services; Part 17: Specific conditions for 2,4 GHz wideband transmission systems, 5 GHz high performance RLAN equipment and 5,8GHz Broadband Data Transmitting Systems.

This device is a 2.4 GHz wideband transmission system (transceiver), intended for use in all EU member states and EFTA countries, except in France and Italy where restrictive use applies.

In Italy the end-user should apply for a license at the national spectrum authorities in order to obtain authorization to use the device for setting up outdoor radio links and/or for supplying public access to telecommunications and/or network services.

This device may not be used for setting up outdoor radio links in France and in some areas the RF output power may be limited to 10 mW EIRP in the frequency range of 2454 – 2483.5 MHz. For detailed information the end-user should contact the national spectrum authority in France.

# **C €** 0560 **①**

### Česky[Czech]

Buffalo Technology Inc. tímto prohlašuje, že tento AirStation WHR-G300N je ve shodě se základními požadavky a dalšími příslušnými ustanoveními směrnice 1999/5/ES.

### Dansk[Danish]

Undertegnede Buffalo Technology Inc. erklærer herved, at følgende udstyr AirStation WHR-G300N overholder de væsentlige krav og øvrige relevante krav i direktiv 1999/5/EF.

#### Deutsch[German]

Hiermit erklärt Buffalo Technology Inc. dass sich das Gerät AirStation WHR-G300N in Übereinstimmung mit den grundlegenden Anforderungen und den übrigen einschlägigen Bestimmungen der Richtlinie 1999/5/EG befindet.

#### Eesti[Estonian]

Käesolevaga kinnitab Buffalo Technology Inc. seadme AirStation WHR-G300N vastavust direktiivi 1999/5/EÜ põhinõuetele ja nimetatud direktiivist tulenevatele teistele asjakohastele sätetele.

#### English

Hereby, Buffalo Technology Inc. declares that this AirStation WHR-G300N is in compliance with the essential requirements and other relevant provisions of Directive 1999/5/EC.

#### Español[Spanish]

Por medio de la presente Buffalo Technology Inc. declara que el AirStation WHR-G300N cumple con los requisitos esenciales y cualesquiera otras disposiciones aplicables o exigibles de la Directiva 1999/5/CE.

#### Ελληνική[Greek]

ΜΕ ΤΗΝ ΠΑΡΟΥΣΑ Buffalo Technology Inc. ΔΗΛΩΝΕΙ ΟΤΙ AirStation WHR-G300N ΣΥΜΜΟΡΦΩΝΕΤΑΙ ΠΡΟΣ ΤΙΣ ΟΥΣΙΩΔΕΙΣ ΑΠΑΙΤΗΣΕΙΣ ΚΑΙ ΤΙΣ ΛΟΙΠΕΣ ΣΧΕΤΙΚΕΣ ΔΙΑΤΑΞΕΙΣ ΤΗΣ ΟΔΗΓΙΑΣ 1999/5/ΕΚ.

#### Français[French]

Par la présente Buffalo Technology Inc. déclare que l'appareil AirStation WHR-G300N est conforme aux exigences essentielles et aux autres dispositions pertinentes de la directive 1999/5/CE.

#### Italiano[Italian]

Con la presente Buffalo Technology Inc. dichiara che questo AirStation WHR-G300N è conforme ai requisiti essenziali ed alle altre disposizioni pertinenti stabilite dalla direttiva 1999/5/CE.

#### Latviski[Latvian]

Ar šo Buffalo Technology Inc. deklarē, ka AirStation WHR-G300N atbilst Direktīvas 1999/5/EK būtiskajām prasībām un citiem ar to saistītajiem noteikumiem.

### Lietuvių[Lithuanian]

Šiuo Buffalo Technology Inc. deklaruoja, kad šis AirStation WHR-G300N atitinka esminius reikalavimus ir kitas 1999/5/EB Direktyvos nuostatas.

#### Nederlands[Dutch]

Hierbij verklaart Buffalo Technology Inc. dat het toestel AirStation WHR-G300N in overeenstemming is met de essentiële eisen en de andere relevante bepalingen van richtlijn 1999/5/EG.

### Malti[Maltese]

Hawnhekk, Buffalo Technology Inc., jiddikjara li dan AirStation WHR-G300N jikkonforma mal-ħtiġijiet essenzjali u ma provvedimenti oħrajn relevanti li hemm fid-Dirrettiva 1999/5/EC.

#### Magyar[Hungarian]

Alulírott, Buffalo Technology Inc. nyilatkozom, hogy a AirStation WHR-G300N megfelel a vonatkozó alapvető követelményeknek és az 1999/5/EC irányelv egyéb előírásainak.

#### Polski[Polish]

Niniejszym, Buffalo Technology Inc., deklaruję, że AirStation WHR-G300N spełnia wymagania zasadnicze oraz stosowne postanowienia zawarte Dyrektywie 1999/5/EC.

#### Português[Portuguese]

Buffalo Technology Inc. declara que este AirStation WHR-G300N está conforme com os requisitos essenciais e outras disposições da Directiva 1999/5/CE.

#### Slovensko[Slovenian]

Buffalo Technology Inc. izjavlja, da je ta AirStation WHR-G300N v skladu z bistvenimi zahtevami in ostalimi relevantnimi določili direktive 1999/5/ES.

#### Slovensky[Slovak]

Buffalo Technology Inc. týmto vyhlasuje, že AirStation WHR-G300N spĺňa základné požiadavky a všetky príslušné ustanovenia Smernice 1999/5/ES.

#### Suomi[Finnish]

Buffalo Technology Inc. vakuuttaa täten että AirStation WHR-G300N tyyppinen laite on direktiivin 1999/5/EY oleellisten vaatimusten ja sitä koskevien direktiivin muiden ehtojen mukainen.

#### Svensk[Swedish]

Härmed intygar Buffalo Technology Inc. att denna AirStation WHR-G300N står I överensstämmelse med de väsentliga egenskapskrav och övriga relevanta bestämmelser som framgår av direktiv 1999/5/EG.

## **Industry Canada statement**

This device complies with RSS-210 of the Industry Canada Rules. Operation is subject to the following two conditions:

(1) This device may not cause harmful interference, and

(2) this device must accept any interference received, including interference that may cause undesired operation.

IMPORTANT NOTE: Radiation Exposure Statement:

This equipment complies with IC radiation exposure limits set forth for an uncontrolled environment. This equipment should be installed and operated with minimum distance 20cm between the radiator & your body.

This Class B digital apparatus complies with Canadian ICES-003.

Cet appareil numérique de la classe B est conforme á la norme NMB-003 du Canada.

For product available in the USA/Canada market, only channel 1~11 can be operated. Selection of other channels is not possible.

This device and its antenna(s) must not be co-located or operation in conjunction with any other antenna or transmitter.

To reduce potential radio interference to other users, the antenna type and its gain should be so chosen that the equivalent isotropically radiated power (e.i.r.p) is not more than that permitted for successful communication.

## 來自台灣 NCC 的警告

經型式認證合格之低功率射頻電機,非經許可,公司、商號或使用者均不得擅自變更頻率、加 大功率或變更原設計之特性及功能。

低功率射頻電機之使用不得影響飛航安全及干擾合法通信;經發現有干擾現象時,應立即停用, 並改善至無干擾時方得繼續使用。前項合法通信,指依電信法規定作業之無線電通信。低功率 射頻電機須忍受合法通信或工業、科學及醫療用電波輻射性電機設備之干擾。

# Appendix F Environmental Information

- The equipment that you have purchased has required the extraction and use of natural resources for its production.
- The equipment may contain hazardous substances that could impact health and the environment.
- In order to avoid the dissemination of those substances in our environment and to diminish the pressure on the natural resources, we encourage you to use the appropriate take-back systems.
- The take-back systems will reuse or recycle most of the materials of your end life equipment in a sound way.
- The crossed-out wheeled bin symbol invites you to use those systems.

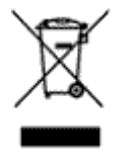

• If you need more information on the collection, reuse and recycling systems, please contact your local or regional waste administration.

# Appendix G GPL Information

Source code for Buffalo products that use GPL code is available at http://opensource.buffalo.jp/.

# Appendix H Warranty Information

Buffalo Technology (Buffalo Inc.) products come with a two-year limited warranty from the date of purchase. Buffalo Technology (Buffalo Inc.) warrants to the original purchaser the product; good operating condition for the warranty period. This warranty does not include non-Buffalo Technology (Buffalo Inc.) installed components. If the Buffalo product malfunctions during the warranty period, Buffalo Technology/(Buffalo Inc.) will, replace the unit, provided the unit has not been subjected to misuse, abuse, or non-Buffalo Technology/(Buffalo Inc.) authorized alteration, modifications or repair.

All expressed and implied warranties for the Buffalo Technology (Buffalo Inc) product line including, but not limited to, the warranties of merchantability and fitness of a particular purpose are limited in duration to the above period.

Under no circumstances shall Buffalo Technology/(Buffalo Inc.) be liable in any way to the user for damages, including any lost profits, lost savings or other incidental or consequential damages arising out of the use of, or inability to use the Buffalo products.

In no event shall Buffalo Technology/(Buffalo Inc.) liability exceed the price paid for the product from direct, indirect, special, incidental, or consequential damages resulting from the use of the product, its accompanying software, or its documentation. Buffalo Technology (Buffalo Inc.) does not offer refunds for any product.

@ 2003-2009 Buffalo Technology (Buffalo, Inc.)

# Appendix I Contact Information

# **North America**

North American Technical Support by phone is available 24 hours a day, 7 days a week. (USA and Canada). **Toll-free:** (866) 752-6210 | **Email:** *info@buffalotech.com* 

**1011-Tree:** (866) / 52-6210 | **Email:** Info@buffdlotech.(

# Europe

Buffalo Technology provides technical support in English, German, French, Italian, and Spanish.

| UK                                                  | 0845 3511005  |  |
|-----------------------------------------------------|---------------|--|
| Austria                                             | 08101 0251552 |  |
| Belgium                                             | 0787 99917    |  |
| Denmark                                             | 70150919      |  |
| Finland                                             | 010802812     |  |
| France                                              | 0811 650220   |  |
| Germany                                             | 01801 003757  |  |
| Ireland                                             | 1890 719901   |  |
| Italy                                               | 848 782113    |  |
| Netherlands                                         | 09000401256   |  |
| Norway                                              | 81000050      |  |
| Spain                                               | 9018 10750    |  |
| Sweden                                              | 0771404105    |  |
| Switzerland                                         | 0848 560374   |  |
| For all other regions please contact +353 61 704617 |               |  |
| www.buffalo-technology.com/contact                  |               |  |

# Asia Pacific

| Australia         | TEL: 1300 761 310                                                                                                    |
|-------------------|----------------------------------------------------------------------------------------------------|
| China             | TEL: 86-800-820-8262                                                                                                    |
|                   | e-mail: support@buffalo-china.com                                                                                                    |
| Hong Kong         | TEL: 852-2345-0005                                                                                                    |
|                   | e-mail: support@hornington.com                                                                                                    |
| India             | TEL: 1-8004256210                                                                                                    |
|                   | e-mail: csbuffalo@accelfrontline.in                                                                                                    |
| Indonesia         | TEL: 021-6231-2893                                                                                                    |
| Malaysia          | TEL: 03-5032-0138                                                                                                    |
|                   | e-mail: buffalo@ecsm.com.my                                                                                                    |
| Philippines       | TEL: 2-688-3999                                                                                                    |
|                   | e-mail: digisupport@msi-ecs.com.ph                                                                                                    |
| Republic of Korea | TEL: 02-2057-2095                                                                                                    |
|                   | e-mail: support@buffalotech.co.kr                                                                                                    |
| Singapore         | TEL: 65-6297-2085                                                                                                    |
|                   | e-mail: buffalo@blumm.com                                                                                                    |
| Taiwan            | TEL: 0800-660-886                                                                                                    |
|                   | e-mail: support@buffalo-tech.com.tw                                                                                                    |
| Thailand          | TEL: 02-716-6669                                                                                                    |
| Other Areas       | Please contact the shop or distributor where you purchased the unit, referring to the attached warranty card issued by the distributor. |